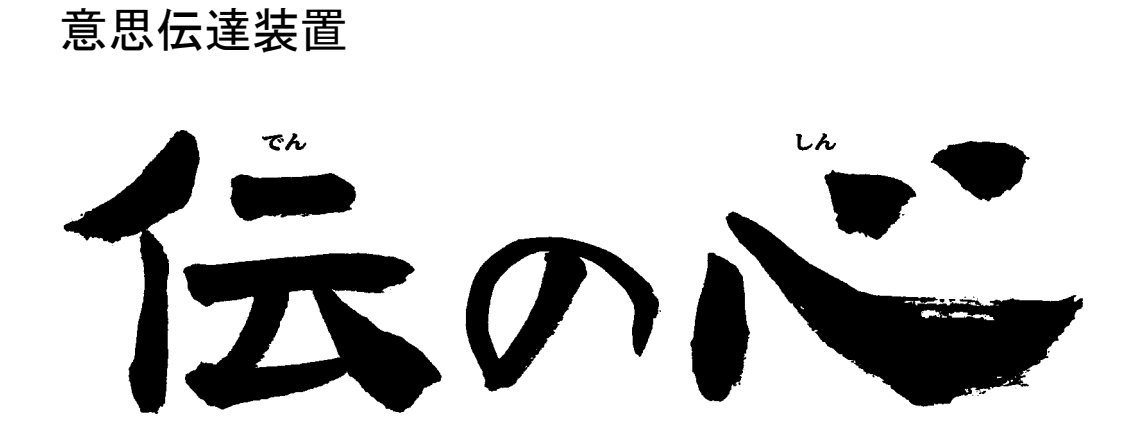

取扱説明書

-簡易版-

株式会社 日立ケーイーシステムズ

# はじめに

このたびは、意思伝達装置「伝の心」をお買い求めいただき、まことにありがとうございます。「伝の心」はシステム装置 (以下パソコン)、プリンタなどの周辺機器からなる製品の商品名です。パソコンには、意思伝達装置ソフトウェアや周 辺機器を使えるようにするためのソフトウェアなどが入っています。

本取扱説明書をよくお読みになり、正しくご使用ください。「安全にお使いいただくために」を守っていただくとともに、各 機器に添付されている取扱説明書もご参照ください。

### 重要なお知らせ

#### ■ 保証について

無償保証期間は、本システム装置に同梱されている保証書に記載されている期間とします。 故障が発生した場合は、販売会社へご連絡ください。 なお、つぎに該当する場合は、保証の範囲から除外させていただきます。

●お客様の不適切な取扱い、使用による場合。

●故障の原因が納入品以外の事由による場合。

- ●納入者以外の改造または修理による場合。
- ●その他、天災、災害など納入者の責にあらざる場合。

ここで言う保証は納入品単体を意味するもので、納入品の故障により誘発される損害はご容赦いただきます。また、 保証は日本国内おいてのみ有効です。(Effective only Japan)

#### ■ お断り

●本書の内容の一部または全部を、無断で転載あるいは引用する事を禁止します。

●本書の内容については、将来予告なしに変更することがあります。

●本書の記述内容について万一ご不審な点や誤りなど、お気付きのことがありましたら、お買い求め先へご一報 くださいますようお願いいたします。

●本製品を運用した結果については前項にかかわらず責任を負いかねますので、あらかじめご了承ください。

●本製品は日本国内のみに使用してください。(For Japanese Domestic Use Only)

#### ■ 商標と技術について

●「伝の心」は株式会社 日立製作所の登録商標です。

- ●Microsoft、Windows は米国 Microsoft 社の登録商標です。
- ●その他、本書に記載されている会社名、商品名は各社の商標または登録商標です。
- ●音声合成機能は、株式会社 日立製作所の音声合成技術を使用しています。

●電子メール機能には、下記技術を使用しています。

FlexGrid for .NET 4.0J Copyright (C) 2001–2007 ComponentOne LLC. Secure Mail 2.0J Copyright (C) 2007 Dart Communications

# 安全にお使いいただくために

本製品を安全に使用していただくため下記の内容をよく読み、十分理解してください。この項目は、いずれも安全に 関する内容ですので、必ず守ってください。

| 警告 | これを無視して、誤った取扱をすると、人が死亡または重傷を負う可能性が想定<br>される内容を示しています。                |
|----|----------------------------------------------------------------------|
| 注意 | これを無視して、誤った取扱をすると、人が障害を負う可能性が想定される内容<br>および物的損害のみの発生が想定される内容を示しています。 |

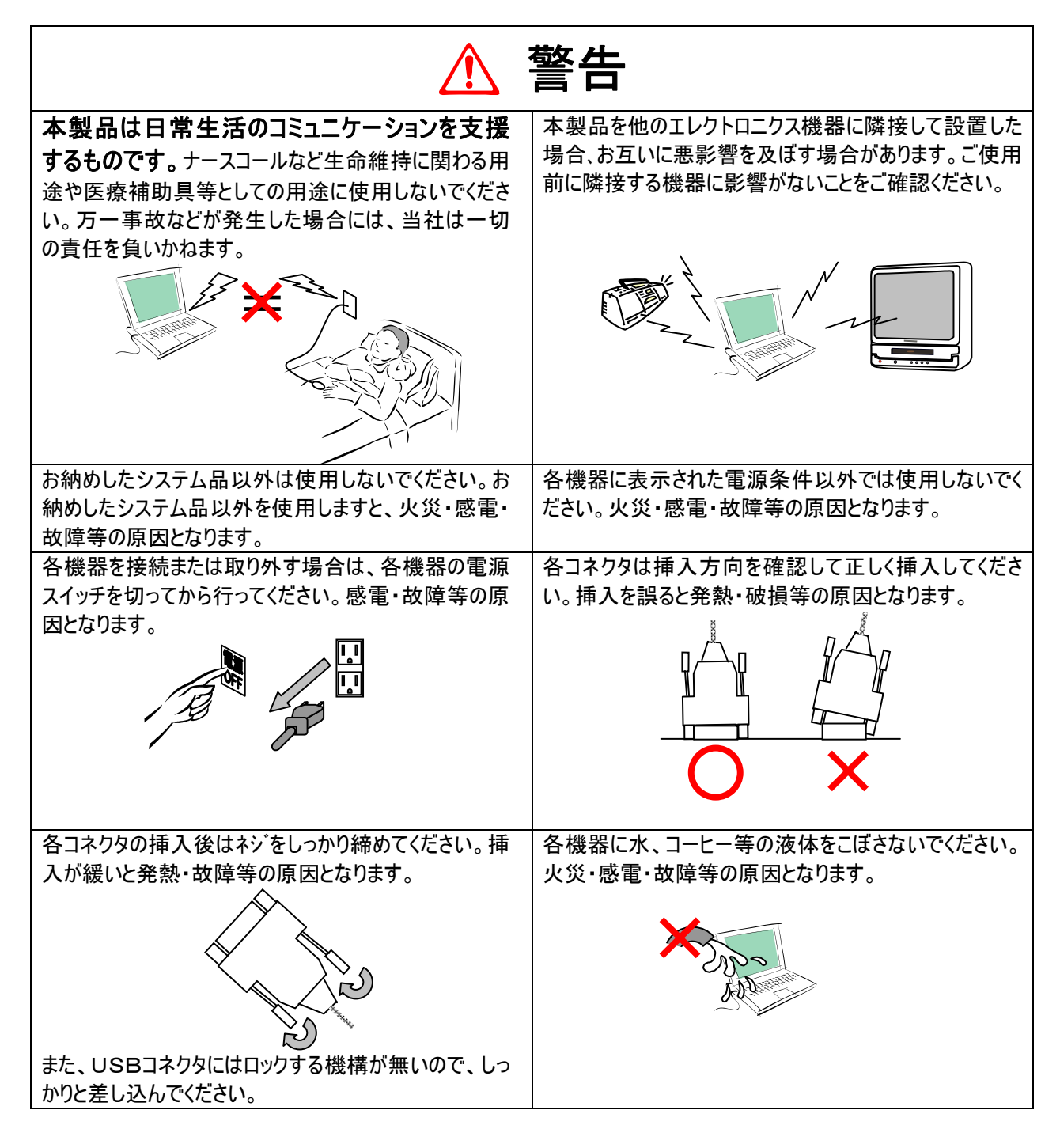

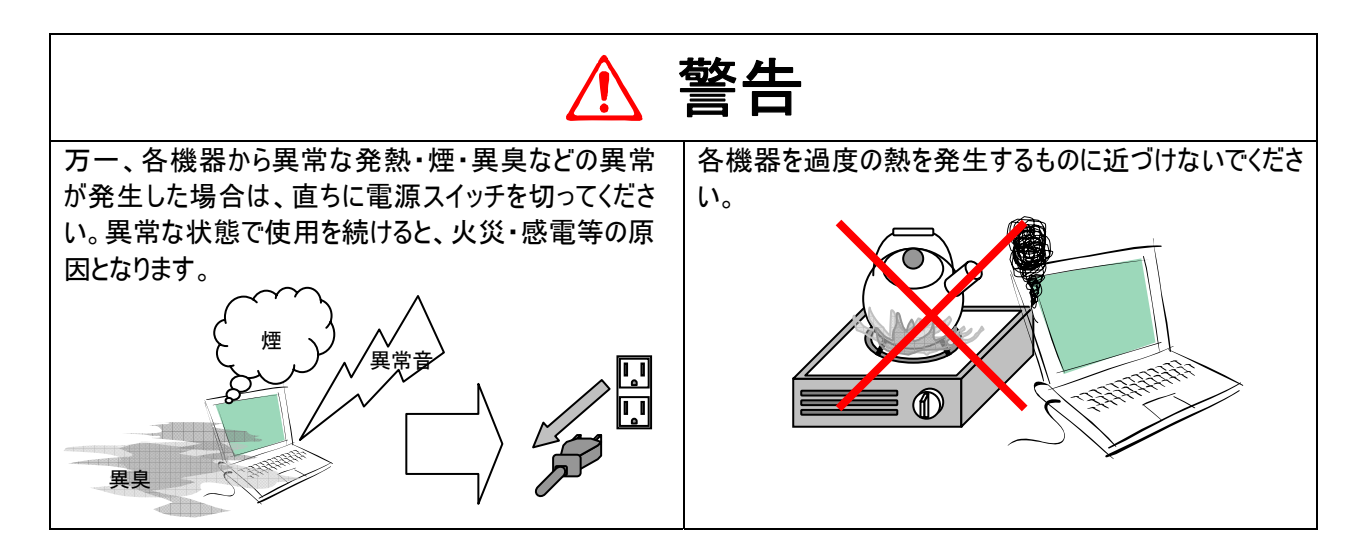

|                                                                                                    | 注意                                            |
|----------------------------------------------------------------------------------------------------|-----------------------------------------------|
| 「伝の心」を終了させる場合、「伝の心」トップ画面のメ<br>インメニューの「終了」操作で終了させてください。直接<br>パソコンの電源ボタンを押して終了させると、ファイルま<br>たはハードウェアが破壊される場合があります。ただし、<br>ホームページの閲覧または電子メールで回線が接続中<br>に万が一回復不能なエラーが発生した場合、回線が<br>切断されず接続中の場合もありますのでその時は、直<br>接パソコンの電源ボタンを押して一度終了させてください。 | コネクタを着脱する場合は、コネクタを持って、挿入位置<br>を確認して正しく行ってください |
| 各機器を床等に落下しないよう安定した状態でご使<br>用ください。                                                                                                    | 落としたり、ぶつけたり強い衝撃を与えないでください。                    |
| 1時間以上の連続使用は疲労を強めます。休憩を入<br>れてください。<br>長くお使い頂くために、一日の使用時間<br>は8時間を目安にしてください。                                                                                                    | 各機器に付属している取扱説明書をよく読み理解して<br>ご使用ください。          |

| <b>参照</b> | 補足説明・詳細説明等の参照項目、参照頁について示しています。 |
|-----------|--------------------------------|
| 🚺 制限      | 使用上の制限事項について示しています。            |
| 🎾 補足      | 補足事項について示しています。                |

## 購入品の確認

ご使用になる前に、次の点をご確認ください。もし、不具合がありましたら、お買い求め先にご連絡ください。

●形式が注文したものであるか?

●輸送中に破損したところはないか?

●不足品はないか?(梱包箱を開け、同梱チェックリストにより確認)

## マニュアルの構成

マニュアルには、紙のマニュアル(冊子)と電子マニュアルがあります。

#### 紙マニュアル

3冊のマニュアルが入っています。

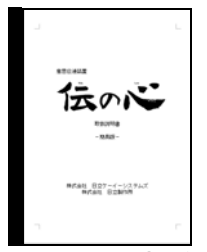

|       | 重要長機業装置 長の心<br>リモニン理論スタートガイド<br>(なんでも11日間) |      |
|-------|--------------------------------------------|------|
|       | <b>e</b> (11 <b>e</b>                      |      |
|       | 株式会社 日立ヤーイーシステムズ<br>展式会社 日立取作用             |      |
| 【リモコン | 登録スタート                                     | ガイド】 |

жилана 604, 2-6-(22-3-13227)(1 ССС 2-5-13-13227)(1 ССС 2-5-13-13227)(1 ССС 2-5-15-13227) ССС 2-5-15-13227) ССС 2-5-13227) ССС 2-5-13227 ССС 2-5-13227 ССС 2-5-13227 ССС 2-5-1327 ССС 2-5-1327 ССС 2-

【メール・インターネット設定ガイド】

【伝の心取扱説明書−簡易版−】 本書です。伝の心の設置・配線 について説明しています。また、 メニューの簡単な説明も記載し ています。はじめに読みましょう。

リモコンの登録・追加・削除 について説明しています。リモ コン操作を初めてご使用にな る場合は、必ず読みましょう。

伝の心のメール設定について説 明しています。メールやインター ネットをご使用になる場合は、 必ず読みましょう。

### 電子マニュアル

デスクトップのショートカットアイコン「「伝の心」取扱説明書」を開くと、マニュアルが入っているフォルダが開きます。紙マニュアルには記載されていない詳しい説明が参照できます。

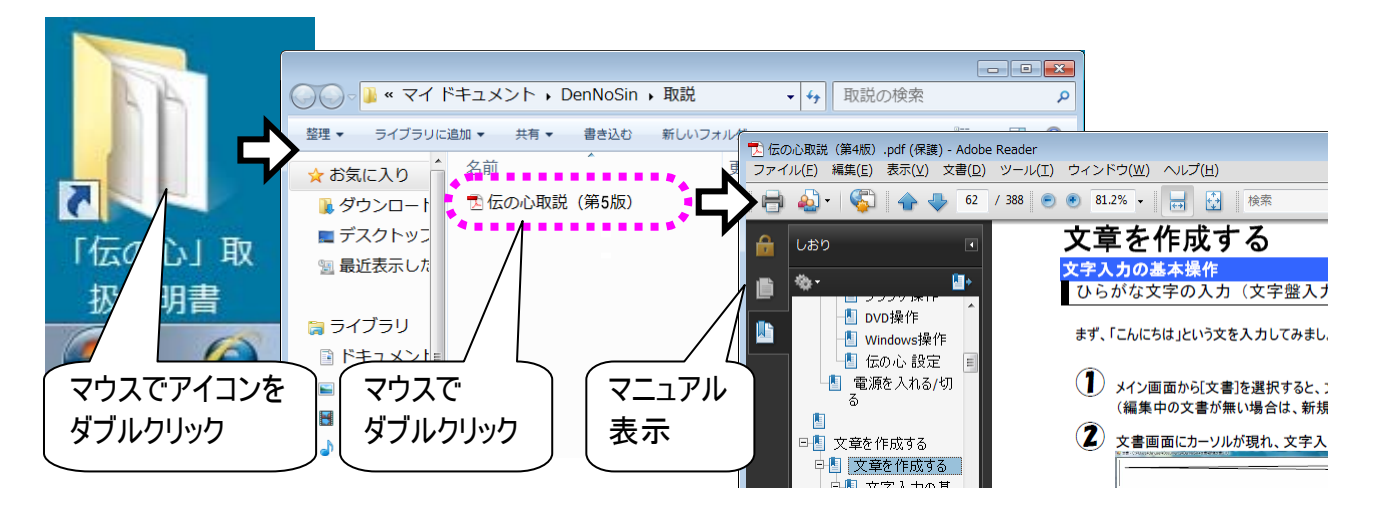

# 目次

| はじめに                                      | 2  |
|-------------------------------------------|----|
| 安全にお使いいただくために                             |    |
| 購入品の確認                                    | 5  |
| 目次                                        |    |
| 伝の心を準備する―電源を入れるまで―                        | 9  |
| 作業の流れ                                     |    |
| 各部の名称と働き                                  |    |
| 外観図                                       |    |
| 名称説明                                      |    |
| 接続する                                      |    |
| バッテリーの接続                                  |    |
| マワス/キーホードの接続                              |    |
| アイスノレイの接続<br>リエコンの接続                      |    |
| シュンの接続                                    |    |
| プリンタの接続 (プリンタ有の機種のみ)                      |    |
| 電源コードの接続                                  |    |
|                                           | 17 |
| 伝の心で出来る事                                  |    |
| 基本的な操作方法                                  |    |
| 上 (1) (1) (1) (1) (1) (1) (1) (1) (1) (1) |    |
| マウスの操作                                    |    |
| メニュー/パネル選択の基本操作                           |    |
| メニュー一覧                                    |    |
| 日常使用文                                     |    |
| 会話                                        |    |
| 文書                                        |    |
| リモコン                                      |    |
| メール<br>ゴニゥゴセル                             |    |
| ノノワリ傑作<br>DVD協佐                           |    |
| DVD操作<br>Windows揭作                        |    |
| で<br>伝の<br>か<br>設定                        |    |
| 文字撥一覧                                     |    |
| (1)                                       |    |
| 困ったときには                                   | 79 |
| 故障かなと思ったときには                              |    |
| スイッチで操作ができない                              |    |
| リモコンで機器の操作ができない                           |    |
| ホームページの閲覧ができない                            |    |
| メールが送信/受信できない                             |    |
| ネットワークに接続できない                             |    |
| 音声がでない/音量が大きい、または小さい                      |    |

| 「伝の心」が起動しない                                                                    | 89                                                       |
|--------------------------------------------------------------------------------|----------------------------------------------------------|
| 「伝の心」の操作ができなくなった                                                               | 90                                                       |
| 「伝の心」を終了できない                                                                   | 92                                                       |
| 操作をまちがえてしまった時には                                                                | 93                                                       |
| パネル/メニューの選択操作で、選択をまちがえてしまった                                                    | 93                                                       |
| パネル/メニューの選択操作(スイッチ入力)で、マウス操作してしまった                                             | 93                                                       |
| 文書作成(編集パネル)で、間違えて文字列を切り取ってしまった                                                 | 93                                                       |
| 定型句/漢字入力等の候補選択でまちがえた候補を選択してしまった                                                | 93                                                       |
| 間違えて文書/メールを削除してしまった間違えて文書/メールを削除してしまった                                         | 93                                                       |
| 間違えてフォルダを開けてしまった                                                               |                                                          |
|                                                                                |                                                          |
| メッセージ画面が操作できない                                                                 | 95                                                       |
| メッセージ画面が操作できない<br>その他                                                          | <u>95</u><br>97                                          |
| メッセージ画面が操作できない<br>その他<br>日常のお手入れ                                               |                                                          |
| メッセージ画面が操作できない<br>その他<br>日常のお手入れ<br>リモコンについて                                   | 95<br>97<br>98<br>98                                     |
| メッセージ画面が操作できない<br>その他<br>日常のお手入れ<br>リモコンについて<br>その他                            | 95<br>97<br>97<br>98<br>98<br>99                         |
| メッセージ画面が操作できない<br>その他<br>リモコンについて<br>その他                                       | 95<br>97<br>98<br>98<br>98<br>99<br>99                   |
| メッセージ画面が操作できない<br><b>その他</b><br>日常のお手入れ<br>リモコンについて<br>その他<br>「伝の心」をご購入時の状態に戻す | 95<br>97<br>98<br>98<br>98<br>99<br>99<br>99             |
| メッセージ画面が操作できない      その他      日常のお手入れ                                           | 95<br>97<br>98<br>98<br>98<br>99<br>99<br>99<br>99<br>99 |

## 伝の心を準備する―電源を入れるまで―

ここでは、開梱してから「伝の心」の電源を入れるまでに行う、「伝の心」 の接続方法について説明します。

# 作業の流れ

購入後、開梱してから「伝の心」の電源を入れるまでには、いくつかのステップがあります。

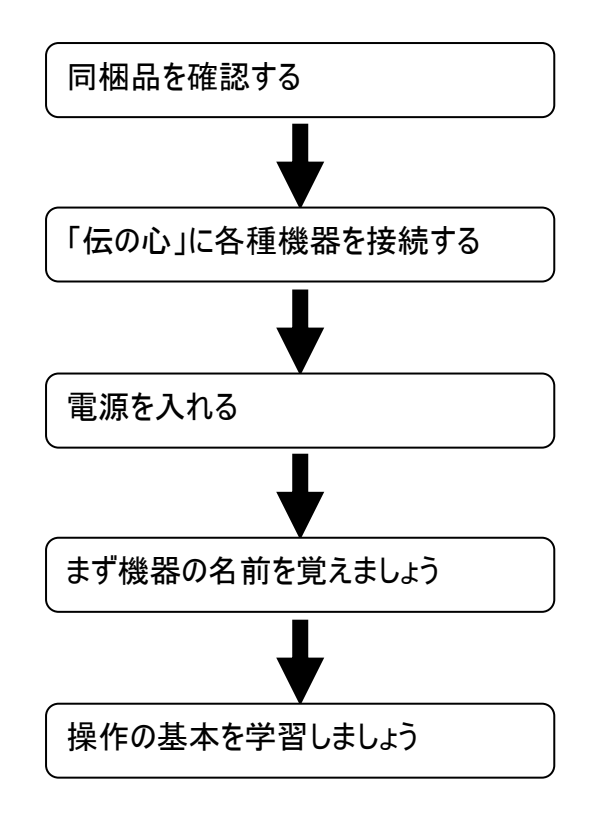

本書の「購入品の確認」の項をよく読んで、不足 品が無いか確かめてください。

本書の「接続する」の項と別紙「伝の心支援 者向け 接続の仕方」をよく読んで、システム装 置と付属品、各種周辺機器を接続します。

本書の「電源を入れる/切る」の項より、「伝の 心」の電源を入れます。

本書の「各部の名称と働き」には、「伝の心」の 各部の名称が記載されていますので、読んでおきましょ う。

本書の「基本的な操作方法」には、「伝の心」を 使用する上で必要な操作の説明が記載されていますの で、操作方法がよく分からない場合には、ここを読みまし ょう。

■ 困ったときには

本書の「困ったときには」の章をお読みください。 また各種機器の取扱説明書も合わせてお読みください。

# 各部の名称と働き

<mark>外観図</mark> ■ ノート型

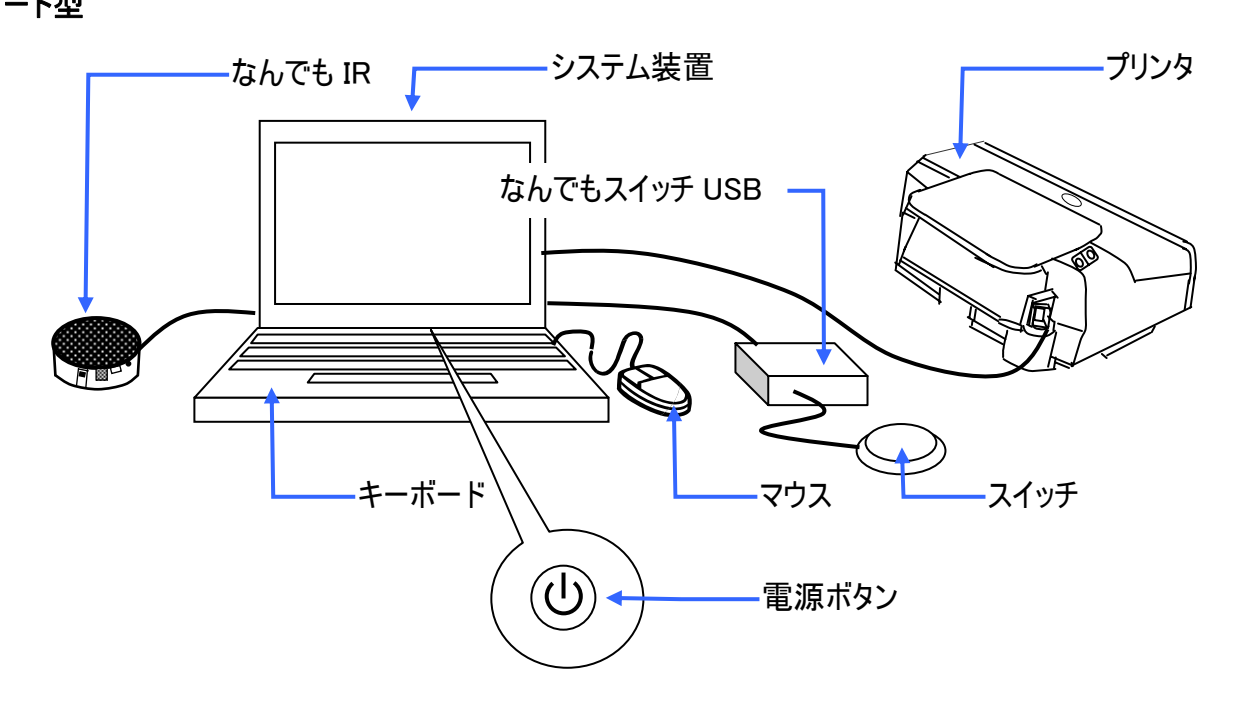

```
■ デスクトップ型
```

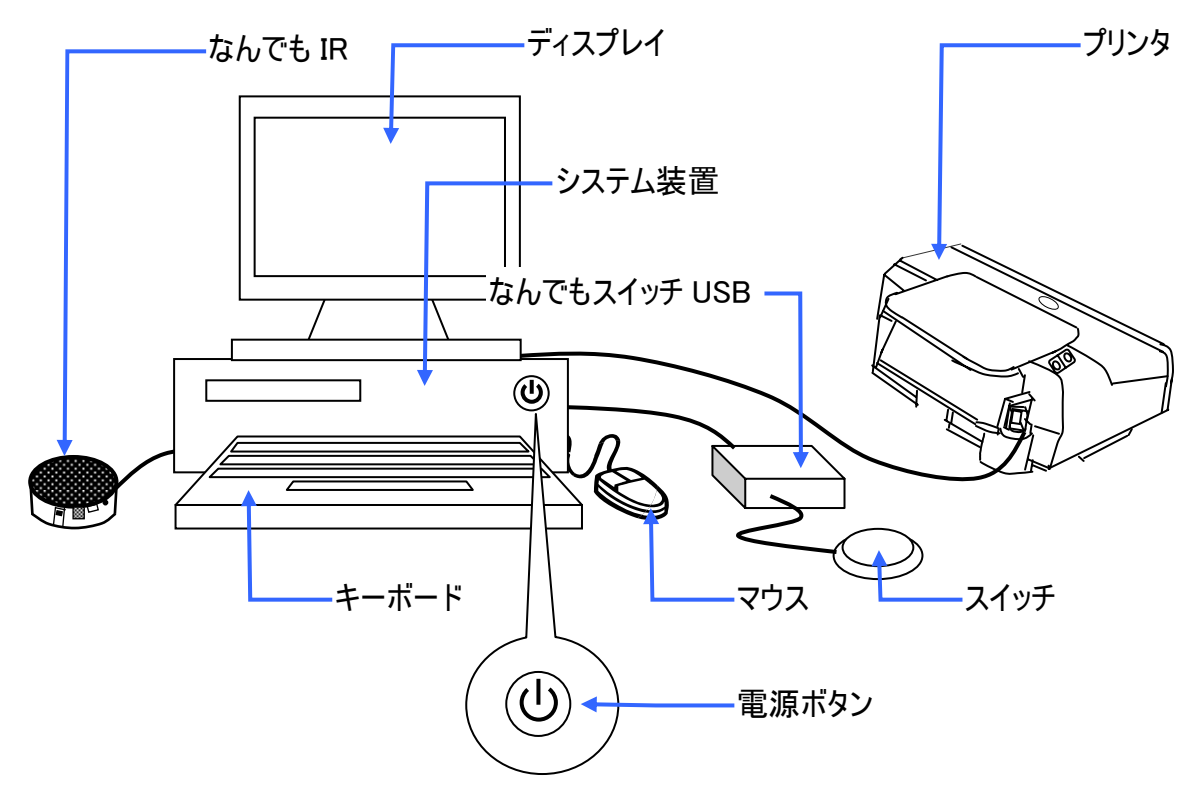

| 名称説明                                           |
|------------------------------------------------|
| ■ システム装置                                       |
| マウスやキーボードによって行われた操作を処理するところで、データを記憶するところです。    |
| ■ 電源ボタン                                        |
| システム装置に電源を入れて、「伝の心」を使用できるようにします。               |
| 電源ボタンの位置はシステム装置によって異なりますので、別紙「支援者向け接続の仕方」を参照く  |
| ださい。                                           |
| ■ スイッチ                                         |
| 「伝の心」のメニューやパネルの選択はこのスイッチの入力によって行われます。          |
| スイッチはご利用者の身体状況に応じて各種あります。                      |
| ■ なんでもスイッチ USB                                 |
| システム装置とスイッチを中継する装置です。                          |
| ■ なんでも IR                                      |
| 「伝の心」のリモコン操作の機能を実現します。                         |
| リモコンで操作する機器の赤外線受光部とこのなんでも IR の赤外線送信部の間に障害物が無いよ |
| うに設置してください。                                    |
|                                                |
| ディスプレイのマウスカーソルを動かしWindowsなどの各種操作を行う装置です。       |
|                                                |
| 又子や数子などのテータをバソコンに人力するための装置です。<br>              |
|                                                |
| 「伝の心」で作成した文書などを印刷するための装置です。                    |

## 接続する

接続の方法は、システム装置によって異なりますので、別紙「支援者向け接続の仕方」を参照しなが ら、本項目をご覧ください。

本項での説明図も、実際のものとは異なる場合がありますので、ご了承下さい。

## バッテリーの接続

■ ノート型

システム装置本体背面に、バッテリーを接続します。

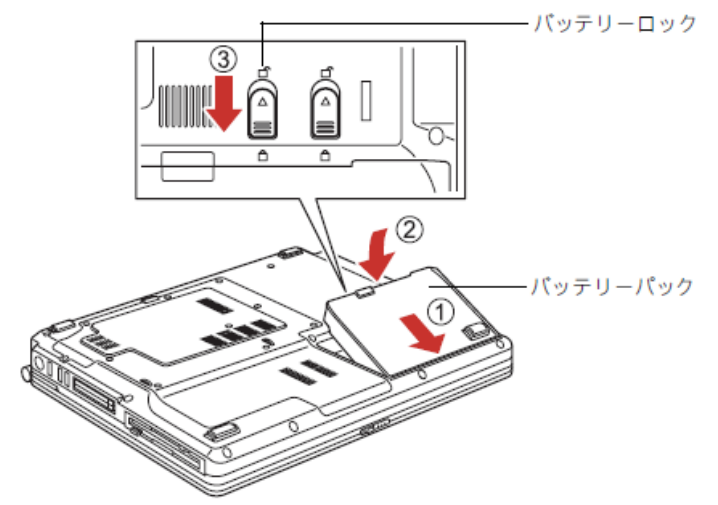

デスクトップ型
 接続の必要はありません。

### マウス/キーボードの接続

■ ノート型

ノート型は、キーボードの接続の必要はありません。また、マウスの接続も特に必要はありません。

#### ■ デスクトップ型

システム装置背面のマウスポートにマウスケーブルを、キーボードポートにキーボードケーブルを接続します。

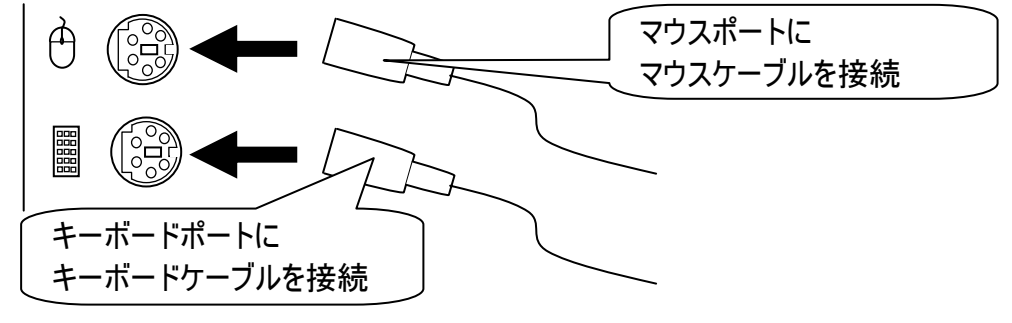

ディスプレイの接続

■ ノート型

ノート型は、ディスプレイの接続の必要はありません。

### 📕 デスクトップ型

システム装置とディスプレイをD-Subケーブルで接続します。

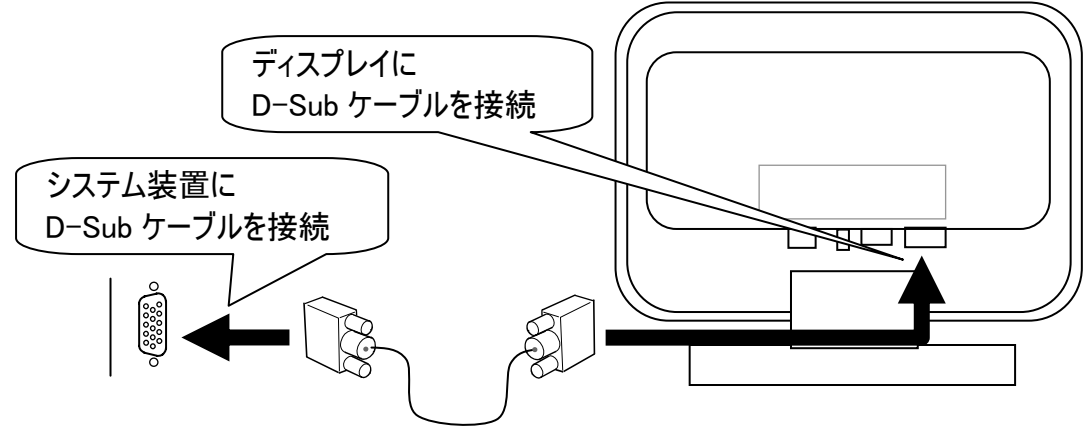

リモコンの接続

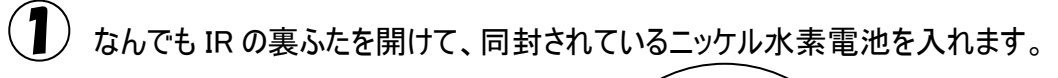

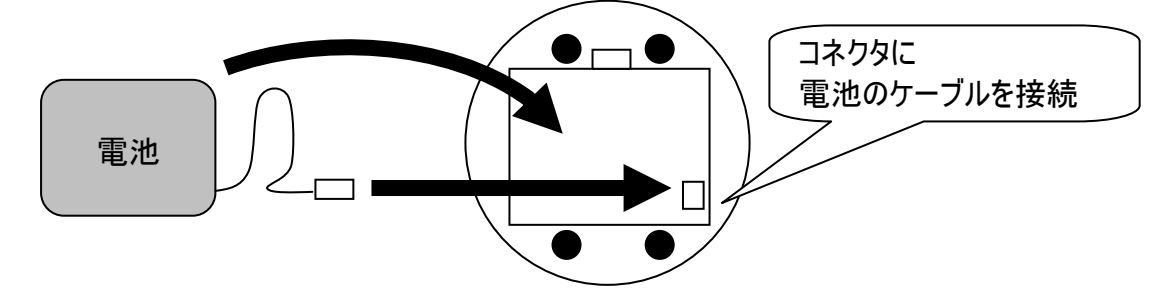

2 なんでも IR とシステム装置を接続します。

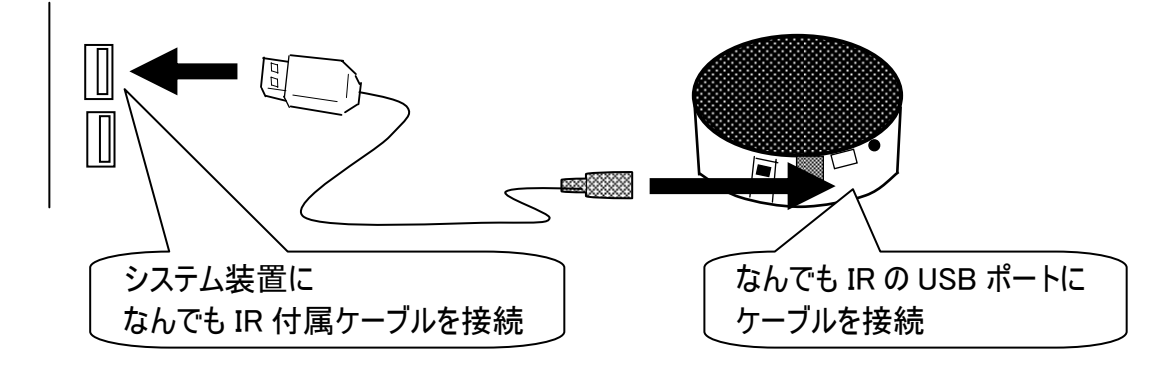

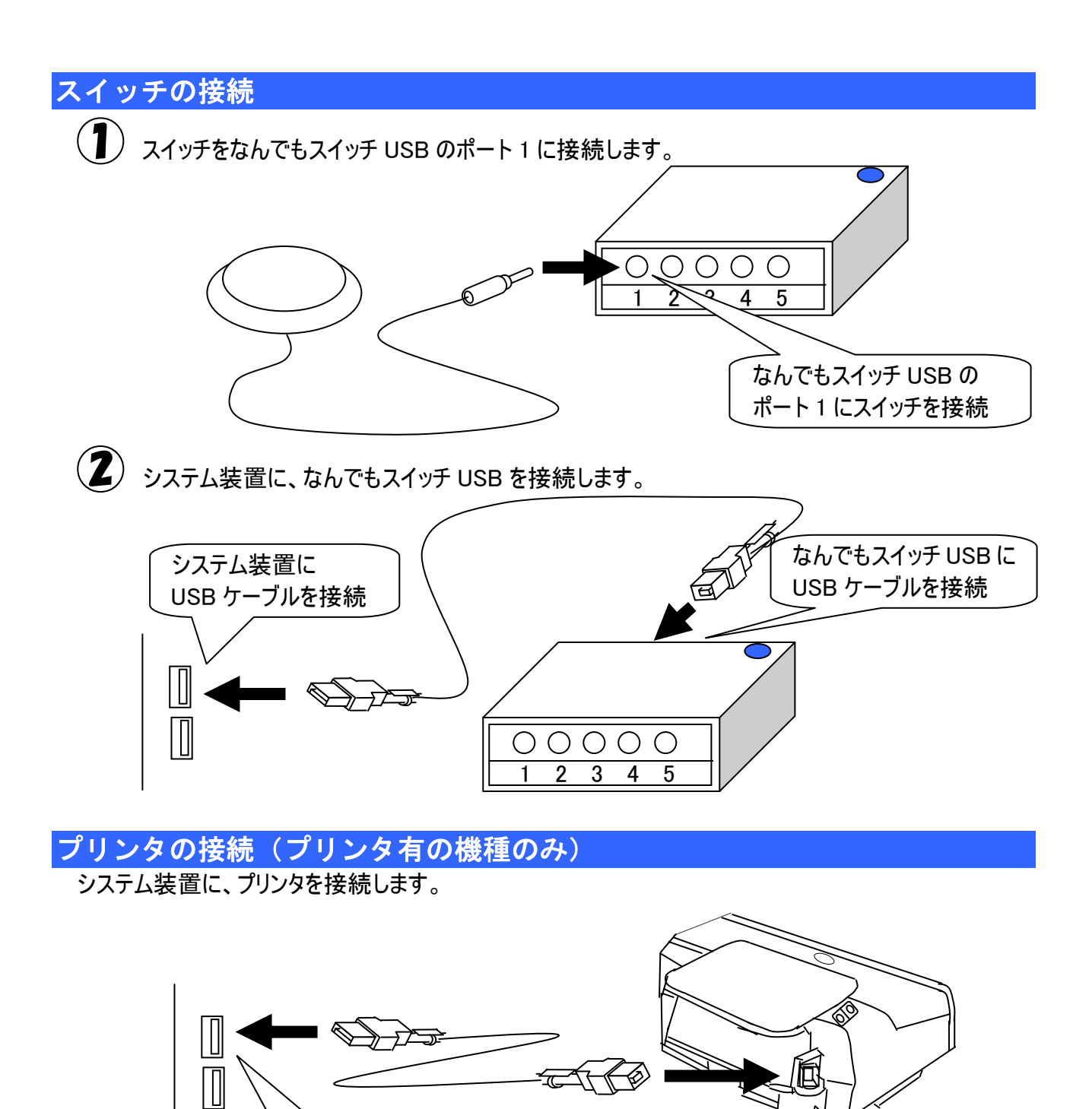

システム装置に USB ケーブルを接続 プリンタに

USB ケーブルを接続

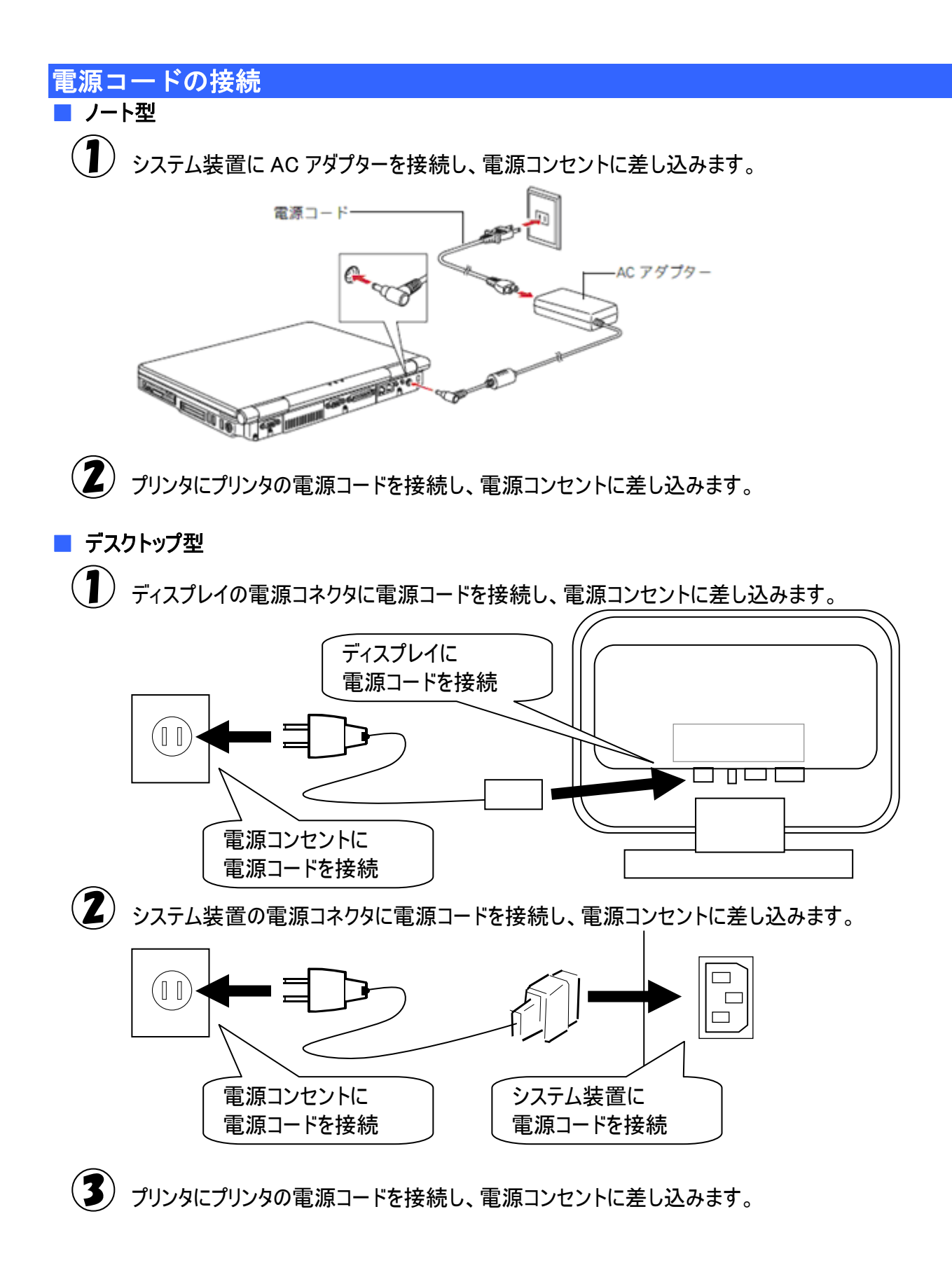

## 伝の心を知ろう―はじめて使うときはここから―

ここでは、「伝の心」の基本的な操作の方法について説明します。 電源の入/切もここで説明します。 初めてご使用になる場合は、必ずお読みください。

# 伝の心で出来る事

「伝の心」はパソコンと周辺機器を用いてコミュニケーションを支援するシステムです。 各種スイッチ、センサなどを操作し、次の機能を実現します。

① 日常使用文の読み上げ

日常よく使用する文(言葉)を一覧から選択すると、読み上げを行ないます。

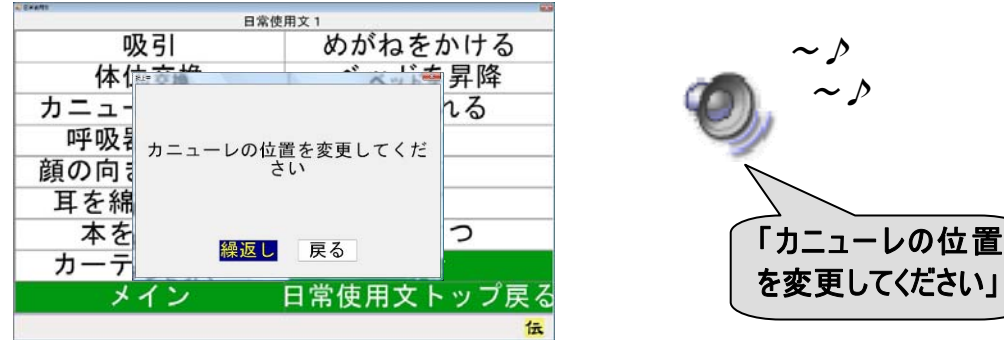

2 会話

会話のための文字盤で、入力した文字を読み上げることができます。

| こんに | ちは |   |   |    |   |    |   |     |     |
|-----|----|---|---|----|---|----|---|-----|-----|
| あ   | か  | さ | t | な  | は | ま  | や | 6   | わ   |
| い   | き  | し | ち | 12 | ひ | 24 | Þ | 5   | を   |
| う   | <  | す | っ | あ  | S | む  | よ | る   | ん   |
| え   | け  | せ | て | ね  | ~ | 80 | • | れ   | —   |
| お   | J  | そ | E | の  | ほ | ŧ  | 0 | 3   | 記   |
| 戻   | 盤  | 声 | 削 | 時  | 改 | 顏  | 空 | 1-5 | 6-0 |
| ⇔   | ⇔  | ⇔ | ⇔ | ⇔  | ⇔ | ⇔  | ⇔ | ⇔   | ⇔   |

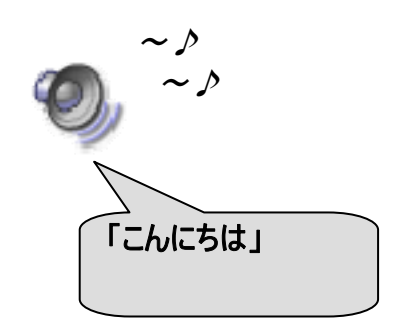

③ 文書

画面上の文字盤より文字を選択入力し、文書作成を行います。 作成した文書をハードディスク(システム装置の中にある記憶装置)や USB メモリなどの外部 記憶媒体に保存をしたり、読み出しを行ったりします。

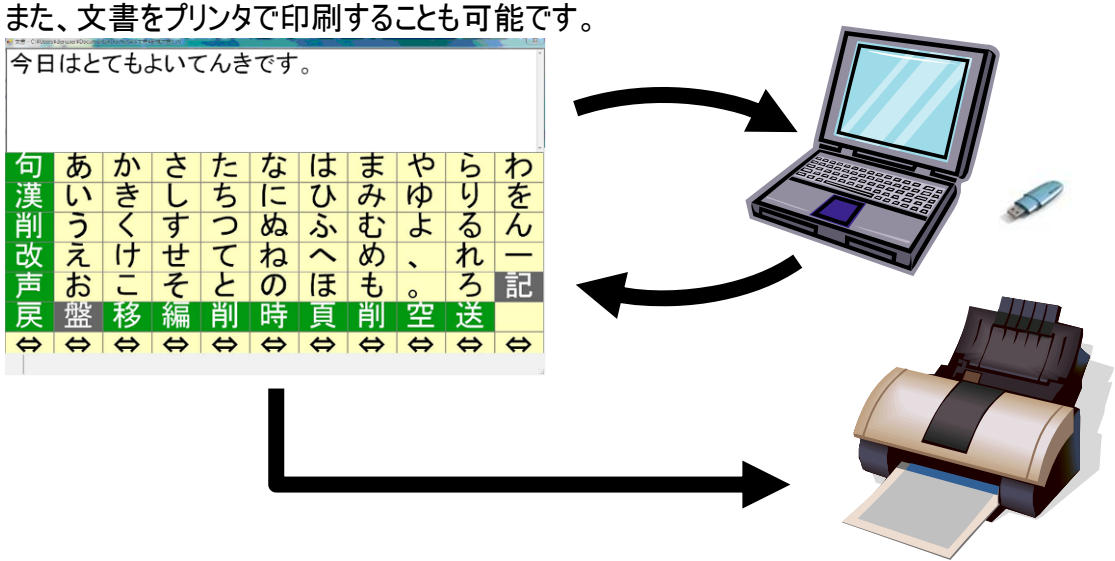

- ④ 電子メール
  - メール(文章)を書いて送信したり、受信したメールを読んだりすることができます。

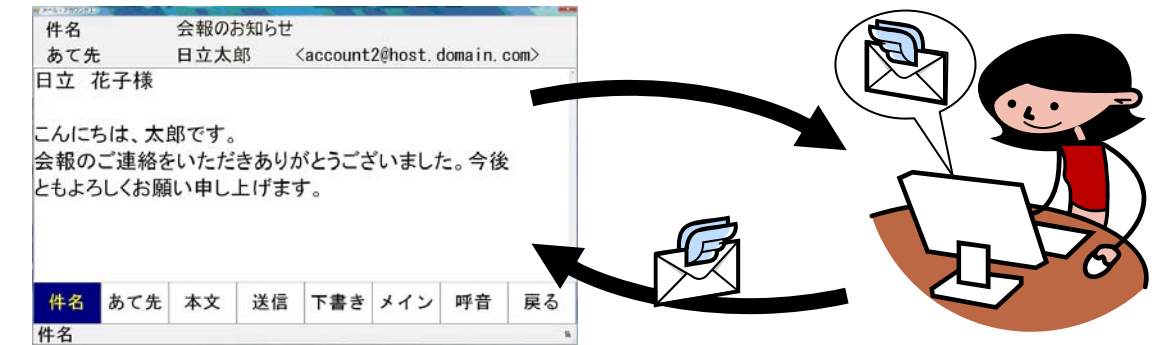

⑤ ホームページ閲覧

マウスやキーボードの操作なしでホームページの閲覧ができます。

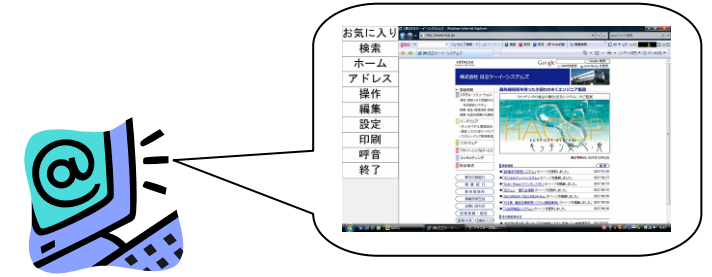

#### ⑥ 呼出

「伝の心」のほとんどの画面から、呼び出し音(ブザー)を 鳴らすことができます。少し離れたところにいる相手に 注意を促したり、呼び出したりするために用います。

⑦リモコン操作

専用メニューよりなんでもIRを経由し、TV/VTR の電源 ON/OFF、チャンネル切換、音量設定、再生、録画などが行え、生活範囲が広がります。

|             | 71   | 2E 1842/18/   | 42         |     |  |
|-------------|------|---------------|------------|-----|--|
| リモコン<br>トップ | 電源   | C H ↑<br>(連続) | 音↑<br>(連続) | 地アナ |  |
| 前画面へ<br>戻る  | 入力切换 | СН↑           | 音↑         | 地デジ |  |
| メイン         |      | сн↓           | 音↓         | ВS  |  |
| 呼音          |      | C H ↓<br>(連続) | 音↓<br>(連続) | сs  |  |
| 終了          |      | СН選択          | 消音         | 操作  |  |
|             |      |               |            |     |  |

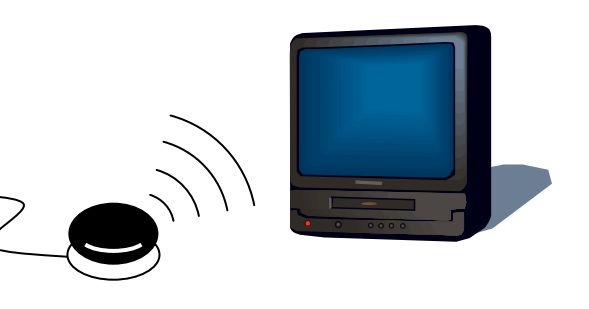

⑧ デスクトップ画面の操作

「伝の心」以外の市販のソフトウェアの操作を、専用メニューの選択のみで行えます。

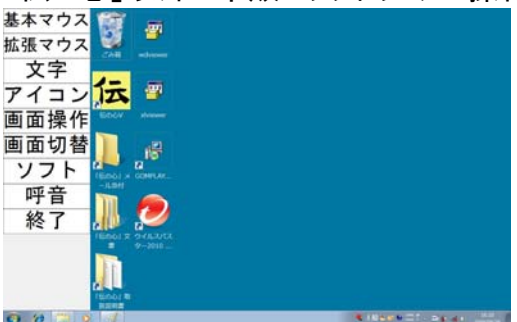

# 基本的な操作方法

操作用語の説明

ここでは、本取扱説明書で用いられている、「伝の心」の操作用語について説明します。

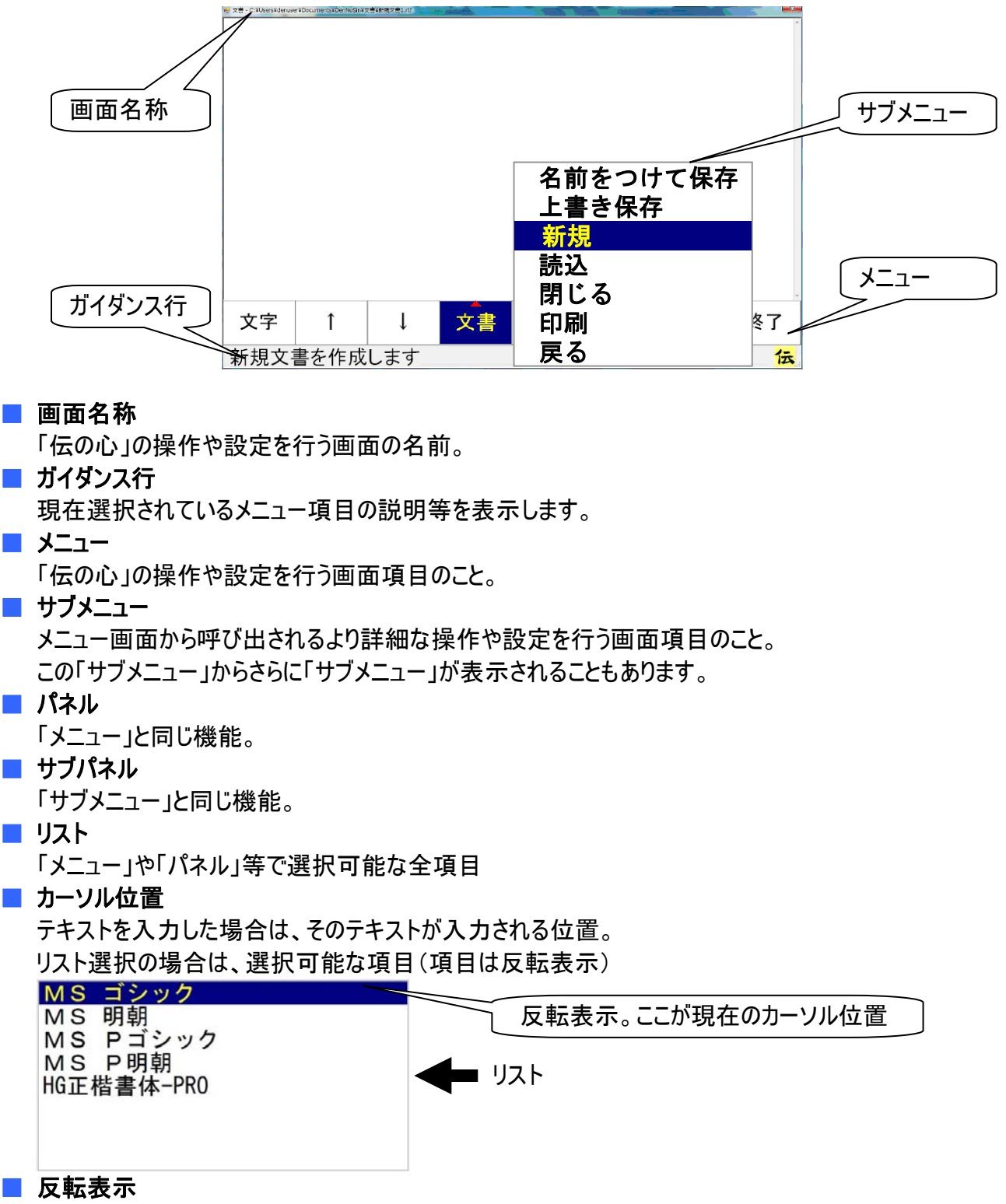

テキストやリストが選択されているときの表示。

ご購入時の設定では、背景色が青色になり、文字色が黄色になっている状態。

| <b>編集域</b><br>今日は、<br>明日も晴 | 天気のいい<br>れるといい | ヽー日です<br>ヽー日です<br>ヽなあ。 | ね。 |     |     |    |    |                    |
|----------------------------|----------------|------------------------|----|-----|-----|----|----|--------------------|
|                            |                |                        |    |     |     |    | -  | ━━ 入力可能なテキスト領域のこと。 |
| 文字                         | ſ              | Ļ                      | 文書 | その他 | メイン | 呼音 | 終了 |                    |
|                            |                |                        |    |     |     |    | 伝  |                    |

#### ■ スキャン/列スキャン

「伝の心」では、メニュー、パネル、リスト等の選択項目は特に断りの無い限り、自動的にカーソル位置が移動していきます。これをスキャンといいます。

#### ■ 選択

スイッチ入力によって、カーソル位置の項目を選択することをいいます。

■ 文字盤

「伝の心」での文字入力は全てこの文字盤で行います。文字入力が必要な場合は画面下に表示されます。

| 句 | あ | か | さ | た | な  | は | ま | や | 6 | わ                 |
|---|---|---|---|---|----|---|---|---|---|-------------------|
| 漢 | い | き | し | ち | に  | ひ | み | Þ | 4 | を                 |
| 削 | う | < | す | っ | 82 | ふ | む | よ | る | ん                 |
| 改 | え | け | せ | て | ね  | ~ | 8 |   | れ | —                 |
| 声 | お | J | そ | 2 | の  | ほ | も | 0 | ろ | 記                 |
| 戻 | 盤 | 移 | 編 | 削 | 時  | 頁 | 削 | 空 | 送 |                   |
| ⇔ | ⇔ | ⇔ | ⇔ | ⇔ | ⇔  | ⇔ | ⇔ | ⇔ | ⇔ | $\Leftrightarrow$ |

#### 📕 スクロール

「伝の心」の操作画面で、画面内に表示しきれない部分を表示するために、表示内容を上下左右に移動させること。

#### ■ 未確定文字列

文書画面で、文字入力すると、文字の下に破線が表示されます。 文字の下に破線が表示されている状態の文字列を、「未確定文字列」といいます。

こんにちは

文字列を漢字やカタカナ等に変換する場合にはこの状態で行います。

変換しない場合は、[改行]の選択で文字入力が確定します。

📕 ファイル

ハードディスクやフロッピーディスク、CD-ROM などの記憶装置で、一連のデータをひと括りにする、データの単位。

#### ■ 保存/上書き保存/名前をつけて保存

「伝の心」で作成した文書やメールで受信した添付ファイルなどのデータは、システム装置の内部に保存することが可能です。

これを「保存」といいます。

また、保存するときは名前をつけて他のデータと区別がつくようにします。これが、「名前をつけて保存」 です。

データは名前で管理するので、同じ名前で保存すると、変更前のデータは消滅して新しいデータがその名前で保存されます。これが「上書き保存」です。変更前のデータをとっておきたい場合は、「名前をつけて保存」で保存します。

📕 フォルダ

ハードディスクやフロッピーディスク、CD-ROM などの記憶装置で、ファイルを分類・整理するための保 管場所(入れ物)。

#### ■ 拡張子

ファイルの名前(ファイル名)の末尾につけられたファイルの種類を識別するための文字列。

<例> サンプル.rtf サンプル.jpg jpg:画像ファイル

#### アカウント

使用権のこと。特にメールアカウントとは、メールアドレスを取得したユーザーに与えられる権限である ので、通常はメールアドレスと一対一に対応しています。詳細は、「電子メール」の項で説明していま す。

#### ■ テンプレート

ひな形のこと。背景や文字サイズ、またはフォントなどがあらかじめ設定されている文書です。

#### ■ 日常使用文

事前に登録された日常でよく使用する文章です。「伝の心」では、最大 10,125 種類の文章を登録 することが可能です。

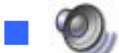

読み上げを行うメニュー項目です。

呼び出し音を鳴らすメニュー項目です。

マウスで操作するメニュー項目です。

### マウスの操作

「伝の心」では支援者用設定において、マウス操作を用います。 マウス操作がはじめての場合は、本項をよく読んで、マウスの使い方を覚えましょう。

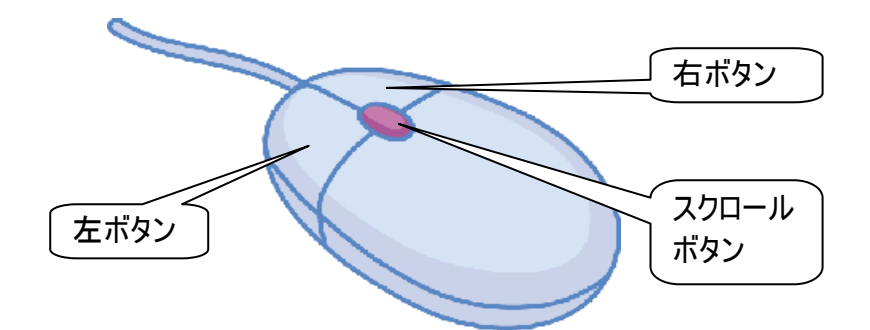

#### 🗧 マウスの握り方

マウスは手のひらで包み込むようにして、人差し指を左ボタン、中指を右ボタンにおいて軽く握ります。

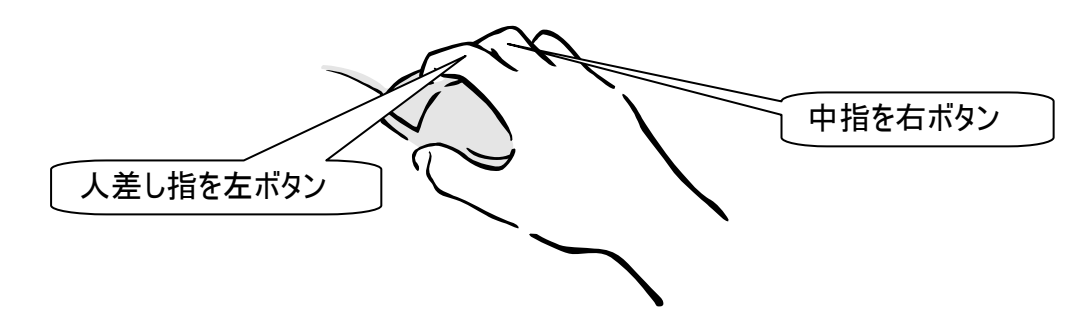

#### ■ マウスの動かし方

マウスを握り、動かすとパソコンの画面の中で矢印が動きます。この矢印の先を目的の場所へ動かし、 左ボタンを押すことでパソコン操作をすることができます。

#### ■ ボタンの押し方

ボタンを押したり、マウスを動かしたりする動作は軽く行うとスムーズにできます。

#### ■ マウス操作

マウス操作には次のものがあります。

(1)ポイント

画面上のマウスポインタを動かし、目 的のところまで移動させることです。 マウスポインタの矢印の先端部分を 目的のところにあわせるようにします。

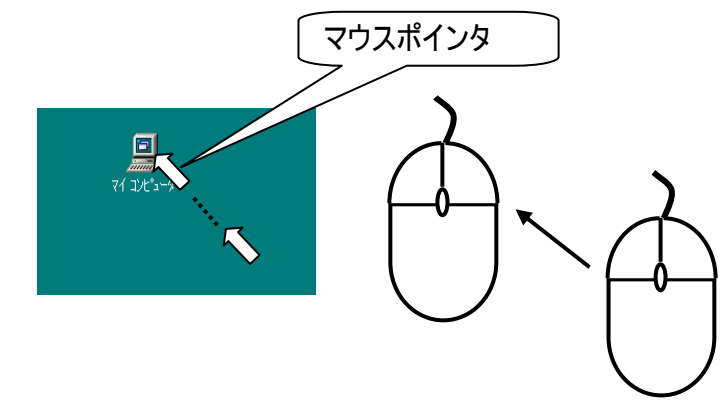

(3)右クリック

右クリックといいます。

(2) 左クリックマウスの左ボタンを1回押して離すことを左クリックといいます。

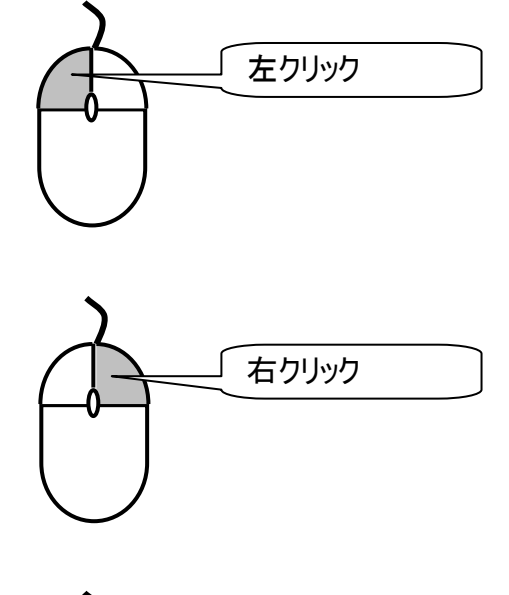

(4)ダブルクリックマウスの左ボタンを2回続けて押して離すことをダブルクリックといいます。

マウスの右ボタンを1回押して離すことを

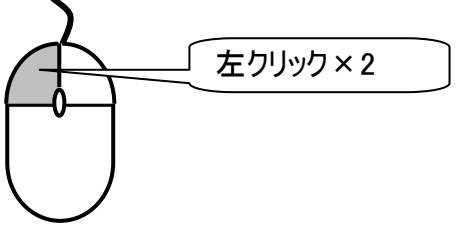

- (5)ドラッグ&ドロップ
  マウスの左ボタンを押しながらマウスを動か
  すことをドラッグといいます。
  また、目的のところまでマウスを動かした後に、
  左ボタンを離すことをドロップといいます。
- (6) スクロール スクロールボタンを動かすことにより画面 (ウィンドウ)に表示されている表示内容を 動かしたりすることができます。ソフトウェアに よっては対応していないものがあります。

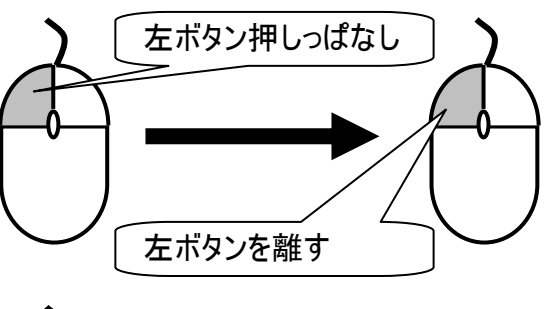

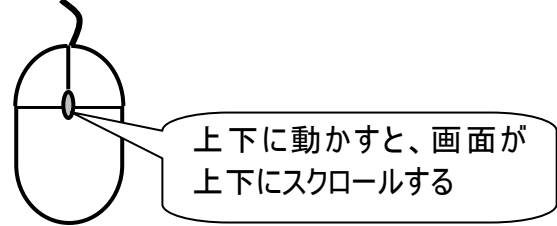

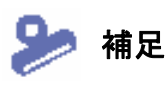

ポインティングパッドを使用したマウス操作については、ご使用のシステム装置の取 扱説明書をご覧ください。

### メニュー/パネル選択の基本操作

「伝の心」ではほとんどの操作が、メニューやパネルの選択によって行われます。

選択項目は自動的にスキャンされていくので、選択したい項目にカーソルがきたときに、スイッチ入力に よってその項目を選択します。

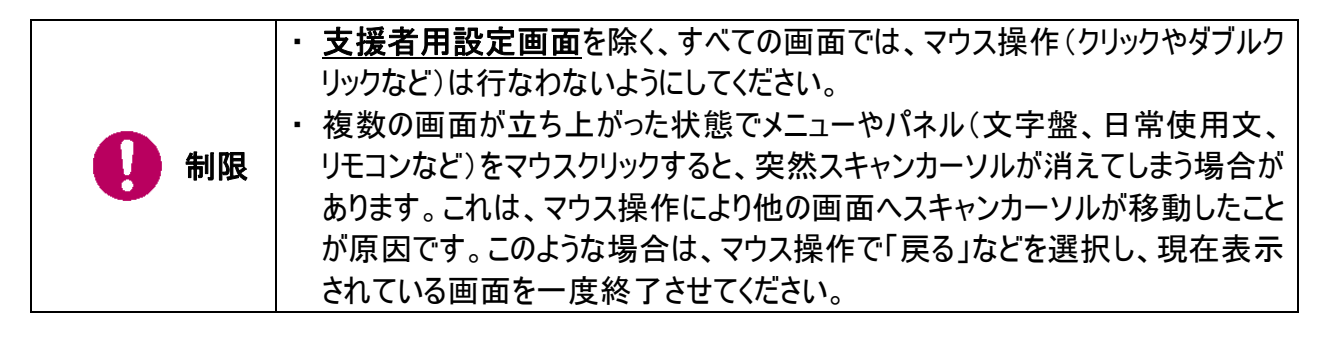

#### ■ 列スキャン時のカーソルの移動/選択

スキャン方向:右方向の場合を例にカーソル移動と選択の方法を説明します。

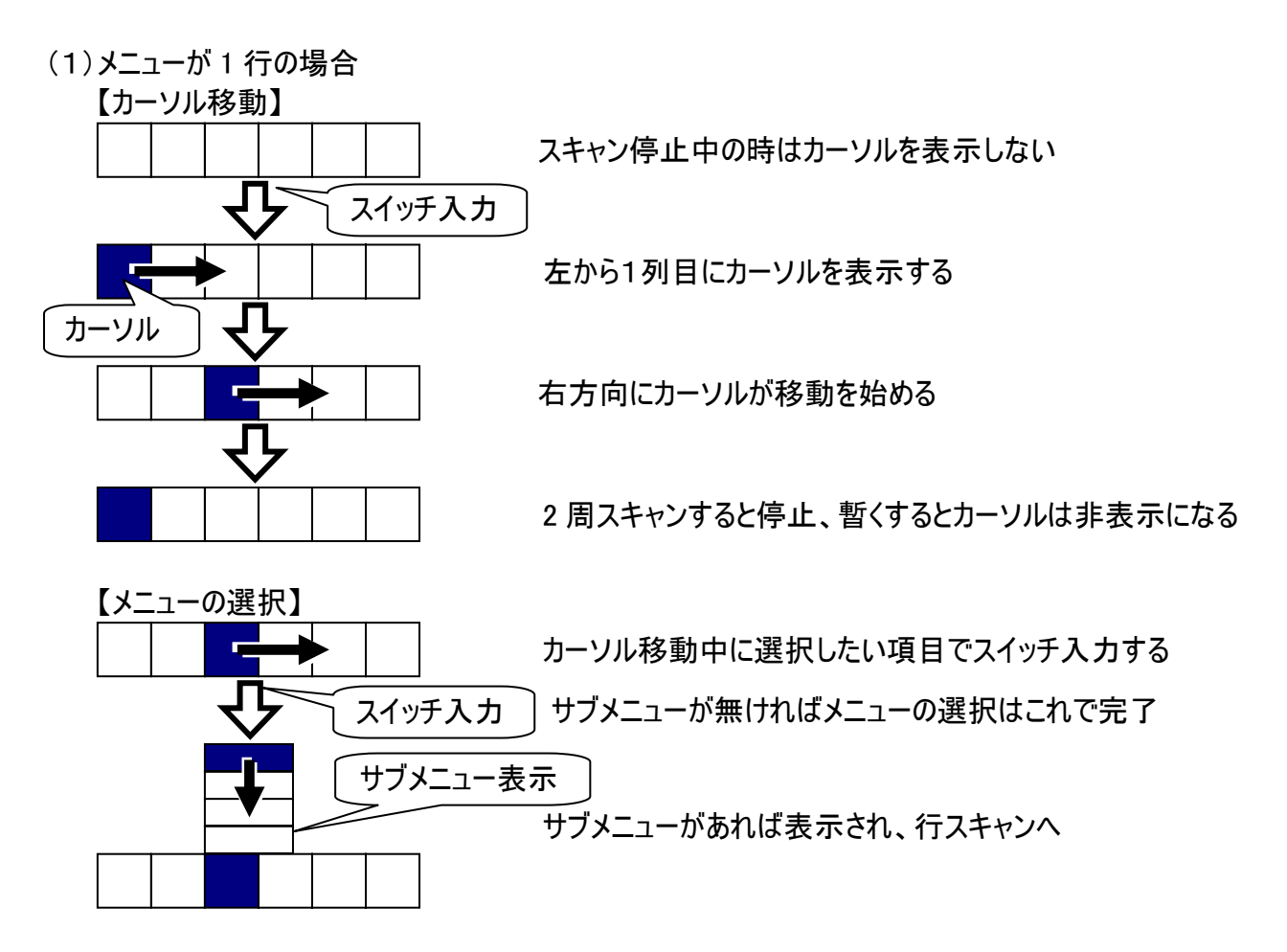

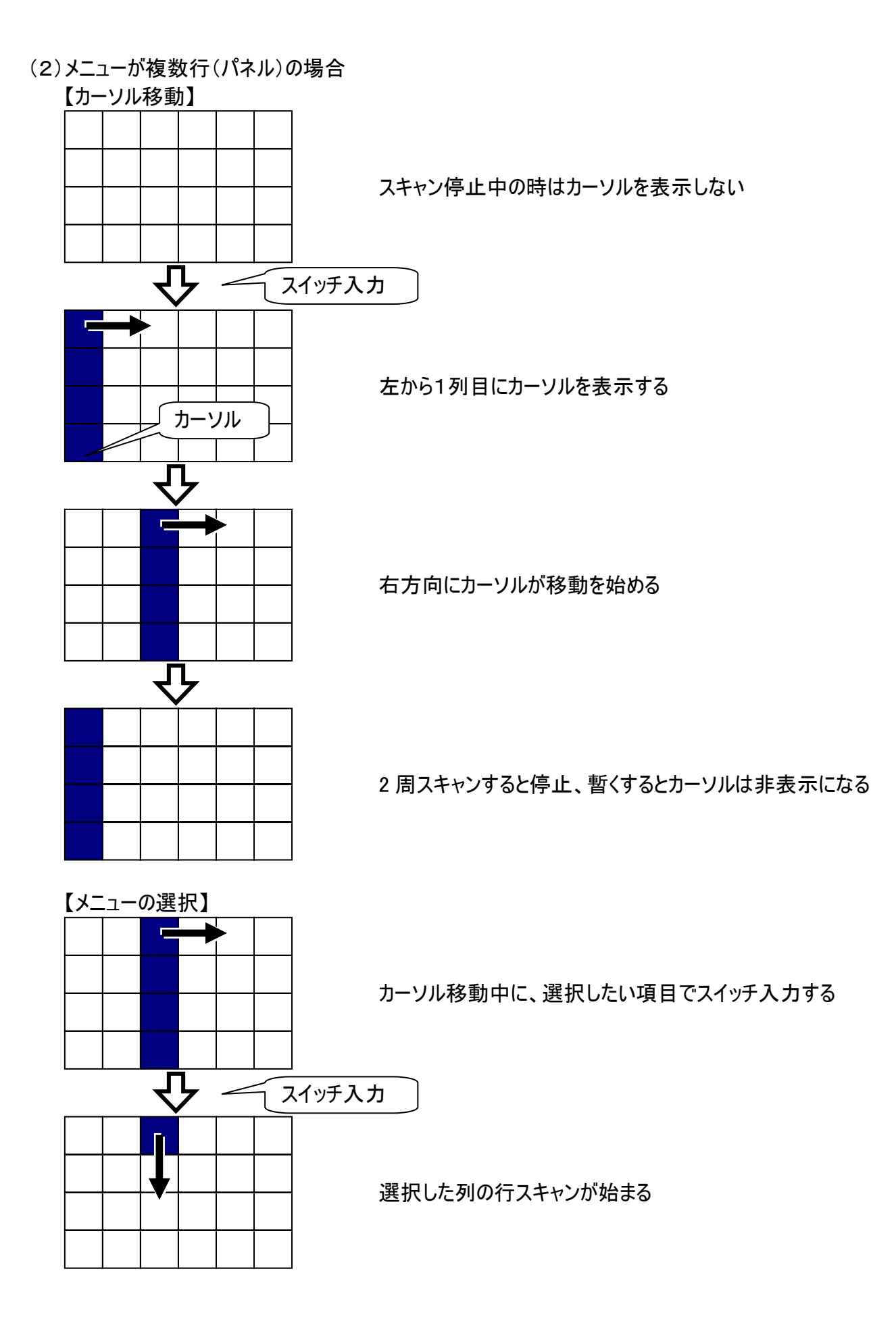

#### ■ 行スキャン時のカーソルの移動/選択

スキャン方向:下方向の場合を例にカーソル移動と選択の方法を説明します。

(1)メニューが1列の場合

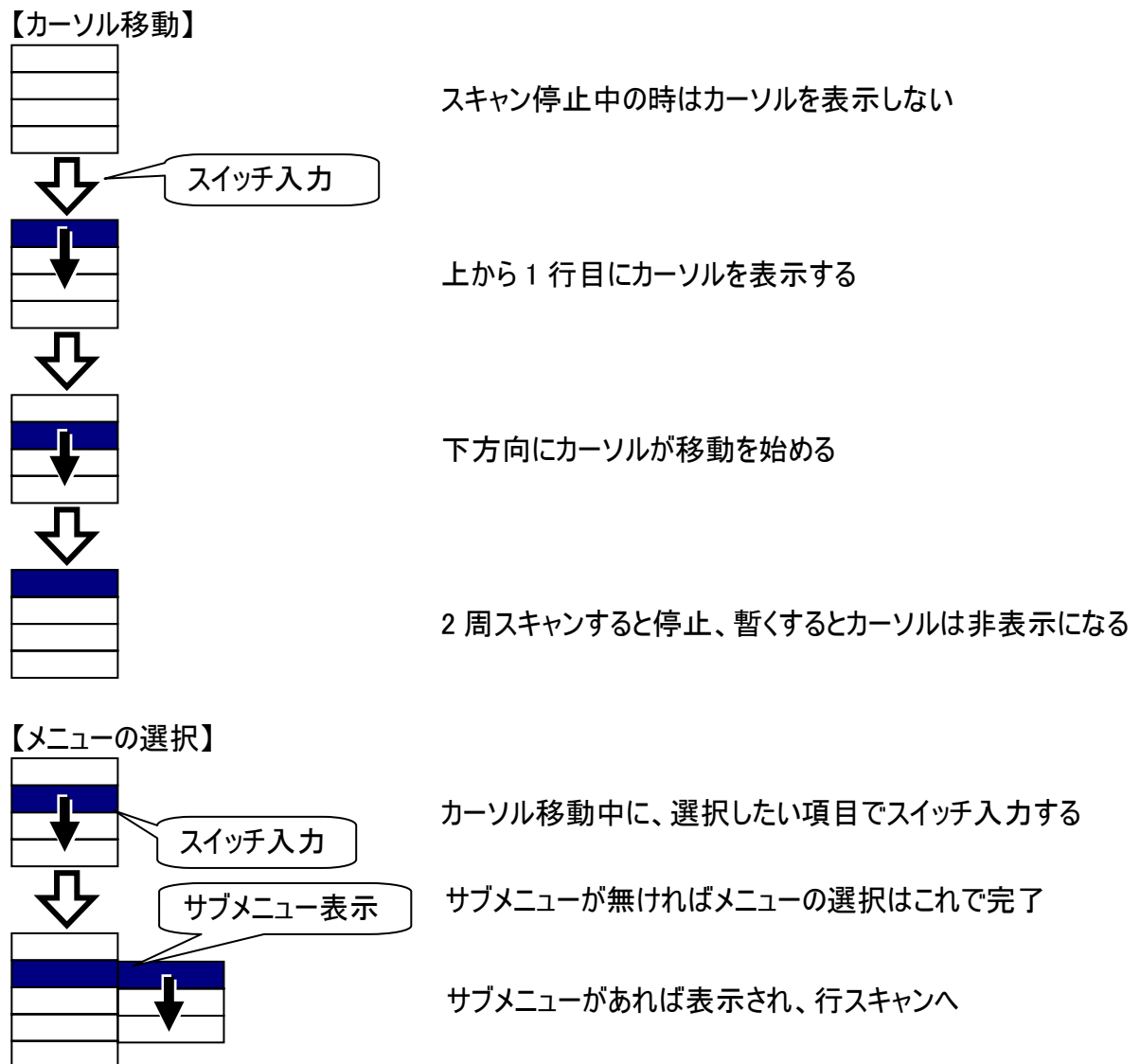

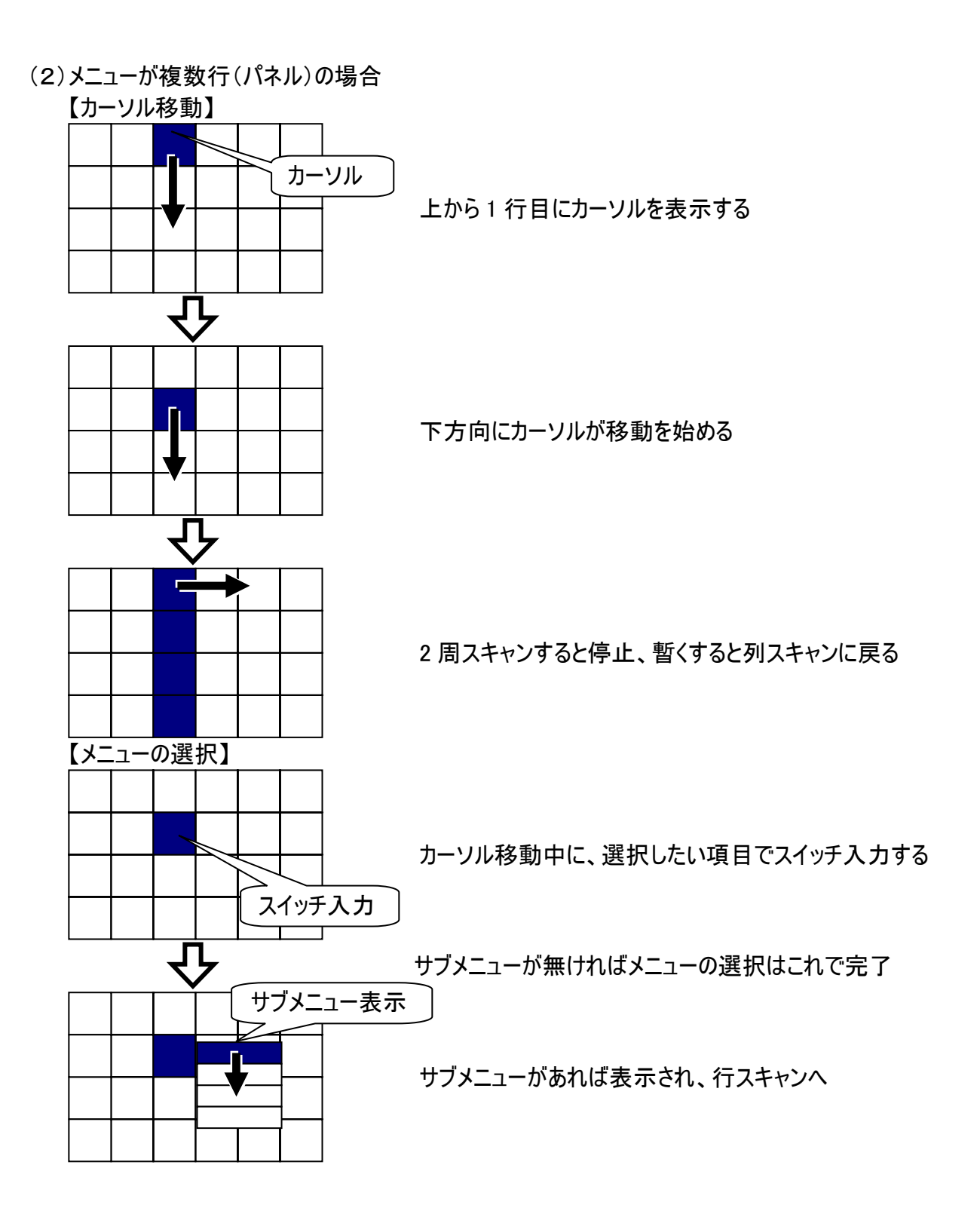

# メニュー一覧

「伝の心」の画面毎に表示されるメニューの説明をします。

メニューの表示項目はお客様で自由に変更できる部分もあります。ここでは、ご購入時の状態での説 明となります。

🥘 : 読み上げを行うメニュー項目です。 🧼 : 呼び出し音を鳴らすメニュー項目です。 :マウスで操作するメニュー項目です。

■「伝の心」トップ画面:「伝の心」を起動するとこの画面が表示されます。

マメインメニュー

| ▽メインメニュー  |      |                          | マサブメニュー                              |
|-----------|------|--------------------------|--------------------------------------|
| 日常<br>使用文 | 文書   | 設定                       | DVD 操作<br>ブラウザ操作<br>Windows 操作<br>戻る |
| 会話        | リモコン | 呼音                       |                                      |
| メール       | 応用操作 | ▶ ▲<br>終了                | ▽サブメニュー<br>―――終了(電源断)                |
|           |      | <mark>伝</mark> Ver.XX-XX | 戻る                                   |

| メインメニュー | サブメニュー         | 機能                           |
|---------|----------------|------------------------------|
| 日常使用文   |                | 日常使用文画面を表示します。               |
| 会話      |                | 会話画面を表示します。                  |
| 文書      |                | 文書画面を表示します。                  |
| リモコン    |                | リモコン(リモコン操作)画面を表示します。        |
| メール(注1) |                | メール画面を表示します。                 |
| 設定      |                | 設定画面を表示します。                  |
| 応用操作    | DVD 操作(注1)     | DVD 操作画面を表示します。              |
|         | ブラウザ操作(注1)     | ホームページ閲覧画面を表示します。            |
|         | Windows 操作(注1) | Windows 操作画面を表示します。          |
| 呼音      |                | 🚔 呼び出し音を鳴らします。               |
| 終了      | 終了(電源断)        | 伝の心を終了して、システム装置の電源を切り<br>ます。 |

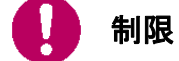

(注1)ご使用の「伝の心」の設定によっては、表示されません。

### 日常使用文

日常使用文画面:「伝の心」トップ画面のメインメニューで[日常使用文]を選択するとこの画面が表示されます。

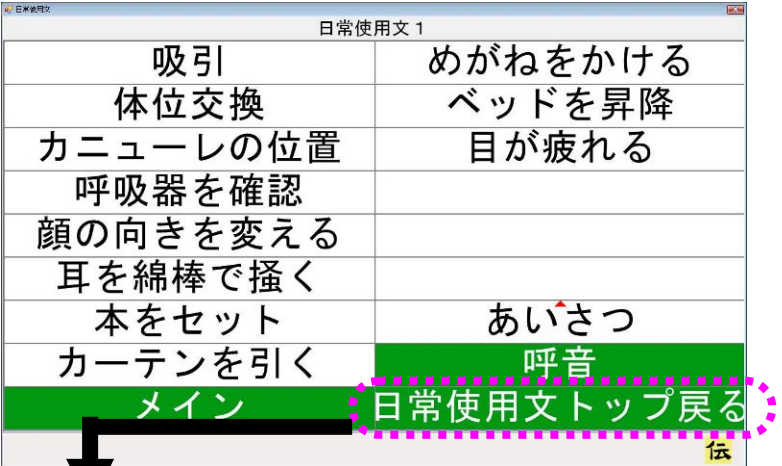

▽トップメニュー (日常使用文パネル1で[日常使用文トップ戻る]を選択すると表示)

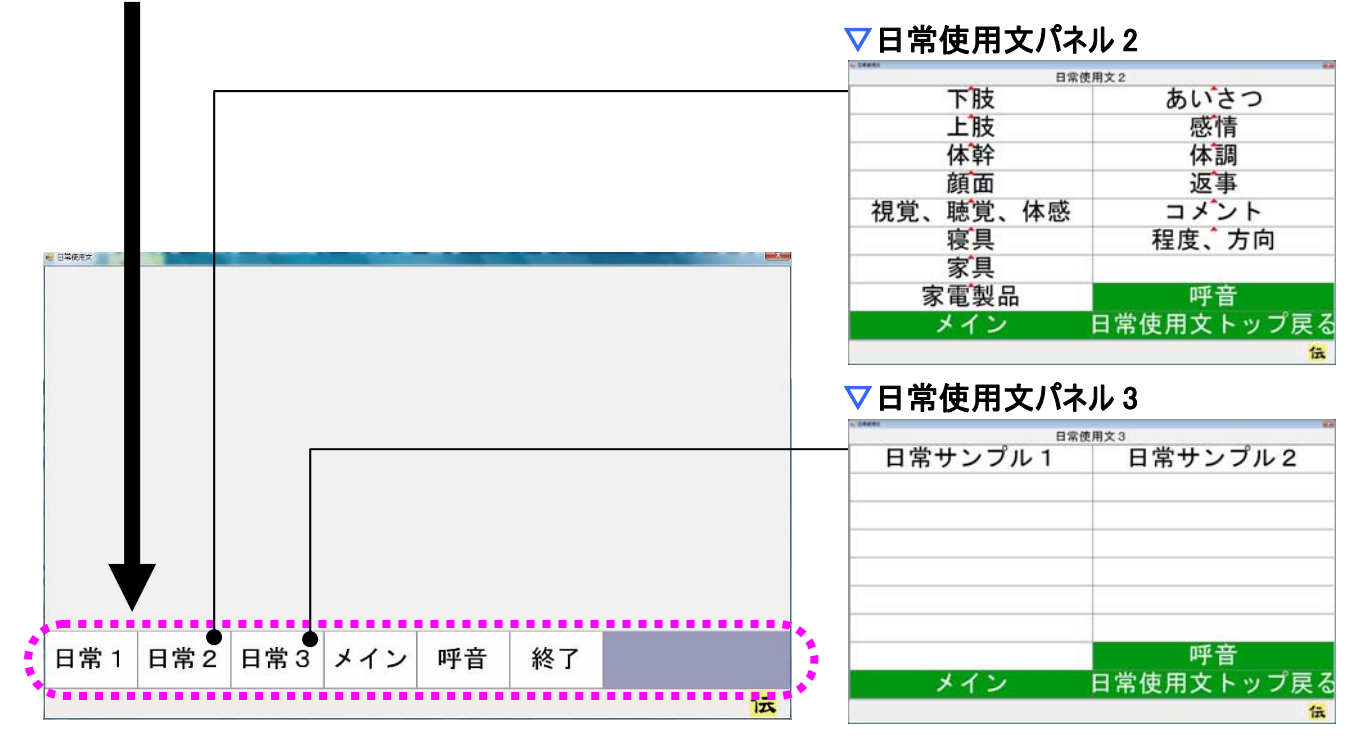

| トップメニュー | サブメニュー | 機能               |
|---------|--------|------------------|
| 日常1     |        | 日常使用文パネル1を表示します。 |
| 日常2     |        | 日常使用文パネル2を表示します。 |
| 日常3     |        | 日常使用文パネル3を表示します。 |
| メイン     |        | 「伝の心」トップ画面へ戻ります。 |
| 呼音      |        | 실 呼び出し音を鳴らします。   |
| 終了      |        | 日常使用文画面を閉じます。    |

### ▽日常使用文パネル1

| 日常使           | [用文 1      |          |          |
|---------------|------------|----------|----------|
| 吸引            | めがねをかける    |          |          |
| 体位交換          | ベッドを昇降     |          |          |
| カニューレの位置      | 目が疲れる      | ▽あいさつパネル |          |
| <b>呼吸哭を確認</b> |            | 日常使用     | 文1-あいさつ  |
| 「「以伯」で「正山の    |            | おはよう     | こんばんは    |
| 顔の向きを変える      |            | こんにちは    | 元気です     |
| 日本領域で扱く       |            | さようなら    |          |
| 日で柿悴で抽く       |            | 元気でね     |          |
| 本をセット         | • あいさつ     |          |          |
| カーテンを引く       | 呼音         |          |          |
| メイン           | 日常使用文トップ戻る |          |          |
|               | 1-         | 1つ前へ戻る   | 日常使用文トップ |
|               | <u>م</u>   |          |          |

| 日常使用文パネル1  | サブパネル   | 機能                     |
|------------|---------|------------------------|
| 吸引         |         | 🧶 "吸引してください"           |
| 体位交換       |         | ᅠ●"体位交換してください"         |
| カニューレの位置   |         | 🧶 "カニューレの位置を変更してください"  |
| 呼吸器を確認     |         | 🧶 "呼吸器を確認してください"       |
| 顔の向きを変える   |         | 🧶 "顔の向きを変えてください"       |
| 耳を綿棒で掻く    |         | 🧶 "耳を綿棒で掻いてください"       |
| 本をセット      |         | 🧶 "本をセットしてください"        |
| カーテンを引く    |         | ⑳ "カーテンを引いてください"       |
| メガネをかける    |         |                        |
| ベッドを昇降     |         | 🧶 "ベッドを昇降してください"       |
| 目が疲れる      |         | 🧶 "目が疲れてきました"          |
| あいさつ       | あいさつパネル | あいさつパネルを表示します。         |
| 呼音         |         | 🔔 呼び出し音を鳴らします。         |
| メイン        |         | 「伝の心」トップ画面へ戻ります。       |
| 日常使用文トップ戻る |         | 日常使用文画面(トップメニュー)に戻ります。 |

| あいさつパネル    | サブパネル | 機能                     |
|------------|-------|------------------------|
| おはよう       |       | ❷ "おはよう"               |
| こんにちは      |       | ⑳ "こんにちは"              |
| こんばんは      |       | ❷"こんばんは"               |
| さようなら      |       | 🔍 "さようなら"              |
| 元気です       |       | 🔍 "元気です"               |
| 元気でね       |       | 🔍 "元気でね"               |
| 呼音         |       | 🚔呼び出し音を鳴らします。          |
| 1つ前へ戻る     |       | 日常使用文パネル1に戻ります。        |
| 日常使用文トップ戻る |       | 日常使用文画面(トップメニュー)に戻ります。 |

| 日常使      | ·用文2       |
|----------|------------|
| 下肢       | あいさつ       |
| 上肢       | 感情         |
| 体幹       | 体調         |
| 顔面       | 返事         |
| 視覚、聴覚、体感 | コメント       |
| 寝具       | 程度、方向      |
| 家具       |            |
| 家電製品     | 呼音         |
| メイン      | 日常使用文トップ戻る |
|          | 伝          |

▽日常使用文パネル2(トップメニューで日常2を選択すると表示)

| 日常使用文パネル2  | サブパネル       | 機能                     |
|------------|-------------|------------------------|
| 下肢         | 下肢パネル       | 下肢パネルを表示します。           |
| 上肢         | 上肢パネル       | 上肢パネルを表示します。           |
| 体幹         | 体幹パネル       | 体幹パネルを表示します。           |
| 顔面         | 顔面パネル       | 顔面パネルを表示します。           |
| 視覚、聴覚、体感   | 視覚、聴覚、体感パネル | 視覚、聴覚、体感パネルを表示します。     |
| 寝具         | 寝具パネル       | 寝具パネルを表示します。           |
| 家具         | 家具パネル       | 家具パネルを表示します。           |
| 家電製品       | 家電製品パネル     | 家電製品パネルを表示します。         |
| あいさつ       | あいさつパネル     | あいさつパネルを表示します。         |
| 感情         | 感情パネル       | 感情パネルを表示します。           |
| 体調         | 体調パネル       | 体調パネルを表示します。           |
| 返事         | 返事パネル       | 返事パネルを表示します。           |
| コメント       | コメントパネル     | コメントパネルを表示します。         |
| 程度、方向      | 程度、方向パネル    | 程度、方向パネルを表示します。        |
| 呼音         |             | 🔔呼び出し音を鳴らします。          |
| メイン        |             | 「伝の心」トップ画面へ戻ります。       |
| 日常使用文トップ戻る |             | 日常使用文画面(トップメニュー)に戻ります。 |

Í 参照

日常使用文パネル2・日常使用文パネル3の詳細については、本書では記載し ません。『伝の心取扱説明書』を参照ください。

## 会話

■ 会話画面:「伝の心」トップ画面のメインメニューで[会話]を選択するとこの画面が表示されます。

| あかさたなはまやらわ<br>いきしちにひみゆりを<br>うくすつぬふむよるん<br>えけせてねへめ、れー<br>おこそとのほも。ろ記 | こんに  | ちは               | τ                                      |             |              |             |                  |             |          |               | - | 編集域 |
|--------------------------------------------------------------------|------|------------------|----------------------------------------|-------------|--------------|-------------|------------------|-------------|----------|---------------|---|-----|
|                                                                    | あいうえ | かきくけ             | い さ<br>き し<br>く す<br>サ                 | たちつて        | なにぬわ         | はひふく        | まみむめ             | やゆよ         | らりるれ     | わをん           |   | ☆字般 |
|                                                                    | れ戻   | い<br>こ<br>盤<br>会 | / E<br>- そ<br>- そ<br>- 予<br>- 予<br>- ◆ | て<br>と<br>削 | 10<br>の<br>時 | ほ<br>改<br>令 | る<br>も<br>顔<br>分 | 、<br>。<br>空 | 1-5<br>⇔ | 記<br>6-0<br>会 |   | 入丁盃 |

### ▽トップメニュー (文字盤で戻を選択すると表示)

| 文字 | 1 | ↓ ↓ | メイン | 呼音 | 終了 |  |
|----|---|-----|-----|----|----|--|
|    |   |     |     |    |    |  |

Т

| トップメニュー | サブメニュー | 機能                                      |
|---------|--------|-----------------------------------------|
| 文字      |        | 会話をするための<br>文字盤を表示します。                  |
| 1       |        | 次のスイッチ入力まで、編集域の表示内容を連<br>続して上にスクロールします。 |
| Ļ       |        | 次のスイッチ入力まで、編集域の表示内容を連続して下にスクロールします。     |
| メイン     |        | 「伝の心」トップ画面へ戻ります。                        |
| 呼音      |        | 🔔 呼び出し音を鳴らします。                          |
| 終了      |        | 会話画面を閉じます。                              |

文書

■ 文書画面:「伝の心」トップ画面のメインメニューで[文書]を選択するとこの画面が表示されます。

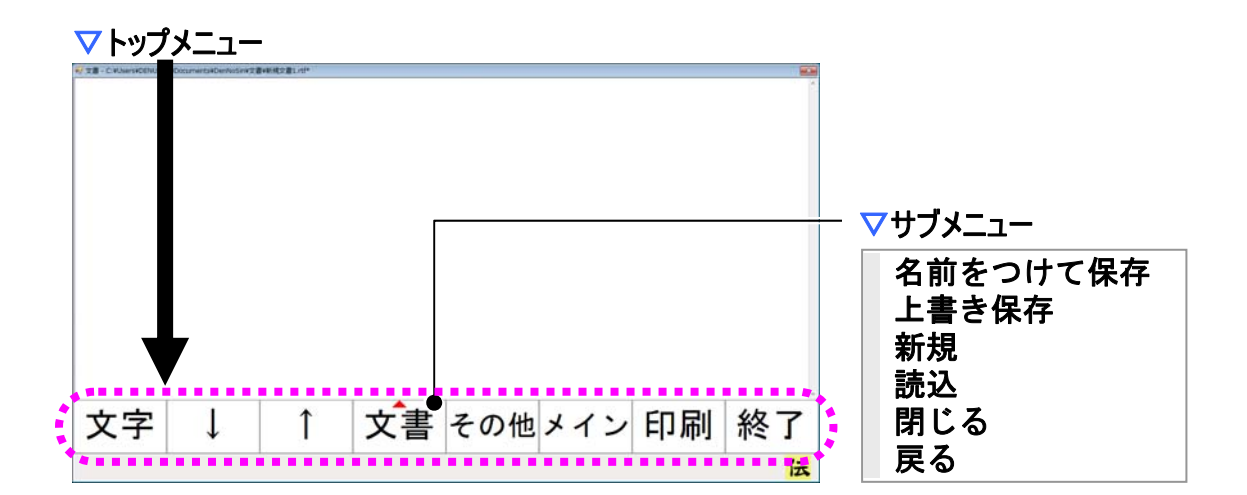

| トップメニュー | サブメニュー   | 機能                     |
|---------|----------|------------------------|
|         |          | 今開いている文書を編集するための       |
|         |          | 文字盤を表示します。             |
| Δ.      |          | 次のスイッチ入力まで、編集域の表示内容を連  |
| I       |          | 続して上にスクロールします。         |
|         |          | 次のスイッチ入力まで、編集域の表示内容を連  |
| ¥       |          | 続して下にスクロールします。         |
| 文書      | 名前をつけて保存 | 今開いている文書に名前をつけて保存するため  |
|         |          | に、保存ファイル名の指定画面を表示します。  |
|         | 上書き保存    | 今開いている文書を上書き保存します。     |
|         | 新規       | 新しい文書の編集ができるようにします。    |
|         | 読込       | 既に保存されている文書を読み込むために、   |
|         |          | 文書ファイルの選択画面を表示します。     |
|         | 閉じる      | [新規][読込]で開いていた文書を閉じます。 |
|         | 戻る       | サブメニューを閉じます。           |
| その他     |          | その他メニューに切り替えます。        |
| メイン     |          | 「伝の心」トップ画面へ戻ります。       |
| 印刷      |          | 印刷画面を表示します。            |
| 終了      |          | 文書画面を閉じます。             |

▼その他メニュー(トップメニューでその他を選択すると表示)

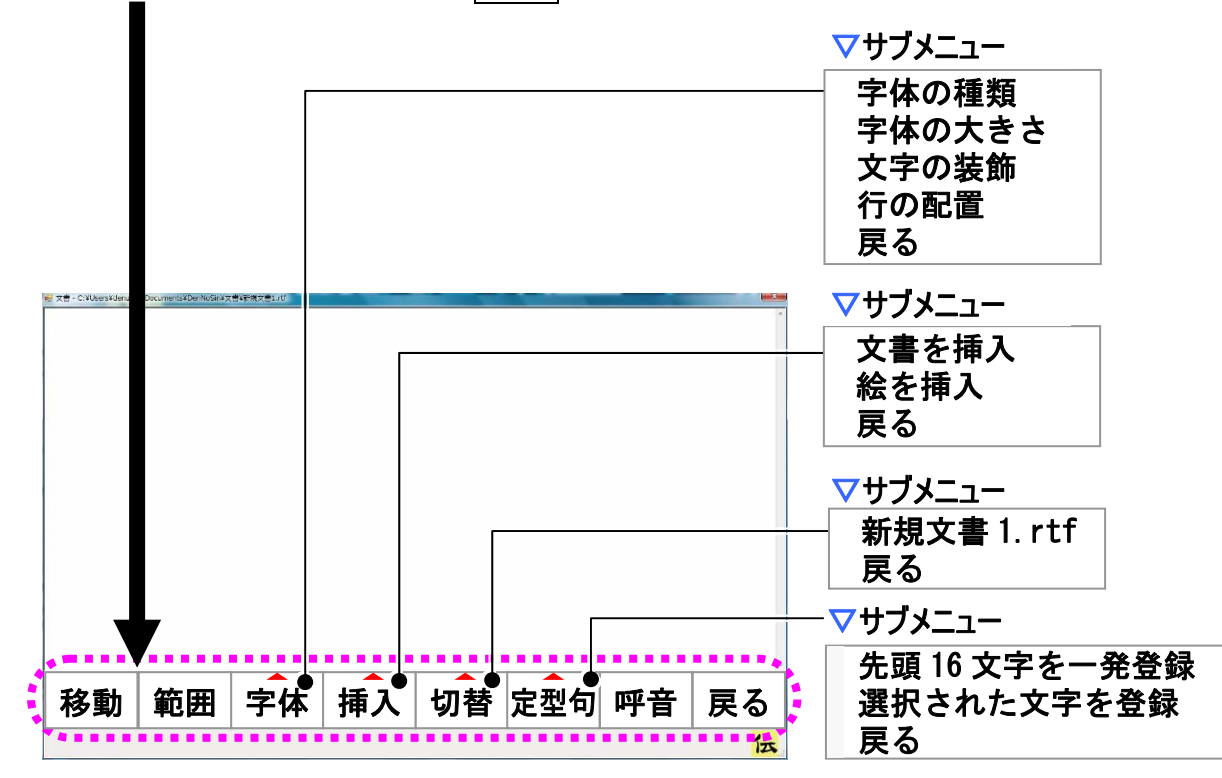

| その他メニュー | サブメニュー    | 機能                      |
|---------|-----------|-------------------------|
| 移動      |           | 移動メニューに切り替えます。          |
| 範囲      |           | 範囲選択メニューに切り替えます。        |
|         | 字体の種類     | フォント選択画面を表示します。         |
|         | 字体の大きさ    | 文字の大きさ変更メニューに切り替えます。    |
| 字体      | 文字の装飾     | 文字の装飾メニューに切り替えます。       |
|         | 行の配置      | 行の配置変更メニューに切り替えます。      |
|         | 戻る        | サブメニューを閉じます。            |
|         | 文書を挿入     | 文書ファイルの選択画面を表示します。      |
| 挿入      | 絵を挿入      | 画像ファイルの選択画面を表示します。      |
|         | 戻る        | サブメニューを閉じます。            |
| ₩⇒      | (注 2)     | 編集域を選択した文書に切り替えます。      |
| 切官      | 戻る        | サブメニューを閉じます。            |
|         | 先頭 16 文字を | 表示されている文書の先頭 16 文字を定型句と |
|         | 一発登録      | して、定型句登録画面を表示します。       |
| 定型句     | 選択された文字を  | 選択されている範囲の文字列を定型句として、   |
|         | 登録        | 定型句登録画面を表示します。          |
|         | 戻る        | サブメニューを閉じます。            |
| 呼音      |           | 🔔 呼び出し音を鳴らします。          |
| 戻る      |           | 文書画面トップメニューに戻ります。       |

🎾 補足

(注2) 現在編集中の文書名がリストに表示されます。

## ▽移動メニュー(その他メニューで移動を選択すると表示)

| 移動メニュー        | サブメニュー | 機能                     |
|---------------|--------|------------------------|
| 1             |        | 次のスイッチ入力まで、入力カーソルを連続して |
|               |        | 上へ移動します。               |
| Ļ             |        | 次のスイッチ入力まで、入力カーソルを連続して |
|               |        | 下へ移動します。               |
| <i>←</i>      |        | 次のスイッチ入力まで、入力カーソルを連続して |
|               |        | 左へ移動します。               |
| $\rightarrow$ |        | 次のスイッチ入力まで、入力カーソルを連続して |
|               |        | 右へ移動します。               |
| メイン           |        | 「伝の心」トップ画面へ戻ります。       |
| 呼音            |        | 🔔 呼び出し音を鳴らします。         |
| 戻る            |        | 文書画面その他メニューに戻ります。      |

## ▽範囲選択メニュー(その他メニューで範囲を選択すると表示)

| 1 | Ļ | 4 | $\rightarrow$ | メイン | 呼音 | 戻る |  |
|---|---|---|---------------|-----|----|----|--|
|---|---|---|---------------|-----|----|----|--|

| 範囲選択メニュー      | サブメニュー | 機能                     |
|---------------|--------|------------------------|
| 1             |        | 次のスイッチ入力まで、入力カーソルを連続して |
|               |        | 上へ移動して、範囲選択します。        |
| Ļ             |        | 次のスイッチ入力まで、入力カーソルを連続して |
|               |        | 下へ移動して、範囲選択します。        |
| ←             |        | 次のスイッチ入力まで、入力カーソルを連続して |
|               |        | 左へ移動して、範囲選択します。        |
| $\rightarrow$ |        | 次のスイッチ入力まで、入力カーソルを連続して |
|               |        | 右へ移動して、範囲選択します。        |
| メイン           |        | 「伝の心」トップ画面へ戻ります。       |
| 呼音            |        | 🔔 呼び出し音を鳴らします。         |
| 戻る            |        | 文書画面その他メニューに戻ります。      |
▽文字の大きさ変更メニュー(その他メニューで字体ー[文字の大きさ]を選択すると表示)

| 範全 | 範解 | 大きく | 小さく | メイン | 呼音 | 戻る |  |
|----|----|-----|-----|-----|----|----|--|
|    |    |     |     |     |    |    |  |

| 文字の大きさ変更メニュー | サブメニュー | 機能                    |
|--------------|--------|-----------------------|
| 範全           |        | 文書全体を範囲選択します。         |
| 範解           |        | 範囲選択を解除します。           |
| + =/         |        | 次のスイッチ入力まで、選択した文字列を連続 |
|              |        | して大きくします。             |
| 小さく          |        | 次のスイッチ入力まで、選択した文字列を連続 |
| 小で (         |        | して小さくします。             |
| メイン          |        | 「伝の心」トップ画面へ戻ります。      |
| 呼音           |        | 🔔 呼び出し音を鳴らします。        |
| 戻る           |        | 文書画面その他メニューに戻ります。     |

## ▽文字の装飾メニュー(その他メニューで字体ー[文字の装飾]を選択すると表示)

| 太字 | 斜体 | <u>下線</u> | <del>取消線</del> | 字色 | メイン | 呼音 | 戻る |
|----|----|-----------|----------------|----|-----|----|----|
|----|----|-----------|----------------|----|-----|----|----|

右寄 中寄 左寄 メイン 呼音 戻る

| 文字の装飾メニュー | サブメニュー | 機能                  |
|-----------|--------|---------------------|
| 太字        |        | 選択した文字列を太字にします。     |
| 斜体        |        | 選択した文字列を斜体にします。     |
| 下線        |        | 選択した文字列に下線をつけます。    |
| 取消線       |        | 選択した文字列に取り消し線をつけます。 |
| 字色        |        | 色選択画面を表示します。        |
| メイン       |        | 「伝の心」トップ画面へ戻ります。    |
| 呼音        |        | 🔔 呼び出し音を鳴らします。      |
| 戻る        |        | 文書画面その他メニューに戻ります。   |

## ▽行の配置変更メニュー(その他メニューで字体ー[行の配置]を選択すると表示)

| 行の配置変更メニュー | サブメニュー | 機能                   |
|------------|--------|----------------------|
| 右寄         |        | 選択した文字列の段落を、右寄せにします。 |
| 中寄         |        | 選択した文字列の段落を、中寄せにします。 |
| 左寄         |        | 選択した文字列の段落を、左寄せにします。 |
| メイン        |        | 「伝の心」トップ画面へ戻ります。     |
| 呼音         |        | 🔔 呼び出し音を鳴らします。       |
| 戻る         |        | 文書画面その他メニューに戻ります。    |

■ フォント選択画面:文書画面のその他メニューで[字体]-[字体の種類]を選択するとこの画面が表示されます。

| マフォン | 小選択 | メニュー                     |                                       |                       | <br>2 X M |                                |  |
|------|-----|--------------------------|---------------------------------------|-----------------------|-----------|--------------------------------|--|
|      | 書作  | M<br>M<br>M<br>HG        | S ゴシ<br>S 明朝<br>S Pゴ<br>S P明<br>E 楷書体 | ック<br>ンック<br>明<br>PRO |           | 書体名リストの<br>選択カーソルが<br>選択している項目 |  |
| ┢    | ţ   | 文 <sup>-</sup><br>見本 San | 字の見本<br>nple                          |                       | *         |                                |  |
| ſ    | Ļ   | 選択                       | 呼音                                    | 戻る                    |           |                                |  |
|      |     |                          |                                       | •••••                 | <br>X     |                                |  |

| フォント選択メニュー | サブメニュー | 機能                     |
|------------|--------|------------------------|
| <b>†</b>   |        | 次のスイッチ入力まで、書体名リストの選択カー |
| 1          |        | ソルを連続して上へ移動します。        |
|            |        | 次のスイッチ入力まで、書体名リストの選択カー |
| ↓          |        | ソルを連続して下へ移動します。        |
|            |        | 書体名リストの選択カーソルが選択している項  |
| 選択         |        | 目(フォント)を、編集域の範囲選択している文 |
|            |        | 字列に反映して、前画面に戻ります。      |
| メイン        |        | 「伝の心」トップ画面へ戻ります。       |
| 呼音         |        | 🚔 呼び出し音を鳴らします。         |
| 戻る         |        | 文書画面その他メニューに戻ります。      |

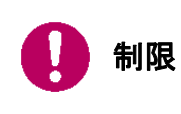

HG 正楷書体-PRO について 「HG 正楷書体-PRO」書体(フォント)は、「Microsoft Office」シリーズが入って いる場合に使用可能になります。 ● 色選択画面:文書画面の文字の装飾メニューで[字色]を選択するとこの画面が表示されます。 ▽色選択メニュー

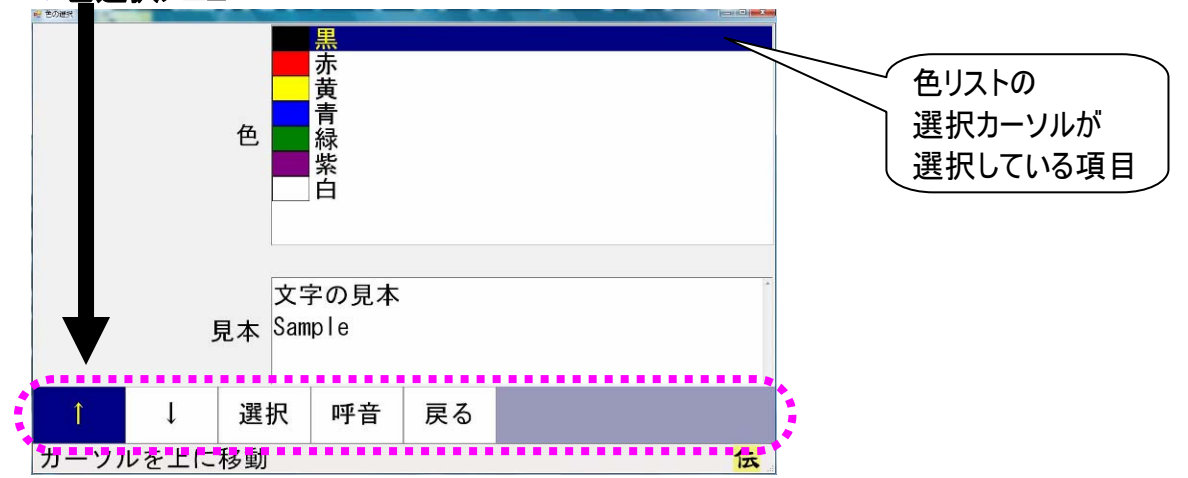

| 色選択メニュー  | サブメニュー | 機能                     |
|----------|--------|------------------------|
| <b>^</b> |        | 次のスイッチ入力まで、色リストの選択カーソル |
|          |        | を連続して上へ移動します。          |
|          |        | 次のスイッチ入力まで、色リストの選択カーソル |
| ¥        |        | を連続して下へ移動します。          |
|          |        | 色リストの選択カーソルが選択している項目   |
| 選択       |        | (色)を、編集域の範囲選択している文字列に  |
|          |        | 反映して、前画面に戻ります。         |
| メイン      |        | 「伝の心」トップ画面へ戻ります。       |
| 呼音       |        | 🔔 呼び出し音を鳴らします。         |
| 戻る       |        | 文書画面文字の装飾メニューに戻ります。    |

■ **画像ファイルの選択画面**:文書画面のその他メニューで[字体]-[字体の種類]を選択するとこの画 面が表示されます。

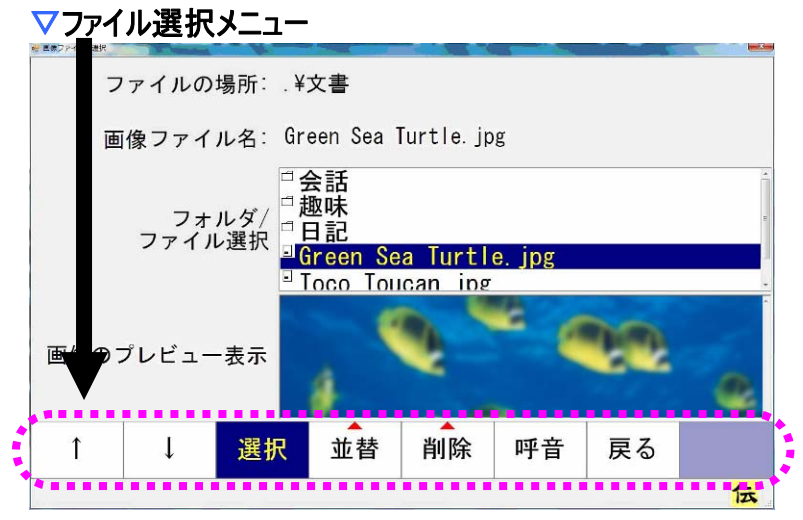

| ファイル選択メニュー    | サブメニュー    | 機能                       |
|---------------|-----------|--------------------------|
| 1             |           | 次のスイッチ入力まで、「フォルダ/ファイル選択  |
| I             |           | リスト」のカーソルを連続して上に移動します。   |
|               |           | 次のスイッチ入力まで、「フォルダ/ファイル選択  |
| 4             |           | リスト」のカーソルを連続して下に移動します。   |
|               |           | 「フォルダ/ファイル選択リスト」で選択されている |
|               |           | 画像ファイルを読み込みます。選択しているのが   |
| 選択            |           | フォルダや"上位フォルダへ"の場合、選択したフ  |
|               |           | ォルダに移動し、「フォルダ/ファイル選択リスト」 |
|               |           | の内容を更新します。               |
|               | 夕前見順      | 「フォルダ/ファイル選択リスト」をファイル名をキ |
|               | 1的升帜      | ーにして、昇順で並び替えます。          |
|               | 夕前際順      | 「フォルダ/ファイル選択リスト」をファイル名をキ |
| 並恭(注 3)       | 口的阵痕      | ーにして、降順で並び替えます。          |
| 亚目 (王 3)      | 口付見順      | 「フォルダ/ファイル選択リスト」をファイル更新日 |
|               | 口门开顺      | 付をキーにして、昇順で並び替えます。       |
|               | 口什咚順      | 「フォルダ/ファイル選択リスト」をファイル更新日 |
|               | 口们阵顺      | 付をキーにして、降順で並び替えます。       |
| 削除(注 4)       | 削除する      | 削除確認画面を表示し、「はい」が選択された    |
| רד דו) איזויה | ው የ ለקורן | らファイルを削除します。             |
| 呼音            |           | 🔔 呼び出し音を鳴らします。           |
| 戻る            |           | 文書画面その他メニューに戻ります。        |

| 🎾 補足 | ファイルとフォルダの違い<br>フォルダはフォルダ名の左端にのが表示されています。<br>ファイルはファイル名の左端にの表示されています。 |
|------|-----------------------------------------------------------------------|
|------|-----------------------------------------------------------------------|

■ 文書ファイルの選択画面:文書画面のトップメニューで[文書]-[読込]を選択するとこの画面が表示 されます。

▽ファイル選択メニュー

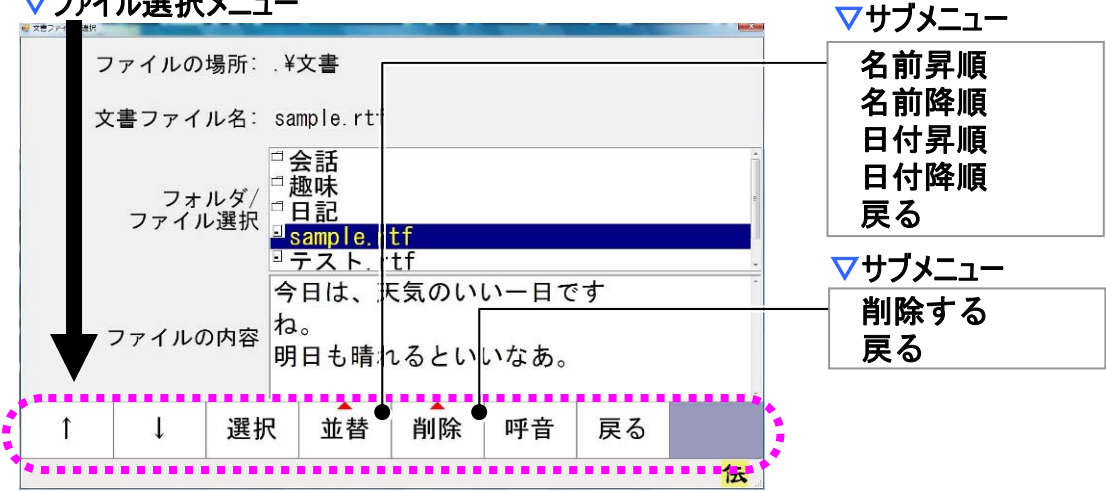

| ファイル選択メニュー | サブメニュー | 機能                       |
|------------|--------|--------------------------|
| 1          |        | 次のスイッチ入力まで、「フォルダ/ファイル選択  |
|            |        | リスト」のカーソルを連続して上に移動します。   |
|            |        | 次のスイッチ入力まで、「フォルダ/ファイル選択  |
| ↓<br>↓     |        | リスト」のカーソルを連続して下に移動します。   |
|            |        | 「フォルダ/ファイル選択リスト」で選択されている |
|            |        | 文書ファイルを読み込みます。選択しているのが   |
| 選択         |        | フォルダや"上位フォルダへ"の場合、選択したフ  |
|            |        | ォルダに移動し、「フォルダ/ファイル選択リスト」 |
|            |        | の内容を更新します。               |
|            | 名前昇順   | 「フォルダ/ファイル選択リスト」をファイル名をキ |
|            |        | ーにして、昇順で並び替えます。          |
|            |        | 「フォルダ/ファイル選択リスト」をファイル名をキ |
|            |        | ーにして、降順で並び替えます。          |
|            | 口什見順   | 「フォルダ/ファイル選択リスト」をファイル更新日 |
|            | 山竹升順   | 付をキーにして、昇順で並び替えます。       |
|            | 口什咚临   | 「フォルダ/ファイル選択リスト」をファイル更新日 |
|            | 口门阵順   | 付をキーにして、降順で並び替えます。       |
| 当山 除(注 4)  | 削除する   | 削除確認画面を表示し、「はい」が選択された    |
| 月川际(注4)    | 日川ホッる  | らファイルを削除します。             |
| 呼音         |        | 🔔 呼び出し音を鳴らします。           |
| 戻る         |        | 文書画面その他メニューに戻ります。        |

| * 🏀 | 屘 |
|-----|---|
|-----|---|

(注3) 並び替えるのはファイルのみです。フォルダの並び替えは行いません。 (注4) 削除した文書は、「ごみ箱」へ移動します。ただし、フロッピーディスクまた は USB メモリ等の外部メモリから削除を行った場合は、「ごみ箱」へ移動 せずに削除されますのでご注意ください。

#### ■ 保存ファイルの指定画面:文書画面のその他メニューで[文書]-[名前をつけて保存]を選択するとこ の画面が表示されます。

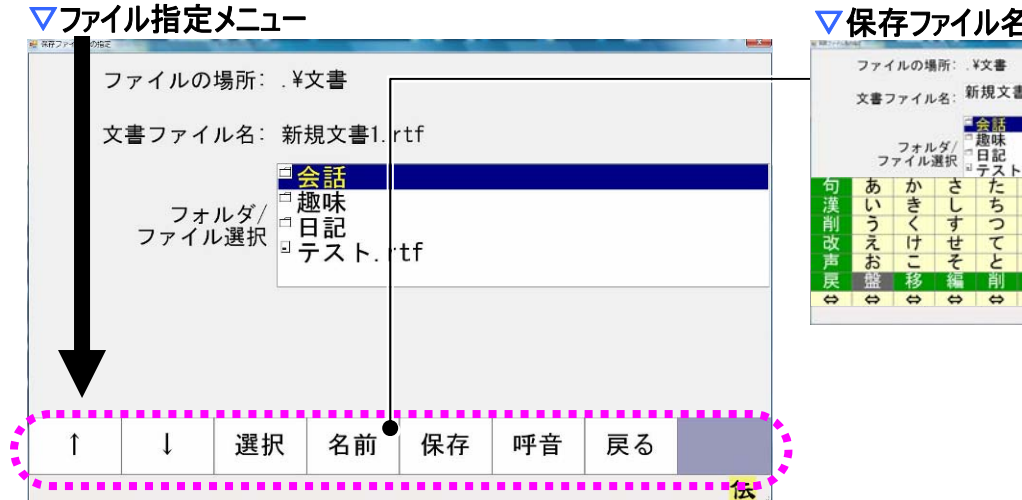

#### ▽保存ファイル名の編集画面

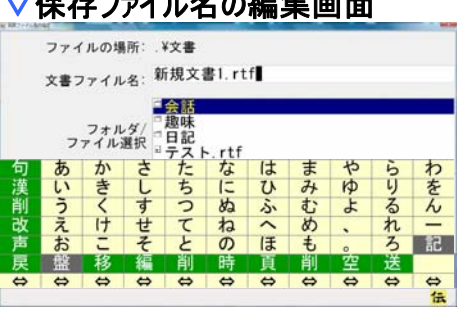

| ファイル指定メニュー | サブメニュー | 機能                       |
|------------|--------|--------------------------|
| 1          |        | 次のスイッチ入力まで、「フォルダ/ファイル選択  |
|            |        | リスト」のカーソルを連続して上に移動します。   |
|            |        | 次のスイッチ入力まで、「フォルダ/ファイル選択  |
| ¥          |        | リスト」のカーソルを連続して下に移動します。   |
|            |        | 「フォルダ/ファイル選択リスト」で選択されている |
| 選択         |        | 文書ファイル名で保存します。選択しているのが   |
|            |        | フォルダや"上位フォルダへ"の場合、選択したフ  |
|            |        | オルダに移動し、「フォルダ/ファイル選択リスト」 |
|            |        | の内容を更新します。               |
| 夕益         |        | 文字盤を表示し、ファイル名編集画面に切り替    |
| 「石削」       |        | えます。                     |
| 保存         |        | "ファイルの場所"+"文書ファイル名"で保存しま |
|            |        | す。                       |
| 呼音         |        | 🔔 呼び出し音を鳴らします。           |
| 戻る         |        | 文書画面その他メニューに戻ります。        |

| <b>参照</b> | ファイルの上書き<br>ファイルを選択して[選択]を選択すると、上書き確認のメッセージが表示されま<br>す。上書き保存については『伝の心取扱説明書』を参照してください。<br>新しいフォルダの作成<br>文書画面からはできません。フォルダの作成については、『伝の心取扱説明書』<br>を参照してください。 |
|-----------|----------------------------------------------------------------------------------------------------|
|-----------|----------------------------------------------------------------------------------------------------|

■ 印刷画面:文書画面のトップメニューで[印刷]を選択するとこの画面が表示されます。

| ∨ 印刷メニュー | $\nabla F$ | 门刷 | ニメ | <b>ユ</b> – |
|----------|------------|----|----|------------|
|----------|------------|----|----|------------|

| 印刷スタ<br>スタイル<br>スタイル<br>プリンタ    | ル<br>(カラー A4<br>報<br>::Canon iP | <b>4 縦</b> )<br>2500 serie | s   |    | お子さんの「大人はいいなぁ」<br>ということを聞いたことのあ<br>る、可能も知いと思います。<br>今のお子名と本人はていかった                                 |
|---------------------------------|---------------------------------|----------------------------|-----|----|----------------------------------------------------------------------------------------------------|
| カラー印<br>用紙:A4<br>余白(mm)<br>印刷部数 | L:25 下:2                        | 5 左:25 右                   | :25 |    | →0あてくんごは1 やくンイ<br>マを見て、大人の世界をよく<br>知っています。小さなお子さん<br>たちが大人のやっていることに<br>興味をもつのも、あたり前のこ<br>とかもしれません。 |
| 印刷ペー<br>1                       | (総ページ<br>~ 2                    | 2)                         |     |    |                                                                                                    |
| 変更                              | 印刷                              | 見本                         | 呼音  | 戻る |                                                                                                    |

| 印刷メニュー | サブメニュー | 機能                      |
|--------|--------|-------------------------|
|        |        | "印刷スタイル"→"印刷部数"→"印刷ページ" |
| 変更     |        | 開始→"印刷ページ"終了の順番に設定項目    |
|        |        | 間をスキャン移動します。スイッチを入力し、項  |
|        |        | 目を選択すると、選択項目内をスキャンします。  |
| CO Rul |        | "印刷スタイル"で"印刷部数"の数だけ、"印  |
| ヒ 1)仲1 |        | 刷ページ"を、印刷します。           |
| 見本     |        | 印刷見本画面を表示します。           |
| 呼音     |        | 🔔 呼び出し音を鳴らします。          |
| 戻る     |        | 文書画面トップメニューに戻ります。       |

印刷見本画面:印刷画面の印刷メニューで[見本]を選択するとこの画面が表示されます。 マ印刷見本メニュー

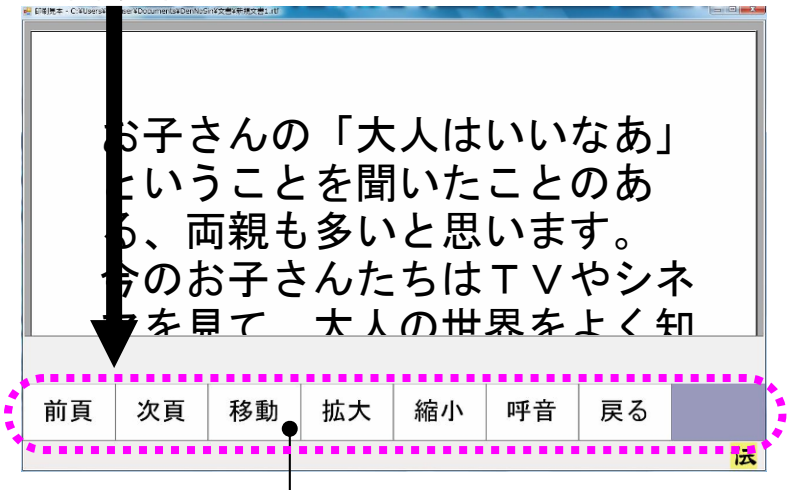

▽移動メニュー

| 頁右 | 頁左 | 頁下 | 頁上 | 呼音 | 戻る |  |
|----|----|----|----|----|----|--|

| 印刷見本メニュー | サブメニュー | 機能                    |
|----------|--------|-----------------------|
| 前百       |        | 前の頁に移動します。先頭のページでは何もし |
| 削貝       |        | ません。                  |
| かち       |        | 次の頁に移動します。最終ページでは何もしま |
| 次貝       |        | せん。                   |
| 移動       |        | メニューを移動メニューに切り替えます。   |
| 拡大       |        | プレビュー領域"を拡大表示します。     |
| 縮小       |        | プレビュー領域"を縮小表示します。     |
| 呼音       |        | 🔔 呼び出し音を鳴らします。        |
| 戻る       |        | 印刷画面に戻ります。            |

| 移動メニュー | サブメニュー | 機能                   |
|--------|--------|----------------------|
| 頁右     |        | プレビュー領域を右にスクロールさせます。 |
| 頁左     |        | プレビュー領域を左にスクロールさせます。 |
| 頁下     |        | プレビュー領域を下にスクロールさせます。 |
| 頁上     |        | プレビュー領域を上にスクロールさせます。 |
| 呼音     |        | 🔔 呼び出し音を鳴らします。       |
| 戻る     |        | 印刷見本メニューに戻ります。       |

定型句登録画面:文書画面のトップメニューで[定型句]-[先頭 16 文字を一発登録]または[定型 句]-[選択された文字を登録]を選択するとこの画面が表示されます。

| ᆞᇨᆂᇬᄫᆇᄤᇧᅳᆠ |
|------------|
|------------|

| 17.2至11世纪 |      |     |      |   |      |   |
|-----------|------|-----|------|---|------|---|
| 読み(ひ      | らがな) | : で | んのしん | , |      |   |
| 定型句       | :    | 伝   | の心   |   |      |   |
|           |      |     |      |   |      |   |
|           |      |     |      |   |      |   |
|           |      |     |      |   |      |   |
|           |      |     |      |   |      |   |
|           |      |     |      |   |      |   |
|           |      |     |      |   |      |   |
|           |      |     |      |   | <br> |   |
| 読み        | 登録   | 呼音  | 戻る   |   |      |   |
| *****     |      |     |      |   | <br> | 云 |

| 定型句登録メニュー | サブメニュー | 機能                                 |
|-----------|--------|------------------------------------|
| 読み        |        | 文字盤が表示され、「読み」が編集可能になり<br>ます。       |
| 登録        |        | 「定型句」に表示された文字が定型句として登録され、前画面に戻ります。 |
| 呼音        |        | 🔔 呼び出し音を鳴らします。                     |
| 戻る        |        | 印刷画面に戻ります。                         |

リモコン

#### ■ リモコン画面:「伝の心」トップ画面のメインメニューで[リモコン]を選択すると、この画面が表示されま す。(注5) マトップメニュー マテレビメインパネル リモコン トップメニュー \* μΕ (メインバネル C Η ↑ テレビ . リモコン トップ 音↑ 電源 地アナ (連続) (連続) ビデオ 前画面へ 戻る 入力切換 CH↑ 地デジ 音↑ DVD メイン сн↓ 音↓ ВS 新規 СН↓ 音↓ 呼音 сs (連続) (連続) その他機器 CH選択 消音 操作 終了 メイン 係 呼音 マビデオパネル 終了 ビデオ CH↑ (連続) リモコントップ 係 雷源 再生 録画 前画面へ СН↑ 早送 マその他機器パネル 巻戻 сн↓ その他機器 ンエアコンゲーム機<mark>ページ</mark> めくり機 C H ↓ (連続) リモコン トップ 前画面へ 戻る TV-Wooo カメラ 呼音 一停 照明 停止 伝 メイン ▽新規パネル **▽**DVDパネル 呼音 新規 DVD リモコン トップ リモコン トップ 電源 Ţ 早送 決定 終了 前画面へ 戻る 前画面へ 戻る 1 メニュー 卷戻 $\rightarrow$ 次スキ 呼音 再生 前スキ ← 呼音 終了 終了 一停 停止

| トップメニュー | サブメニュー | 機能                    |
|---------|--------|-----------------------|
| テレビ     |        | テレビメインパネルを表示します。(注 6) |
| ビデオ     |        | ビデオパネルを表示します。(注 6)    |
| DVD     |        | DVD パネルを表示します。(注 6)   |
| 新規      |        | 新規パネルを表示します。(注 7)     |
| その他機器   |        | その他機器パネルを表示します。(注 6)  |
| メイン     |        | 「伝の心」トップ画面へ戻ります。      |
| 呼音      |        | 🔔呼び出し音を鳴らします。         |
| 終了      |        | リモコン画面を閉じます。          |

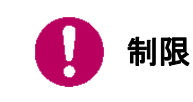

機器のリモコン操作を行なう前に、あらかじめ支援者用設定で使用するリモコン 機器の選択、リモコンデータの転送等を行なってください。

| 🎾 補足      | (注5)初めてリモコン画面を表示したときには、トップメニューを表示しますが、次回からはリモコン画面で[終了]を選択した画面から始まります。 |
|-----------|-----------------------------------------------------------------------|
| <b>参照</b> | (注6)テレビ、ビデオ、DVD、その他機器パネルの詳細は、本書では記載しません。『伝の心取扱説明書』を参照ください。            |
| 🎾 補足      | (注7)ご購入時には、リモコンの登録はされていません。新しくリモコンを登録す<br>るときに、ご利用ください                |
| <b>参照</b> | リモコンの設定、登録は本書では記載しません。『伝の心取扱説明書』または<br>『伝の心リモコン登録スタートガイド』を参照ください。     |

## ▽その他機器パネル(リモコン画面でその他機器を選択すると表示)

| N 0502      |         |       |                     | 10.200 |
|-------------|---------|-------|---------------------|--------|
|             |         | その他機器 |                     |        |
| リモコン<br>トップ | エアコン    | ゲーム機  | ペ <b>ージ</b><br>めくり機 | 照明     |
| 前画面へ<br>戻る  | TV-Ŵooo | カメラ   |                     |        |
| メイン         |         |       |                     |        |
| 呼音          |         |       |                     |        |
| 終了          |         |       |                     |        |
|             |         | -     |                     | 伝      |

| その他機器パネル | サブパネル | 機能                            |
|----------|-------|-------------------------------|
| エアコン     | (注8)  | エアコンメインパネルを表示します。             |
| ゲーム機     | (注8)  | ゲーム機パネルを表示します。                |
| ページめくり機  | (注8)  | ページめくり機パネルを表示します。             |
| 照明       | (注8)  | 照明パネルを表示します。                  |
| TV-Wooo  | (注8)  | TV-Wooo メインパネルを表示します。         |
| カメラ      | (注8)  | ビデオカメラメインパネルを表示します。           |
| リモコントップ  |       | リモコンアプリケーション画面のトップメニューを表示します。 |
| 前画面へ戻る   |       | 一つ前の画面に戻ります。(ここではトップメニューへ)    |
| メイン      |       | 「伝の心」トップ画面へ戻ります。              |
| 呼音       |       | 🔔 呼び出し音を鳴らします。                |
| 奴マ       |       | リモコン画面を閉じます。                  |
| 於」       |       | 次回、リモコン画面表示時は、この画面から始まります。    |

| (注8) サブパネルの詳細は本書では記載しません。『伝の心取扱説明書』を参 |
|---------------------------------------|
| 照くたさい。                                |

### メール

■ メール画面:「伝の心」トップ画面のメインメニューで[メール]を選択するとこの画面が表示されます。

| マトップメニュー                                                                                                    | ▽アカウント切替画面                                                                                                    |
|----------------------------------------------------------------------------------------------------|----------------------------------------------------------------------------------------------------|
| アカウント一覧 3称 表示名 メールアドレス アカウント1 アカウント1 account1@host. domain… アカウント2 アカウント2 account2@host. domain… アカウント3 アカウント3 account3@host. domain… | アカウント一覧<br>名称 表示名 メールアドレス<br>♥ アカウント1 アカウント1 account2@host.domain…<br>アカウント3 アカウント3 account2@host.domain…<br>アカウント3 アカウント3 account3@host.domain…                                                      |
|                                                                                                    | 1 選択 メイン 呼音 戻る<br>カーソルを上に移動 金<br>アドレス帳画面                                                                                                    |
| 7hかし<br>切替<br>受箱<br>送箱<br>接続<br>アド帳<br>メイン<br>呼音<br>終了<br>☆ールアカウントの切替を行います<br>公<br>受信<br>第画面                                          | (アトレス)<br>(アトレス)<br>(アカウント2)<br>(アカウント2)<br>(アカウント3)<br>(アカウント4)<br>(アカウント4)<br>(アカウント5)<br>(アカウント5)<br>(アカウント5)<br>(アカウント5)<br>(アトレス)<br>(日本)<br>(日本)<br>(日本)<br>(日本)<br>(日本)<br>(日本)<br>(日本)<br>(日本 |
| べて、「日本日日」「日本日日」「日本日日」「日本日日」「日本日日」「日本日日」「日本日日」「日本日日」「日本日本日本日本                                                                          | ↑     ↓     開く     編集     一発     メイン     呼音     戻る       カーソルを上に移動 <td< td=""></td<>                                                                                                    |
| ○送信箱画面       1     開く 整理 メイン<br>カーソルを上に移動         ○送信済み<br>□未送信                                                                       |                                                                                                    |
| 新規     1     開く     その他     メイン     呼音     戻る       新規メール     (6)     (6)     (7)     (7)     (7)                                     |                                                                                                    |

| トップメニュー | サブメニュー | 機能               |
|---------|--------|------------------|
| アカウント切替 |        | アカウント切替画面を表示します。 |
| 受箱      |        | 受信箱画面を表示します。     |
| 送箱      |        | 送信箱画面を表示します。     |
| 接続      |        | メールの送受信を行います。    |
| アド帳     |        | アドレス帳画面を表示します。   |
| メイン     |        | 「伝の心」トップ画面へ戻ります。 |
| 呼音      |        | 🚔 呼び出し音を鳴らします。   |
| 終了      |        | メール画面を閉じます。      |

-48-

アカウント切替画面:メール画面で[アカウント切替]を選択するとこの画面が表示されます。 マアカウント切替メニュー

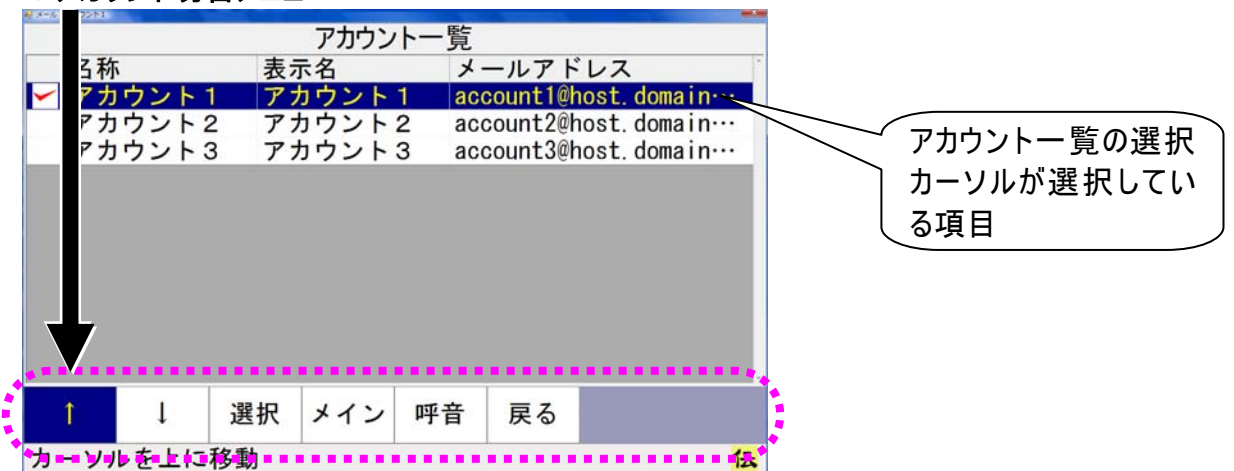

| アカウント切替メニュー | サブメニュー | 機能                         |
|-------------|--------|----------------------------|
| <b>^</b>    |        | 次のスイッチ入力まで、アカウント一覧の選択カーソルを |
| I           |        | 連続して上に移動します。               |
|             |        | 次のスイッチ入力まで、アカウント一覧の選択カーソルを |
| Ŷ           |        | 連続して下に移動します。               |
| ·弦·口        |        | アカウントー覧の選択カーソルが選択している項目(アカ |
| 进机          |        | ウント)を操作対象のアカウントとして切り換えます。  |
| メイン         |        | 「伝の心」トップ画面へ戻ります。           |
| 呼音          |        | 🔔 呼び出し音を鳴らします。             |
| 戻る          |        | メール画面に戻ります。                |

■ 受信箱画面:メール画面で[受箱]を選択するとこの画面が表示されます。

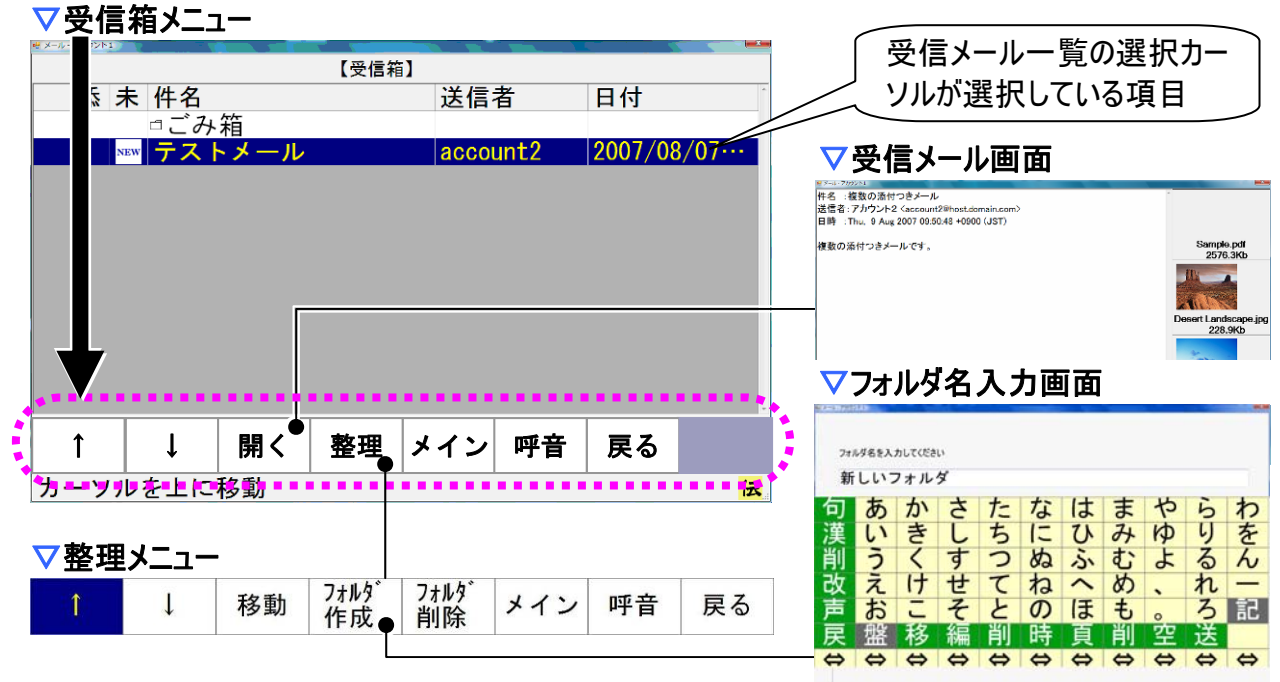

| 受信箱メニュー  | サブメニュー | 機能                         |
|----------|--------|----------------------------|
| <b>↑</b> |        | 次のスイッチ入力まで、受信メール一覧の選択カーソルを |
| I        |        | 連続して上に移動します。               |
|          |        | 次のスイッチ入力まで、受信メール一覧の選択カーソルを |
| ↓        |        | 連続して下に移動します。               |
| 阳/(注 o)  |        | 受信メールー覧の選択カーソルが選択している項目(受  |
| 用ヽ()主 9) |        | 信メール)の内容を表示します。            |
| 整理       |        | 整理メニューに切り替えます。             |
| メイン      |        | 「伝の心」トップ画面へ戻ります。           |
| 呼音       |        | 🔔 呼び出し音を鳴らします。             |
| 戻る       |        | メール画面に戻ります。                |

| 整理メニュー      | サブメニュー | 機能                          |
|-------------|--------|-----------------------------|
| 1           |        | 次のスイッチ入力まで、受信メール一覧の選択カーソルを  |
|             |        | 連続して上に移動します。                |
|             |        | 次のスイッチ入力まで、受信メール一覧の選択カーソルを  |
| ¥           |        | 連続して下に移動します。                |
| 移動(注10)     |        | 選択した項目の左端にチェックマークを付加します。    |
| フォルガルトポ     |        | 現在表示しているフォルダ内にサブフォルダを作成するため |
| 7777771F192 |        | に、フォルダ名入力画面を表示します。          |
| フォルダ削除      |        | 現在選択しているフォルダを削除します。         |
| メイン         |        | 「伝の心」トップ画面へ戻ります。            |
| 呼音          |        | 🚔呼び出し音を鳴らします。               |
| 戻る          |        | 受信箱画面受信箱メニューに戻ります。          |

■ 受信メール画面:受信箱画面で[開く]を選択するとこの画面が表示されます。

▽受信メールメニュー

| 🖷 メール・アカウント1 |       |           |                                                                                                    |          |     |          |                    |                     |            |      |                                                                               |          |           |     |
|--------------|-------|-----------|----------------------------------------------------------------------------------------------------|----------|-----|----------|--------------------|---------------------|------------|------|-------------------------------------------------------------------------------|----------|-----------|-----|
| 件名:          | 数の    | 数の添付つきメール |                                                                                                    |          |     |          |                    | ſ                   | <u>x</u> – | ルに   | 添付                                                                            | żh.      | $\tau$    | 3   |
| 送信者:         | カウ    | ント2       | <account< td=""><td>:2</td><td></td><td></td><td></td><td></td><td>,<br/></td><td>×</td><td>//// I</td><td></td><td></td><td>2</td></account<> | :2       |     |          |                    |                     | ,<br>      | ×    | //// I                                                                        |          |           | 2   |
| @host. do    | rin.c | om>       |                                                                                                    |          |     | Sa       | mple.pdf           |                     | 凹修         | 家ノア  | 1ル-                                                                           | 一筧       |           | J   |
| あて先:         | カウ    | ント1       | <account< td=""><td>:1</td><td></td><td></td><td>2576.3Kb</td><td></td><td></td><td></td><td></td><td></td><td></td><td>_</td></account<>      | :1       |     |          | 2576.3Kb           |                     |            |      |                                                                               |          |           | _   |
| @host. do    | rin.c | om>       |                                                                                                    |          |     | IT a     |                    | ▽送信ン                | ノール        | 編集   | 画画                                                                            | ប        |           |     |
| 日時:          | ·u,   | 1 Nov 2   | 007 19:4                                                                                                    | l9∶55 +0 | 900 |          | 1                  | 件名                  | Re: 複      | 数の添付 | <b>けつきメ−</b>                                                                  | ール       |           |     |
| (JST)        |       |           |                                                                                                    |          |     | Desert L | andscape.jpg       | あて先                 | アカウ        | ント2・ | <account< td=""><td>2@host.c</td><td>lomain. c</td><td>om&gt;</td></account<> | 2@host.c | lomain. c | om> |
|              |       |           |                                                                                                    |          |     |          | 220.310            | 〉複数の添付つ             | きメール       | です。  |                                                                               |          |           |     |
| 複数の添         | つき    | メール       | <b>鸗す</b> 。                                                                                                    |          |     | D        | ock.jpg<br>316.9Kb | >                   |            |      |                                                                               |          |           |     |
| Î (          | Ļ     | 返信        | その他                                                                                                    | 読上       | メイン | 呼音       | 戻る                 |                     |            |      |                                                                               |          |           |     |
|              |       |           | <b>•••••</b>                                                                                                    |          |     |          |                    | <mark>件名</mark> あて先 | 本文         | 送信   | 下書き                                                                           | メイン      | 呼音        | 戻る  |
| 入首補未         | -现V/上 | ረ ፓሪ ፓ    | ,                                                                                                    |          |     |          | IX.                | 件名                  |            |      |                                                                               |          |           | 8   |
| ▽その他         | ב_עו  | _         |                                                                                                    |          |     |          |                    |                     |            |      |                                                                               |          |           |     |

#### ▽その他メニュー

| 添付<br>表示 | 添付<br>保存 | @ | 印刷 | 操作 | メイン | 呼音 | 戻る |
|----------|----------|---|----|----|-----|----|----|
|----------|----------|---|----|----|-----|----|----|

| 受信メールメニュー | サブメニュー | 機能                         |
|-----------|--------|----------------------------|
| <b>^</b>  |        | 次のスイッチ入力まで、受信メールの内容を上方向にスク |
|           |        | ロール表示します。                  |
|           |        | 次のスイッチ入力まで、受信メールの内容を下方向にスク |
| ¥         |        | ロール表示します。                  |
| 运行        |        | 表示しているメールを元に、返信メールを作成し送信メー |
|           |        | ルの編集画面を表示します。              |
| その他       |        | その他メニューに切り替えます             |
| 読上        |        | 受信メールの内容を読み上げます。           |
| メイン       |        | 「伝の心」トップ画面へ戻ります。           |
| 呼音        |        | 🔔 呼び出し音を鳴らします。             |
| 戻る        |        | 受信箱画面に戻ります。                |

|      | (注9) 選択している項日かフォルタの場合はてのフォルタの内容を受信メールー  |
|------|-----------------------------------------|
|      | 覧に表示します。                                |
|      | (注10) すでにチェックマークが付いた状態では、移動対象から外したものとして |
| 🎾 補足 | 処理しチェックマークを外します。                        |
|      | 選択した項目がフォルダであった場合、移動先のフォルダを選択したものと      |
|      | して、事前にチェックマークを付けたファイルをフォルダに移動します。       |
|      | チェックマークを付けたファイルが無い場合は、何もしません。           |

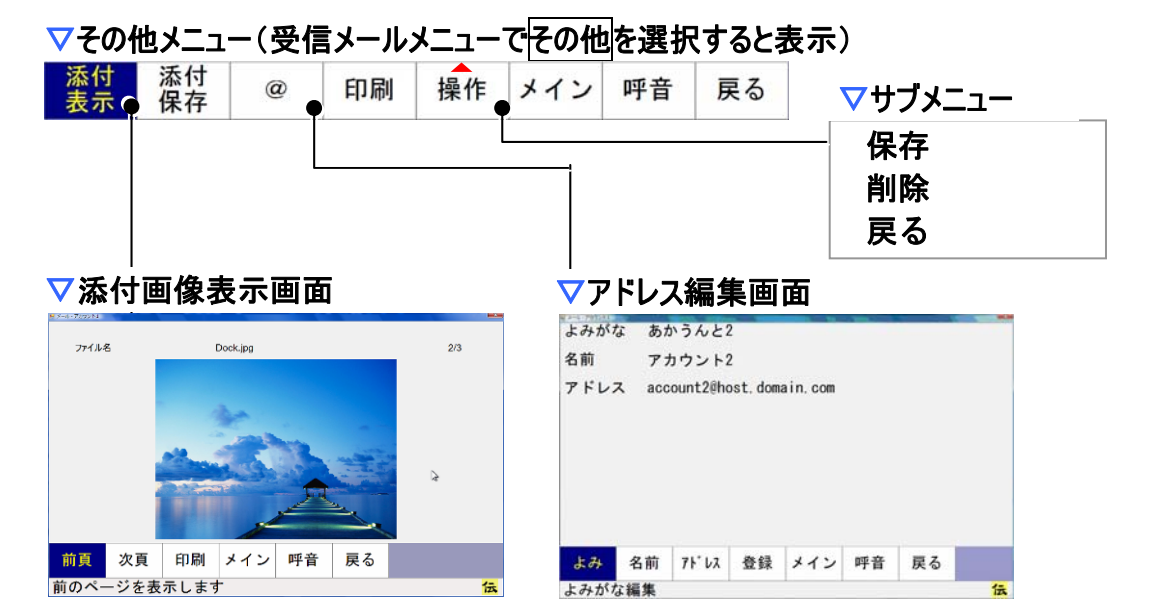

| その他メニュー   | サブメニュー | 機能                          |
|-----------|--------|-----------------------------|
| 添付表示(注11) |        | 添付画像表示画面を表示します。             |
| 添付保存      |        | 添付ファイルを保存します。               |
|           |        | 表示しているメールの送信者のメールアドレスを元に、アド |
| <u>w</u>  |        | レス編集画面を表示します。               |
| 印刷        |        | 表示しているメールの内容を印刷します          |
|           | 保存     | 現在表示している受信メールを保存します。        |
| 操作        | 削除     | 現在表示している受信メールを削除します。        |
|           | 戻る     | サブメニューを閉じます。                |
| メイン       |        | 「伝の心」トップ画面へ戻ります。            |
| 呼音        |        | 🔔 呼び出し音を鳴らします。              |
| 戻る        |        | 受信メール画面受信メールメニューに戻ります。      |

| ● 参照 | (注11)添付画像表示画面から、表示している画像ファイルを印刷できます。<br>画像ファイルの印刷の詳細については、本書では記載しません。『伝の心<br>取扱説明書』を参照ください。                                                                                                    |
|------|----------------------------------------------------------------------------------------------------|
| 🎾 補足 | <ul> <li>(注12) 選択カーソルがメールを選択している場合は、送信メール表示画面を<br/>表示し、メールの内容を表示します。</li> <li>(注13) すでにチェックマークが付いた状態では、移動対象から外したものとして<br/>処理しチェックマークを外します。<br/>選択した項目がフォルダであった場合、移動先のフォルダを選択したものとして、事前にチェックマークを付けたファイルをフォルダに移動します。<br/>チェックマークを付けたファイルが無い場合は、何もしません。</li> </ul> |

■ 送信箱画面:メール画面で[送箱]を選択するとこの画面が表示されます。

#### ▽送信箱メニュー

| ₩ メール-<br>                        | 【洋信約】                 |                             | │ 〔 送信メールと送信箱フォルダ 〕                                                               |
|-----------------------------------|-----------------------|-----------------------------|-----------------------------------------------------------------------------------|
| ◎ 未 件名                            | あて先                   | ; 日付                        | のサブフォルダを一覧表示                                                                      |
| ■下書き                              |                       |                             |                                                                                   |
| □ 送信済み<br>□ 未送信                   |                       |                             | ▽送信メール編集画面                                                                        |
|                                   |                       |                             | 件名                                                                                |
|                                   |                       |                             | あて先                                                                               |
|                                   |                       |                             |                                                                                   |
|                                   |                       |                             |                                                                                   |
|                                   |                       |                             | │ ▽ 沃信メール表示画面                                                                     |
|                                   |                       |                             |                                                                                   |
|                                   |                       |                             | 4名<br>本で生た<br>ポアカウント2 <sup></sup>                                                 |
| <del>ا</del> الم                  | 闘く●その他は               | メイン 呼音 戻る                   | HAC 72011<br>件名 テストメール<br>あて先 『アカウント2』 〈account2@host. domain. com〉<br>テストメールです。  |
| 新規<br>↑↓                          | 開く● その他 ;             | メイン 呼音 戻る                   | 伴名 テストメール<br>件名 テストメール<br>あて先 『アカウント2』 〈account2@host. domain. com〉<br>テストメールです。  |
| 新規<br>新規<br>新規メーール                | 開く● その他 ;             | ×イン 呼音 戻る<br>な              | HAC アストメール<br>件名 テストメール<br>あて先 『アカウント2』 〈account2@host. domain. com〉<br>テストメールです。 |
| 新規<br>1 ↓<br>新規メーール               | 開くその他;                | メイン 呼音 戻る<br><mark>な</mark> | 4年20190011<br>件名 テストメール<br>あて先 『アカウント2』 〈account2@host. domain. com〉<br>テストメールです。 |
| 新規<br>↑ ↓<br>新規メール<br>マその他メニュー    | 開く <sup>●</sup> その他 ; | ×イン 呼音 戻る<br>な              | 伴名 テストメール<br>件名 テストメール<br>あて先 『アカウント2″ 〈account2@host. domain. com〉<br>テストメールです。  |
| 新規<br>新規メール<br>マその他メニュー<br>↑ ↓ 移動 | 開く <sup>●</sup> その他 ; | メイン 呼音 戻る<br>☆<br>伝<br>戻る   | 作名     テストメール       あて先     "アカウント2" 〈account2@host. domain. com〉       テストメールです。 |

| 送信箱メニュー  | サブメニュー | 機能                          |
|----------|--------|-----------------------------|
| 新規       |        | 送信メール編集画面を表示します。            |
| 1        |        | 次のスイッチ入力まで、送信メール一覧の選択カーソルを  |
|          |        | 連続して上に移動します。                |
|          |        | 次のスイッチ入力まで、送信メール一覧の選択カーソルを  |
| ¥        |        | 連続して下に移動します。                |
| 開く(注 12) |        | 選択カーソルがフォルダを選択している場合は、フォルダ内 |
|          |        | の項目を送信メール一覧に表示します。          |
| その他      |        | その他メニューに切り替えます。             |
| メイン      |        | 「伝の心」トップ画面へ戻ります。            |
| 呼音       |        | 🔔 呼び出し音を鳴らします。              |
| 戻る       |        | メール画面に戻ります。                 |

| その他メニュー  | サブメニュー | 機能                         |
|----------|--------|----------------------------|
| <b>↑</b> |        | 次のスイッチ入力まで、送信メール一覧の選択カーソルを |
|          |        | 連続して上に移動します。               |
|          |        | 次のスイッチ入力まで、送信メール一覧の選択カーソルを |
| ↓<br>↓   |        | 連続して下に移動します。               |
| 移動(注13)  |        | 選択した項目の左端にチェックマークを付加します。   |
| メイン      |        | 「伝の心」トップ画面へ戻ります。           |
| 呼音       |        | 🔔 呼び出し音を鳴らします。             |
| 戻る       |        | 送信箱画面送信箱メニューに戻ります。         |

■ 送信メール編集画面:送信箱画面で[新規]を選択するとこの画面が表示されます。 ▽送信メール編集メニュー

| や<br>件名<br>あて先       | お花見<br>account3                                      | 2   |                                                                                                    |
|----------------------|------------------------------------------------------|-----|----------------------------------------------------------------------------------------------------|
| 花の便り<br>しでしょ<br>こちらは | 聞かれる頃となりましたが、皆様は、いかがお過ごか。<br>日の春雨で、窓から見えるまだ一分咲きくらいの桜 | 101 | ▽あて先選択画面                                                                                                    |
| の花が散                 | てしまわないかと心配です。                                        |     | 件名: テストメール<br>T0 CC BCC 名前 アドレス よみ<br>アカウン・・・ account2@host.d・・・ あかうん・・・<br>アカウン・・・ account3@host.d・・・ あかうん・・・<br>マカウン・・・<br>account3@host.d・・・ あかうん・・・<br>コスカウン・・・<br>コスカウン・・・ |
|                      |                                                      |     | 7 7 7 2 account Senost, and approved                                                                                                    |
| 件名あ                  | て先本文 送信 下書きメイン 呼音 戻る                                 |     | 選択 削除 メイン 呼音 戻る                                                                                                    |

| 送信箱メニュー | サブメニュー | 機能                          |
|---------|--------|-----------------------------|
| 件名      |        | 文字盤が表示され、「件名」が編集可能になります。    |
| あて先     |        | あて先選択画面を表示します。              |
| 本文      |        | 文字盤が表示され、「本文」が編集可能になります。    |
|         |        | 編集中の送信メールを「送信箱」の「未送信」フォルダに  |
| 送信      |        | 保存します。保存されたメールは、メール画面トップメニュ |
|         |        | ーの[接続]を選択することで送信されます。       |
| てまた     |        | 編集中の送信メールを「送信箱」の「下書き」フォルダに保 |
| 「音で     |        | 存します。                       |
| メイン     |        | 「伝の心」トップ画面へ戻ります。            |
| 呼音      |        | 🔔 呼び出し音を鳴らします。              |
| 戻る      |        | 送信箱画面に戻ります。                 |

あて先選択画面:送信箱画面で[新規]を選択するとこの画面が表示されます。 マあて先選択メニュー

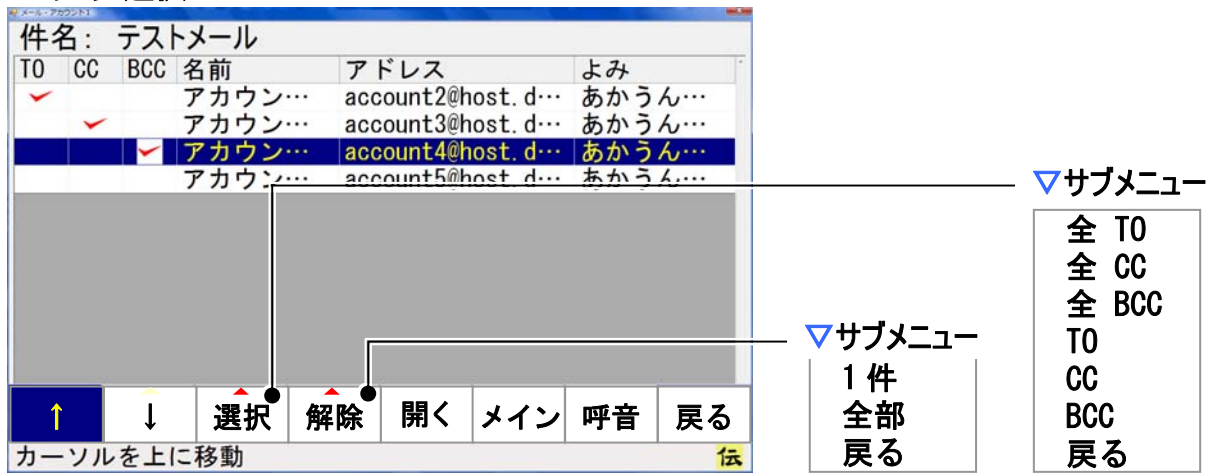

| あて先選択メニュー | サブメニュー      | 機能                            |
|-----------|-------------|-------------------------------|
| <b>↑</b>  |             | 次のスイッチ入力まで、あて先一覧の選択カーソルを連続    |
| 1         |             | して上に移動します。                    |
| 1         |             | 次のスイッチ入力まで、あて先一覧の選択カーソルを連続    |
| ↓<br>↓    |             | して下に移動します。                    |
|           | ф то        | あて先一覧に表示されている全てのアドレスをあて先(TO)  |
|           | ± 10        | にします。ただし、フォルダは選択しません。         |
|           | <b>A</b> 00 | あて先一覧に表示されている全てのアドレスをあて先      |
|           | ± 00        | (CC)にします。ただし、フォルダは、選択はしません。   |
|           |             | あて先一覧に表示されている全てのアドレスをあて先      |
| 靖屯        | ± 600       | (BCC)にします。ただし、フォルダは、選択はしません。  |
| 送扒        | то          | 選択カーソルが選択しているアドレスをあて先(TO)にしま  |
|           | 10          | す。フォルダの場合は、選択はしません。           |
|           | СС          | 選択カーソルが選択しているアドレスをあて先(CC)にしま  |
|           |             | す。フォルダの場合は、選択はしません。           |
|           | BCC         | 選択カーソルが選択しているアドレスをあて先(BCC)にしま |
|           |             | す。フォルダの場合は、選択はしません。           |
|           | — 4生        | 選択カーソルが選択しているアドレスをあて先から解除し    |
| 解除        | 1+          | ます。                           |
| 乃十四六      | <b>今</b> 郭  | あて先一覧に表示されている全てのアドレスをあて先から    |
|           | 電車          | 解除します。ただし、フォルダ内は解除しません。       |
| 問人        |             | 選択カーソルがフォルダを選択している場合は、フォルダ内   |
| ר ניתן    |             | の項目をあて先一覧に表示します。              |
| メイン       | <u> </u>    | 「伝の心」トップ画面へ戻ります。              |
| 呼音        | <u> </u>    | 🚔 呼び出し音を鳴らします。                |
| 戻る        |             | 送信メール編集画面に戻ります。               |

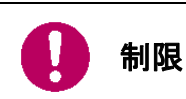

あて先には、必ず「TO」を最低1アドレスは指定してください。「TO」の指定がない と送信できません。 アドレス帳画面:メール画面で[アド帳]を選択するとこの画面が表示されます。 マアドレス帳メニュー

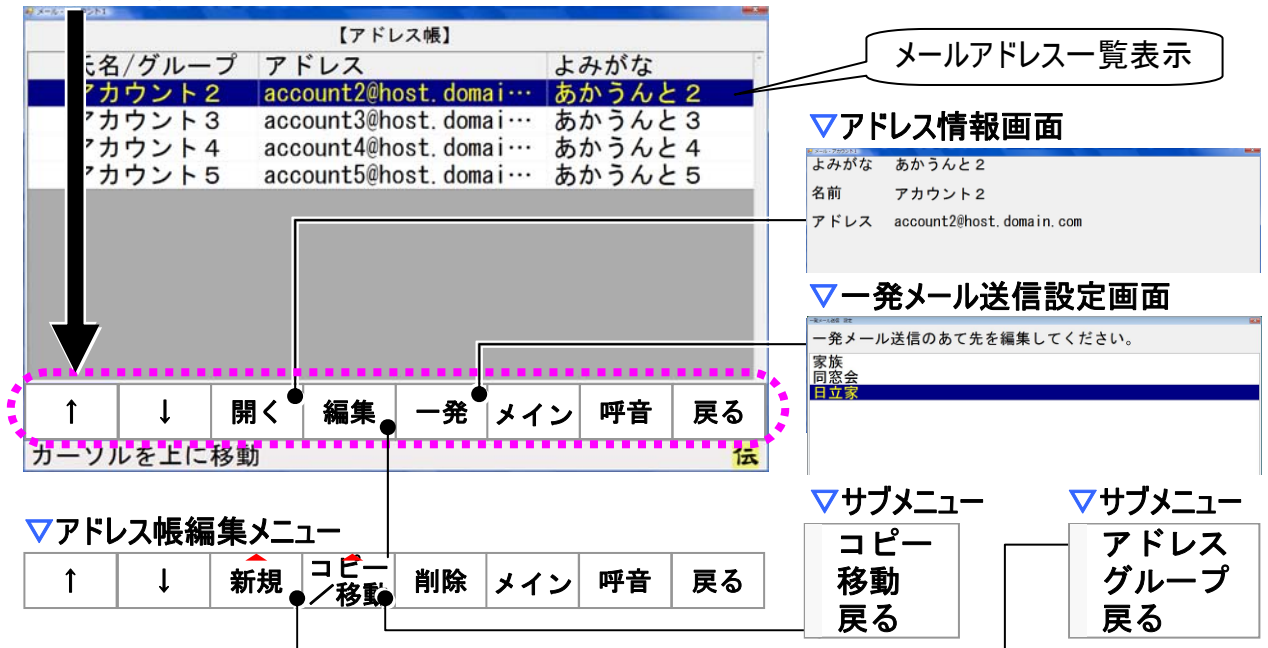

| アドレス帳メニュー | サブメニュー | 機能                         |
|-----------|--------|----------------------------|
| <b>↑</b>  |        | 次のスイッチ入力まで、アドレス一覧の選択カーソルを連 |
|           |        | 続して上に移動します。                |
|           |        | 次のスイッチ入力まで、アドレス一覧の選択カーソルを連 |
| ¥         |        | 続して下に移動します。                |
|           |        | アドレス情報画面を表示し、選択中の項目(アドレス)の |
| 問/        |        | アドレス情報を表示します。              |
|           |        | 選択カーソルがグループを選択している場合は、そのグル |
|           |        | ープに登録されているアドレス一覧を表示します。    |
| 編集        |        | アドレス帳編集メニューに切り替えます。        |
| 一発        |        | ー発メール送信設定画面を表示します。         |
| メイン       |        | 「伝の心」トップ画面へ戻ります。           |
| 呼音        |        | 🔔 呼び出し音を鳴らします。             |
| 戻る        |        | メール画面に戻ります。                |

| アドレス帳編集メニュー                | サブメニュー | 機能                         |
|----------------------------|--------|----------------------------|
| <b>↑</b>                   |        | 次のスイッチ入力まで、アドレス一覧の選択カーソルを連 |
|                            |        | 続して上に移動します。                |
|                            |        | 次のスイッチ入力まで、アドレス一覧の選択カーソルを連 |
| 4                          |        | 続して下に移動します。                |
| <b>☆€ 1日</b>               | アドレス   | 項目が空欄のアドレス編集画面を表示します。      |
|                            | グループ   | アドレスグループ名入力画面を表示します。       |
| 「コピ_」/投動                   | コピー    | アドレスコピーメニューに切り替えます。        |
| _」L <sup></sup> / ′汐到 <br> | 移動     | アドレス移動メニューに切り替えます。         |
| 削除                         |        | 選択中の項目(アドレス)の削除を行います。      |

| アドレス帳編集メニュー | サブメニュー | 機能               |
|-------------|--------|------------------|
| メイン         |        | 「伝の心」トップ画面へ戻ります。 |
| 呼音          |        | 🔔 呼び出し音を鳴らします。   |
| 戻る          |        | アドレス帳メニューに戻ります。  |

▼アドレスコピーメニュー (アドレス帳編集メニューメニューで□ピーを選択すると表示)

| 1 | ↓ ⊐ピー | メイン | 呼音 | 戻る |
|---|-------|-----|----|----|
|---|-------|-----|----|----|

| アドレスコピーメニュー | サブメニュー | 機能                         |
|-------------|--------|----------------------------|
| <b>↑</b>    |        | 次のスイッチ入力まで、アドレス一覧の選択カーソルを連 |
|             |        | 続して上に移動します。                |
|             |        | 次のスイッチ入力まで、アドレス一覧の選択カーソルを連 |
| ↓<br>↓      |        | 続して下に移動します。                |
| コピー(注 14)   |        | 選択した項目の左端にチェックマークを付加します。   |
| メイン         |        | 「伝の心」トップ画面へ戻ります。           |
| 呼音          |        | ဓ垒呼び出し音を鳴らします。             |
| 戻る          |        | アドレス帳編集メニューに戻ります。          |

## ▼アドレス移動メニュー (アドレス帳編集メニューメニューで移動を選択すると表示)

| 1 | Ļ | 移動 | メイン | 呼音 | 戻る |
|---|---|----|-----|----|----|
|---|---|----|-----|----|----|

| アドレス移動メニュー | サブメニュー | 機能                         |
|------------|--------|----------------------------|
| 1          |        | 次のスイッチ入力まで、アドレス一覧の選択カーソルを連 |
|            |        | 続して上に移動します。                |
|            |        | 次のスイッチ入力まで、アドレス一覧の選択カーソルを連 |
| Ŷ          |        | 続して下に移動します。                |
| 移動(注14)    |        | 選択した項目の左端にチェックマークを付加します。   |
| メイン        |        | 「伝の心」トップ画面へ戻ります。           |
| 呼音         |        | 🚔 呼び出し音を鳴らします。             |
| 戻る         |        | アドレス帳編集メニューに戻ります。          |

| 🎾 補足 | <ul> <li>(注14) すでにチェックマークが付いた状態では、コピー/移動対象から外したものとして処理しチェックマークを外します。</li> <li>選択した項目がフォルダであった場合、コピー/移動先のフォルダを選択したものとして、事前にチェックマークを付けたファイルをフォルダにコピー/移動します。</li> <li>チェックマークを付けたファイルが無い場合は、何もしません。</li> </ul> |
|------|----------------------------------------------------------------------------------------------------|
|------|----------------------------------------------------------------------------------------------------|

#### 一発メール送信設定画面:アドレス帳画面で[一発]を選択するとこの画面が表示されます。 マー発メール送信設定メニュー

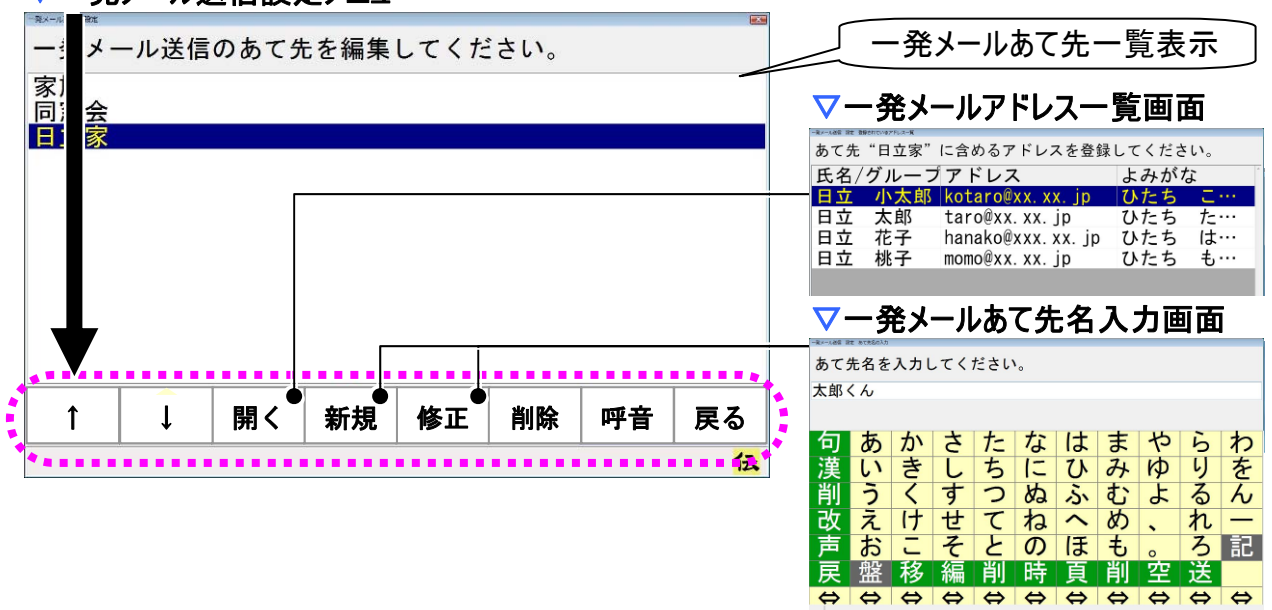

| 一発メール送信設定メニュー | サブメニュー | 機能                         |
|---------------|--------|----------------------------|
| *             |        | 次のスイッチ入力まで、あて先一覧の選択カーソルを連続 |
|               |        | して上に移動します。                 |
|               |        | 次のスイッチ入力まで、あて先一覧の選択カーソルを連続 |
| ↓<br>↓        |        | して下に移動します。                 |
|               |        | ー発メールアドレスー覧画面を表示し、選択カーソルのあ |
| 開く            |        | るあて先に登録されているメールアドレスの一覧を表示し |
|               |        | ます。                        |
| 新規            |        | 一発メールあて先名入力画面を表示します。       |
| 修工            |        | ー発メールあて先名入力画面を表示し、選択カーソルの  |
|               |        | あるあて先を「あて先名」に表示します。        |
| 削除            |        | 選択カーソルのある一発メールあて先を削除します。   |
| メイン           |        | 「伝の心」トップ画面へ戻ります。           |
| 呼音            |        | 🔔 呼び出し音を鳴らします。             |
| 戻る            |        | アドレス帳画面に戻ります。              |

## ブラウザ操作

#### ホームページ閲覧画面:「伝の心」トップ画面のメインメニューで[応用操作]-[ブラウザ操作] を選択 するとこの画面が表示されます。

| ▽トップメニュー | -                                                    |                              |                                                                                   |                        |          |
|----------|------------------------------------------------------|------------------------------|-----------------------------------------------------------------------------------|------------------------|----------|
| お気に入り    | 2(巻)日立ケーイーシステムズ - Windows Internet Explorer<br>全 ● ▼ |                              | <ul> <li>◆ × gooウェブ検索</li> </ul>                                                  | ρ <del>-</del>         |          |
| 検索       |                                                      | 🍃 田語 📦 英和 🝃 和英 🖑 Wiki記事 🝳 西條 | ¥π <sup>°</sup> □ x0 ▼ ∅ ···· <b>··· ···</b><br>↑ ▼ ⊠ ▼ ⊜ ▼ ⊚ ▼ 0 × ∅ ∨− <i>μ</i> | **** <sup>20</sup> 179 |          |
| ホーム      | HITACHI                                              | Google                       | Google 检索<br>e www.hke.jp を快索                                                     |                        |          |
| アドレス     | 株式会社 日立ケーイー                                          | -システムズ                       |                                                                                   |                        |          |
| 」、「レス」   |                                                      |                              |                                                                                   |                        |          |
| 「休!」     |                                                      | ▽絙隹 <                        | - ▽堝作<                                                                            | ・ マお気に入り地              | 品作メニュー   |
| 神朱       |                                                      |                              |                                                                                   |                        | ネ IF グニユ |
| 設定       | F I                                                  | 全選択                          | 夏下                                                                                | 夏下                     |          |
| 印刷 ●     | ───────────────                                      | コピー                          | 頁上                                                                                | 頁上                     |          |
| 呼音       | 画面拡大                                                 | 切取                           | 1                                                                                 | 1                      |          |
| 終了       | 画面縮小                                                 | 貼付                           | Ļ                                                                                 | Ţ                      |          |
|          | 呼音                                                   | アドレスコピー                      | ←                                                                                 | フォルダ開                  |          |
|          | 戻る                                                   | 文字                           | $\rightarrow$                                                                     | フォルダ閉                  |          |
| *<br>•   |                                                      | 呼音                           | 拡張マウス                                                                             | > 決定                   |          |
|          | └─ ▽印刷メニュー                                           | 戻る                           | 文字                                                                                | 呼音                     |          |
|          | 実行                                                   |                              | 切替                                                                                | 戻る                     |          |
|          | キャンセル                                                |                              | 前頁                                                                                |                        |          |
|          |                                                      |                              | 次頁                                                                                |                        |          |
|          |                                                      |                              | 呼音                                                                                |                        |          |
|          |                                                      |                              | 戻る                                                                                |                        |          |

| トップメニュー | サブメニュー | 機能                            |
|---------|--------|-------------------------------|
| お気に入り   |        | お気に入り操作メニューを表示します。            |
| 検索      |        | IEの検索入力欄にカーソルを移動し、文字盤を表示します。  |
| ホーム     |        | IEの「ホーム」に設定されているページを表示します。    |
| アドレス    |        | IEのURL入力欄にカーソルを移動し、文字盤を表示します。 |
| 操作      |        | 操作メニューを表示します。                 |
| 編集      |        | 編集メニューを表示します。                 |
| 設定      |        | 設定メニューを表示します。(注15)            |
| 印刷      |        | 印刷画面を表示します。                   |
| 呼音      |        | 🔔 呼び出し音を鳴らします。                |
| 終了      |        | ホームページ閲覧画面を閉じます。              |

創 参照

(注15) 設定メニュー・印刷メニューの詳細については、本書では記載しません。 『伝の心取扱説明書』を参照ください。

| 頁下                                      | 2 株式会社日立ケーイーシステムズ - Windows 1<br>つつ ・  を http://wwv | nternet Diplorer                                                                                                    |
|-----------------------------------------|-----------------------------------------------------|----------------------------------------------------------------------------------------------------|
| 頁上                                      | × ATTEND . Warned West Alm                          | · m ·                                                                                                    |
| 1                                       | ☆お気に人り ☆グス                                          | おすす・ e <b>本日の</b> ・                                                                                                    |
| Ļ                                       | ☆お気に入り・×                                            | ØRIG107-1                                                                                                    |
| フォルダ開                                   | お気 フ 履                                              | 804 <u>文字拡大</u> (日立のサイト内税用) [2011] Presented by Strangle * 日立トップ   JAPy                                                                                                    |
| フォルダ閉                                   | ■EPSONDIRE <sup>*</sup>                             | 株式会社 日立ケーイーシステムズ HITACHI<br>Inspire the Next                                                                                                    |
| 決定                                      | <sup>■</sup> Microsoft の                            | * <u>サイトマップ</u> *お問い合わけ                                                                                                    |
| - 一 一 一 一 一 一 一 一 一 一 一 一 一 一 一 一 一 一 一 | ■MSN の Web ⊧                                        | 会社情報 事業方針 製品情報 得意技術・知識 システム構築事例 採用情報                                                                                                    |
|                                         | Windows Live                                        | BAS-4-BASANSIBATERIA,<br>CHASA- BABAS-ESTED DOTTED MEAST-BASALAT.                                                                                                    |
| 「天る」                                    | ■お気に入りバー                                            | Called = Second and the period and a state of the second and the second and the s |
|                                         | ■日本向けの                                              | FELEELIE                                                                                                    |
|                                         | ■HITACHI C                                          |                                                                                                    |
|                                         |                                                     | 事業方針 製品情報 得意技術・システム構                                                                                                    |
|                                         | ≤おすすめサイ                                             | ページが表示され ● インターネット   保護モード: 無効 倍・ - 1000/                                                                                                    |

| お気に入り操作メニュー | サブメニュー | 機能                          |
|-------------|--------|-----------------------------|
| 頁下          |        | お気に入りリストをページ単位で下にスクロールします。  |
| 頁上          |        | お気に入りリストをページ単位で上にスクロールします。  |
| <b>↑</b>    |        | 次のスイッチ入力まで、お気に入りリストの項目のカーソ  |
| 1           |        | ルを連続して上に移動します。              |
|             |        | 次のスイッチ入力まで、お気に入りリストの項目のカーソ  |
| ¥           |        | ルを連続して下に移動します。              |
|             |        | カーソルが閉じたフォルダにある場合、そのフォルダを開き |
| フォルが問       |        | ます。                         |
|             |        | 開いたフォルダ上にカーソルがある場合は、そのフォルダ  |
|             |        | 位置の一つ下の項目にカーソルを移動します。       |
|             |        | カーソルが開いたフォルダにある場合は、そのフォルダを閉 |
| フォルダ閉       |        | じます。                        |
|             |        | 閉じたフォルダにある場合、何も動作はしません。     |
|             |        | カーソル位置のお気に入り項目を開いて、お気に入りリ   |
| 決定          |        | ストを閉じます。お気に入り操作メニューはトップメニュー |
|             |        | に切り替わります。                   |
| 呼音          |        | 🚔 呼び出し音を鳴らします。              |
| 終了          |        | ホームページ閲覧画面を閉じます。            |

## ▽お気に入り操作メニュー(トップメニューでお気に入りを選択すると表示)

| 百下                                                                                                    |                                           |                                    | - 0 ×                               |
|----------------------------------------------------------------------------------------------------|-------------------------------------------|------------------------------------|-------------------------------------|
|                                                                                                    | – 😪 💮 🔻 👩 http://www.hke.jp/              | <ul> <li>・ ・ × gooウェブ検索</li> </ul> | P •                                 |
| 頁上                                                                                                    | 800 · · · · · · · · · · · · · · · · · ·   | Q 西保検索 <sup>2</sup> □ x0 ▼ Ø ····· | <b>1.</b>                           |
| •                                                                                                    | 😭 🍲 🌈 (株)日立ケーイーシステムズ                      | (P) * ➡ * ➡ * ➡ * (P)              | <ul> <li>● ツール(0) &lt; ^</li> </ul> |
|                                                                                                    | HITACHI Google                            | Google 検索<br>弦検索 🍙 www.tke.jp き検索  | -                                   |
| Ļ                                                                                                    | 株式会社 日立ケーイーシステムズ                          |                                    |                                     |
| $\leftarrow$                                                                                                    | > 製品情報 最先端技術を持った小回りのきくエンジ                 | ジニア集団                              |                                     |
| $\rightarrow$                                                                                                    |                                           | 的一些汉                               |                                     |
| 拡張マウス                                                                                                    |                                           | R-DA老旗問                            |                                     |
| 文字                                                                                                    | タフ閉 料門のスタッフが搬入からりサインの<br>元管理し厳重なセキュリティー演算 | とまで<br>発を確保しています。」                 |                                     |
| 切替 ●                                                                                                    | Win 切替                                    |                                    |                                     |
| <i>7</i> 5 🖂                                                                                                    | Win El Z                                  | ·最終更新日:2007年9月10日                  |                                     |
| 前頁                                                                                                    |                                           | 2007/09/10                         | -                                   |
| か古                                                                                                    | - 呼音 場:東京シックサ・イト (新男)東2ホール 単新型            | 0<br>(時春)(無料)                      |                                     |
|                                                                                                    | 1910                                      | (麗世)                               |                                     |
|                                                                                                    | アス     の心」-     展示会描題のページを更新しました。         | 2007/09/10                         |                                     |
| い げ 一 げ 首 いいしょう いちょう いちょう しょうしょう しょうしょう ひょうしょう ひょうしょう ひょうしょう ひょうしょう しょうしょう ひょうしょう ひょうしょう ひょうしょう ひょうしょう ひょうしょう ひょうしょう いっぽう ひょうしょう しょうしょう ひょうしょう いっぽう ひょうしょう ひょうしょう ひょうしょう ひょうしょう しょうしょう ひょうしょう ひょうしょう ひょうしょう ひょうしょう ひょう ひょうしょう ひょうしょう ひょうしょう ひょうしょう ひょうしょう ひょうしょう ひょうしょう ひょうしょう ひょうしょう ひょうしょう ひょうしょう ひょうしょう ひょうしょう ひょうしょう ひょうしょう ひょうしょう ひょうしょう ひょうしょう ひょうしょう ひょうしょう ひょうしょう ひょうしょう ひょうしょう ひょうしょう ひょうしょう ひょうしょう ひょうしょう ひょうしょう ひょうしょう ひょうしょう ひょうしょう ひょう ひょうしょう ひょうしょう ひょうしょう ひょうしょう ひょうしょう ひょうしょう ひょうしょう ひょうしょう ひょう ひょう ひょう ひょう ひょう ひょう ひょう ひょう ひょう ひ | DUREDA/SECUREDA Projのページを掲載               | しました。 2007/09/05                   |                                     |
|                                                                                                    |                                           | -5/世俗歌しました。2007/09/05              |                                     |
| 反る                                                                                                    |                                           | インターネット   保護モード: 無効                | -<br>@100% +                        |

## ▽操作メニュー(トップメニューで操作を選択すると表示)

| 操作メニュー        | サブメニュー | 機能                           |
|---------------|--------|------------------------------|
| <b>T</b>      |        | 次のスイッチ入力まで、現在のページをページ単位で下にスク |
| 具 l`          |        | ロールします。                      |
| <u></u> д Г   |        | 次のスイッチ入力まで、現在のページをページ単位で上にスク |
| 只上            |        | ロールします。                      |
| Î             |        | 次のスイッチ入力まで、カーソルを連続して下に移動します。 |
| $\downarrow$  |        | 次のスイッチ入力まで、カーソルを連続して上に移動します。 |
| $\leftarrow$  |        | 次のスイッチ入力まで、カーソルを連続して左に移動します。 |
| $\rightarrow$ |        | 次のスイッチ入力まで、カーソルを連続して右に移動します。 |
| 拡張マウス         |        | マウス操作盤を表示します。                |
| 文字            |        | 文字盤を表示し、文字入力を行える状態にします。      |
| 切替            |        | 切替メニューを表示します。                |
| 前頁            |        | 表示中のブラウザ画面の、前ページを表示します。      |
| 次頁            |        | 表示中のブラウザ画面の、次ページを表示します。      |
| 呼音            |        | 🔔 呼び出し音を鳴らします。               |
| 戻る            |        | トップメニューに戻ります。                |

| 切替メニュー         | サブメニュー | 機能                              |
|----------------|--------|---------------------------------|
| ゟヺ゚ゎ゚゚゚゚゚゚゚゚゚゚ |        | IE 画面のタブが複数ある場合、次のスイッチ入力まで、タブを順 |
| · アノ切目         |        | 次切り替えていきます。                     |
| タブ閉る           |        | 現在表示しているタブを閉じます。                |
| Win切替          |        | IE 画面が複数ある場合、次のスイッチ入力まで、IE 画面を順 |
|                |        | 次切り替えていきます。                     |
| Win閉る          |        | 現在表示している IE 画面を閉じます。            |
| 呼音             |        | 🔔 呼び出し音を鳴らします。                  |
| 戻る             |        | 操作メニューに戻ります。                    |

| ▼ 柵未ノーユ |                                                                                                    | 素で送水するこな小/                                                                                                    |                                                                                                    |
|---------|----------------------------------------------------------------------------------------------------|----------------------------------------------------------------------------------------------------|----------------------------------------------------------------------------------------------------|
| 全選択     | ② (株)日立ケーイーシステムズ - Windows Internet Explorer   ③ ● ● ● http://www.hke.jp/                               | • ¢                                                                                                    | ズ gooウェブ検索 タ・                                                                                          |
| コピー     |                                                                                                    | - 🔓 国語 📔 英和 🍃 和英 🖑 Wiki記書 🔍 西條検索                                                                                                    | <sup>*</sup> □ ×0 • Ø ···· <b>□ × ○</b> × <sup>*</sup> ***<br>• ● • ⊙ ページ(P) • ○ ⊻−ル(0) • <sup>*</sup> |
| 切取      | HITACHI<br>Impline the Next                                                                             | Google- Google Google Google and State and State and St | 18.**                                                                                                  |
| 貼付      | 株式会社日立ケー                                                                                                | -1-52562                                                                                                    |                                                                                                    |
| アドレスコピー | ▶ 製品情報<br>システム・ソリューション<br>・<br>(会)、受量・(24)の(以前の25)、<br>・                                                | 最先端技術を持った小回りのきくエンジニア集団<br>四同同日                                                                                                    | 101                                                                                                    |
| 文字      | 1.0回回ロシステム<br>数時一部社:環境対策 - 研業<br>- 産業: (売送系規則の注意数<br>- 一                                                | HDD電観法ユーディリティCLEAR-DAを探問                                                                                                    |                                                                                                    |
| 呼音      | <ul> <li>・タッチパネル情報境末</li> <li>・気量・以よう向けードウェア</li> <li>・カスキジョナパネル情報境末</li> <li>・カスキジョナパネル情報時満</li> </ul> | 「専門のスタッフが搬入からリサイクルまで                                                                                                    |                                                                                                    |
| 戻る      | ソフトウェア<br>アウトソーシング&サービス                                                                                 | 一元管理し厳重なセキュリティー環境を確保しています                                                                                                    | 91                                                                                                    |
|         | コンサルティング                                                                                                | 最終更新日:2007年9.<br>Topics                                                                                                    | 9108                                                                                                   |
|         | 第社の領紹介                                                                                                  | <ul> <li>国際福祉機器展 HC R2007 出品のご案内 2007/<br/>会戦:2007年10月3日(秋)~5日(会)1000~1700</li> <li>会場:東京ビッグサイト(有印)東2ホール 準結登得着(無料)</li> </ul>                                                                                                    | 09/10                                                                                                  |
|         |                                                                                                    | 更新情報<br>● 「 <u>信の小」</u> - 展示会情報のページを更新しました。 2007/<br>● 「「回の小」 - 展示会情報のページを更新しました。 2007/                                                                                                    | 1 EC<br>09/10                                                                                          |
|         | ●東川州仕市                                                                                                  | <ul> <li>ISEDUREDA/SECUREDA.Proj のページを搭載しました。2007/</li> <li>IK3社様 満品な業管理システム構築業例」のページを掲載しました。2007/</li> <li>I入出位体品システム」のページを更新しました。2007/</li> </ul>                                                                                                    | 09/05<br>09/05                                                                                         |
|         |                                                                                                    | ● インターネット   保護                                                                                                    | モード:無効 电100% マ                                                                                         |

## ▽編集メニュー(トップメニューで編集を選択すると表示)

| 編集メニュー  | サブメニュー | 機能                               |
|---------|--------|----------------------------------|
| 全選択     |        | カーソルのあるページ又はテキスト入力欄の内容を、全選択状態    |
|         |        | にしまり。                            |
| コピー     |        | 選択状態にあるテキスト等をクリップボードにコピーします。     |
| ₽╖田┯    |        | 選択状態にあるテキスト等をクリップボードにコピーして、本文から  |
| AP 16   |        | 削除します。                           |
| 貼付      |        | クリップボードの内容を、カーソル位置に貼り付けます。       |
| マドレマコピー |        | IE のアドレス欄に表示されている内容を、クリップボードにコピー |
|         |        | します。                             |
| 文字      |        | 文字盤を表示し、文字入力を行える状態にします。          |
| 呼音      |        | 🔔 呼び出し音を鳴らします。                   |
| 戻る      |        | トップメニューに戻ります。                    |

#### DVD 操作

DVD操作画面:「伝の心」トップ画面のメインメニューで[応用操作]ー[DVD 操作]を選択するとこの画面が表示されます。

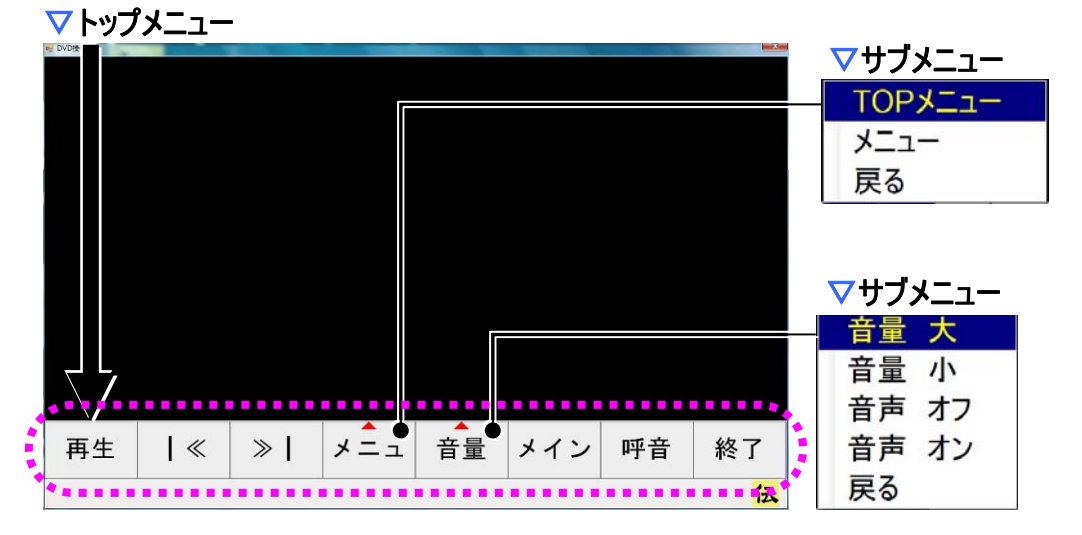

|          | トップメニュー      | サブメニュー | 機能                            |
|----------|--------------|--------|-------------------------------|
| -        | 五十           |        | DVDの映像を再生します。再生中は「一時停止」を表示    |
| f        | ㅋㅗ           |        | し、選択すると、再生を一時停止する機能とします。      |
| _        |              |        | DVDの映像を一時停止します。一時停止中は、この位     |
|          | 吋 (子) 工      |        | 置のボタンを「再生」ボタンにします。            |
|          | <<           |        | 前のチャプターに移動します。(再生中のみ動作可)      |
|          | >>           |        | 次のチャプターに移動します。(再生中のみ動作可)      |
|          |              | ТОР    | DVD で定義しているルートメニューを表示し、メニュー操  |
|          | / <b>-</b> ¬ | メニュー   | 作画面を表示します(注 16)               |
| <b>_</b> | ^_⊥          | メニュー   | メニュー操作画面を表示します。               |
|          |              | 戻る     | サブメニューを閉じて、トップメニューのスキャンに戻ります。 |
|          |              | 音量 大   | 音の出力を大きくします。                  |
|          |              | 音量 小   | 音の出力を小さくします。                  |
| 7        | 音量           | 音声 オフ  | 音の出力をオフにします。                  |
|          |              | 音声 オン  | 音の出力をオンにします。                  |
|          |              | 戻る     | サブメニューを閉じて、トップメニューのスキャンに戻ります。 |
| >        | イン           |        | 「伝の心」トップ画面へ戻ります。(注 17)        |
| ρ        | 乎音           |        | 실呼び出し音を鳴らします。(注 18)           |
| ş        | 終了           |        | DVD操作画面を閉じます。(注 19)           |

| 🎾 補足 | <ul> <li>(注16) ルートメニューの表示は DVD に依存します。</li> <li>(注17) 再生位置を記憶して DVD の映像再生を停止しますが、DVD 操作画面を閉じる、または DVD の抜き差しを行うと再生位置は失われます。</li> <li>(注18) DVD の映像は、再生を選択されるまで、停止したままです。</li> <li>(注19) 再生位置は記憶しません。</li> </ul> |
|------|----------------------------------------------------------------------------------------------------|
|      | (注19)再生位置は記憶しません。                                                                                                    |

メニュー操作画面:DVD 操作画面で[メニュ]から[TOPメニュー]または[メニュー]を選択するとこの画面が表示されます。

▽メニュー操作メニュー

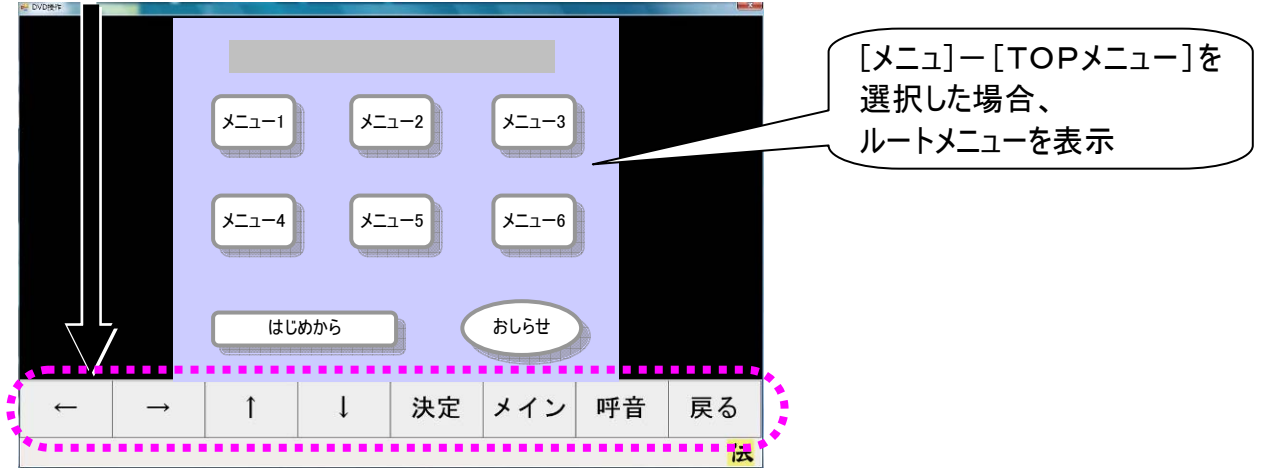

| メニュー操作メニュー    | サブメニュー | 機能                          |
|---------------|--------|-----------------------------|
| $\leftarrow$  |        | メニューのカーソルを左に移動します。 (注 20)   |
| $\rightarrow$ |        | メニューのカーソルを右に移動します。 (注 20)   |
| 1             |        | メニューのカーソルを上に移動します(注 20)     |
| $\downarrow$  |        | メニューのカーソルを下に移動します。 (注 20)   |
| 決定            |        | カーソル位置のメニューの項目を選択します。(注 21) |
| メイン           |        | 「伝の心」トップ画面へ戻ります。(注 21)      |
| 呼音            |        | 🔔呼び出し音を鳴らします。 (注 22)        |
| 戻る            |        | DVD 操作画面に戻ります。              |

| & | 補足 | <ul> <li>(注20) DVD のメニューに依存します。</li> <li>(注21) 再生位置を記憶して DVD の映像再生を停止しますが、DVD 操作画面を閉じる、または DVD の抜き差しを行うと再生位置は失われます。</li> <li>(注22) DVD の映像は、再生を選択されるまで、停止したままです。</li> </ul> |
|---|----|----------------------------------------------------------------------------------------------------|
| 8 | 補足 | DVDメニュー操作は、DVD 再生中にしか機能しません。一時停止中や、未再<br>生時は、[戻る]の選択で一度トップメニューに戻って、[再生]を選択してください。                                                                                           |
| 8 | 補足 | ルートメニューを表示中に、[戻る]を選択すると、DVD は一時停止状態になります。ルートメニューは表示されていますが、ルートメニューの操作はできません。<br>再度、[再生]を選択してから、ルートメニューの操作を行ってください。                                                          |

| Windows 操作                                    | ■面:「伝                   | の心」トップ画で     | 面のメインメニューで[応用操作]ー                            | [Windows 操作] | 」を選  |
|-----------------------------------------------|-------------------------|--------------|----------------------------------------------|--------------|------|
| するとこの画面                                       | iが表示され                  | <b>こます</b> 。 |                                              |              |      |
| <u>▽トップメニュ</u> -                              | _                       |              |                                              | マアイコンスキャ     | ンメニュ |
| 基本マウス                                         | <b>R</b>                |              |                                              | 実行           |      |
| 拡張マウス                                         | r 😂 ! –<br>≓∂añi wdview | f<br>Ier     |                                              | 1            |      |
| 文字                                            |                         |              |                                              | Ļ            |      |
| アイコン。                                         |                         |              |                                              | 戻る           |      |
| 画面操作●                                         | 伝の心V xlview             | 9 <b>7</b>   |                                              | ファート         |      |
| 画面切替                                          |                         |              |                                              |              | _1-  |
| ソフト 🖕                                         |                         |              |                                              | 閉じる          |      |
| 呼音                                            | - 一儿添付                  | <b>T</b>     |                                              | はい           |      |
| 終了                                            |                         | 2            |                                              | いいえ          |      |
|                                               | 低の心」文 う イルス             | גוי          |                                              | 保存する         |      |
|                                               |                         |              |                                              | キャンセル        |      |
|                                               |                         |              |                                              | 最大化          |      |
| •                                             | 「伝の心」取<br>扱説明書          |              |                                              | 最小化          |      |
|                                               | マサブメ                    | <b></b>      |                                              | 画面移動         |      |
|                                               | 外部に                     | プログラム-1      | ]                                            | カーソル         |      |
|                                               | 外部に                     | プログラム-2      |                                              | 戻る           |      |
|                                               | 外部                      | プログラム-3      |                                              |              |      |
|                                               | 戻る                      | • • • • •    |                                              |              |      |
| <u> </u>                                      | <b>-</b>                |              |                                              |              |      |
| ドッノス                                          |                         | <u> </u>     |                                              | 00)          |      |
| 本本マリス                                         |                         |              | Y ノノ採TF 盛と衣 示しまり。(注                          | 23)          |      |
| 払振イリス                                         |                         |              | Y ) 人保TF 盛と衣示しま9。(注<br>→ 宮殿をまこし、 女宮 3 → 5 // |              | +    |
|                                               |                         |              |                                              | 「んる状態にしま     | 9 o  |
| アイコン                                          |                         |              | アイコンスキャンメニューに切り替え                            | てます。(注 24)   |      |
| <u> </u>  一一一一一一一一一一一一一一一一一一一一一一一一一一一一一一一一一一一 |                         |              | 画面操作メニューを表示します。                              | (注 25)       |      |
| 画面切替                                          |                         |              | 現在実行中のアブリケーションを                              | 順次選択します。     | 。次のフ |
|                                               |                         |              | イッチ入力まで動作を継続します                              | 0            |      |
|                                               |                         | 外部プログラム1     | 登録されているプログラムを起動                              | します。         |      |

Windows 操作

| 「同ノロンフム」 | <b>金球されているノロクラムを起動しまり。</b>                |
|----------|-------------------------------------------|
| 外部プログラム2 |                                           |
| 水部プログラム3 |                                           |
| 実る       | トップメニューに戻ります。                             |
|          | 🔔呼び出し音を鳴らします。                             |
|          | Windows 操作画面を閉じます。                        |
|          | 高シログラム1<br>ドアンログラム2<br>ドアンログラム3<br>そる<br> |

| a      | (注23)基本と拡張の違いは、マウス操作盤のサブメニューのみです。<br>(注24)アイコンスキャンメニューの詳細については、本書では記載しません。『伝 |
|--------|------------------------------------------------------------------------------|
| ≣   参照 | の心取扱説明書』を参照ください。                                                             |
|        | (注25) 画面操作メニューの詳細については、本書では記載しません。『伝の心                                       |
|        | 取扱説明書』を参照くたさい。                                                               |

マウス操作盤:Windows 操作画面のメインメニューで[基本マウス]または[拡張マウス] を選択するとこの操作盤が表示されます。

また、ブラウザ操作画面編集メニューで[拡張マウス]を選択してもこの画面が表示されます。

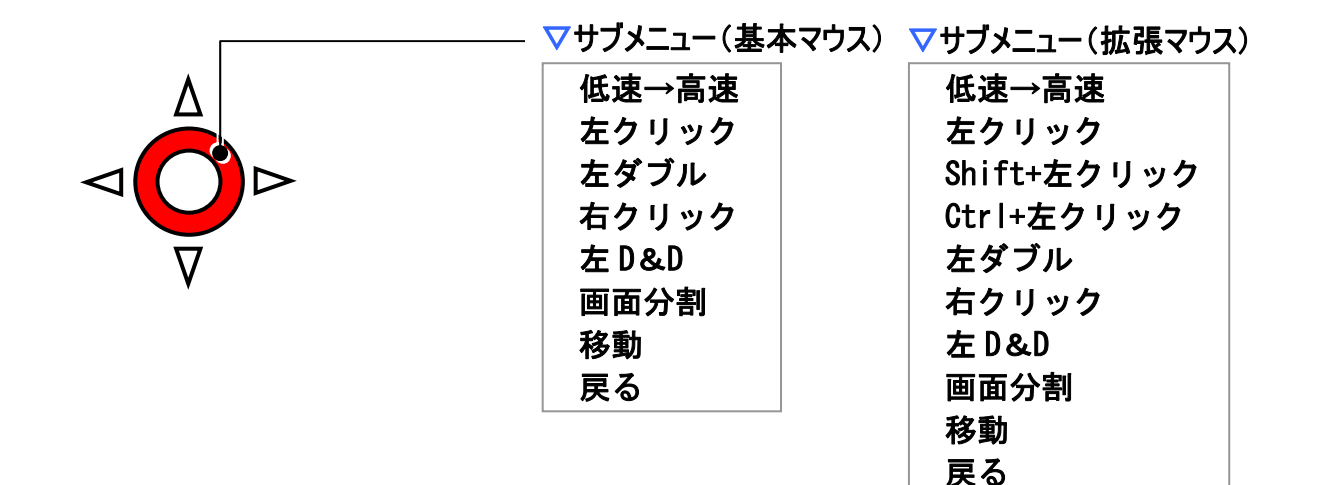

| マウス操作盤     | サブメニュー      | 機能                            |
|------------|-------------|-------------------------------|
| Λ          |             | 次のスイッチ入力まで、マウスカーソルを連続して上に移    |
|            |             | 動します。                         |
| 2          |             | 次のスイッチ入力まで、マウスカーソルを連続して右に移    |
|            |             | 動します。                         |
| $\nabla$   |             | 次のスイッチ入力まで、マウスカーソルを連続して下に移    |
| V          |             | 動します。                         |
|            |             | 次のスイッチ入力まで、マウスカーソルを連続して左に移    |
| 7          |             | 動します。                         |
|            | 低速→高速       | マウスカーソルの移動速度を低速から高速(低速から高     |
|            | (高速→低速)     | 速)にします。                       |
|            | 左クリック       | 現在位置で左クリックを行います。              |
|            | 左ダブル        | 現在位置で左ダブルクリックを行います。           |
| $\bigcirc$ | 右クリック       | 現在位置で右クリックを行います。              |
|            | Shift+左クリック | 現在位置で「Shift」キーを押しながら左クリックを行いま |
|            |             | す。                            |
|            |             | 現在位置で「Ctrl」キーを押しながら左クリックを行いま  |
|            | しい+エッシック    | す。                            |
|            | + 000       | マウスのドラッグが開始されます。次回[©]を選択するまで  |
|            |             | ドラッグは続きます。[◎]の選択でドロップになります。   |
|            | 両五八割        | デスクトップ画面を9分割して、指定場所にマウスカーソル   |
|            | 回面刀刮        | を移動します。                       |
|            | 移動          | サブメニューを閉じます。                  |
|            | 戻る          | マウス操作盤を閉じます。                  |

#### 伝の心 設定

■ 伝の心設定画面:「伝の心」トップ画面のメインメニューで[設定] を選択するとこの画面が表示され ます。

#### マトップメニュー

1 2 3 4

文字盤の大きさ:文字盤(大)

文字の 速度 文字盤 呼音 戻る

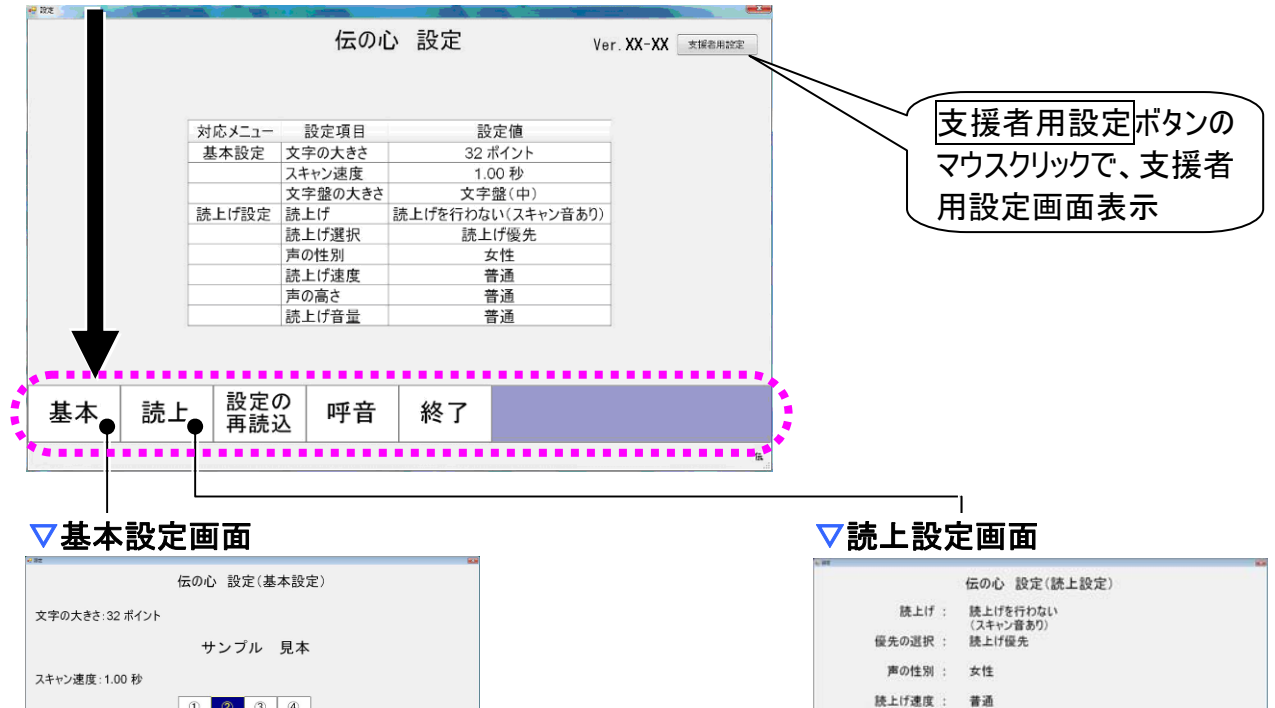

| トップメニュー | サブメニュー | 機能                                      |
|---------|--------|-----------------------------------------|
| 基本      |        | 基本設定画面を表示します。                           |
| 読上      |        | 読上設定画面を表示します                            |
| 設定の再読込  |        | 編集中の設定を破棄し、設定ファイルから現在使用中の<br>設定を読み込みます。 |
| 呼音      |        | 🔔 呼び出し音を鳴らします。                          |
| 終了      |        | 伝の心設定画面を閉じます。                           |

伝

声の高低: 普通 続上げ音量: 普通

読上 優先 性別 速度 高低 音量 呼音 戻る

伝

基本設定画面:伝の心設定画面のメインメニューで[基本]を選択するとこの画面が表示されます。 ▽基本設定メニュー

| 🥺 發進       |            |            |       |       |    |  |
|------------|------------|------------|-------|-------|----|--|
|            |            | 伝          | の心 設定 | (基本設) | 定) |  |
| 文字         | 大きさ:32 ポイ  | イント        |       |       |    |  |
|            |            |            | サンプ   | ル 見本  | ;  |  |
| スキャ        | 速度: 1.00 利 | þ          |       |       |    |  |
|            |            | (          | 2     | 3 4   | ]  |  |
| 文字         | )大きさ:文字    | ≧盤(大)      |       |       |    |  |
| 文字の<br>大きさ | 。速度        | 文字盤<br>大きさ | 呼音    | 戻る    |    |  |
|            |            |            |       |       | 伝  |  |

| 基本設定メニュー                               | サブメニュー | 機能                    |
|----------------------------------------|--------|-----------------------|
| ☆ <b>▽ の <del>+</del> き</b> ⇒ ( 注 26 ) |        | 文字の大きさ選択画面を表示します。     |
| 文子の入ささ(注20)                            |        | 文書の表示文字の大きさを設定できます。   |
| ·<br>油 ⊕ (注 07)                        |        | スキャン速度選択画面を表示します。     |
| 还度(注27)                                |        | スキャンカーソルの移動速度を設定できます。 |
| 文字盤の大きさ                                |        | 文字盤の大きさ選択画面を表示します。    |
| (注28)                                  |        | 文字盤の表示サイズを設定できます。     |
| 呼音                                     |        | 🔔 呼び出し音を鳴らします。        |
| 戻る                                     |        | 伝の心設定画面に戻ります。         |

| <b>参照</b> | (注26) 詳細については本書では記載しません。『伝の心取扱説明書』の「文                       |
|-----------|-------------------------------------------------------------|
|           | 書の表示又子の大ざさ」を参照くたさい。<br>(注27)詳細については本書では記載しません。『伝の心取扱説明書』の「文 |
|           | 字盤やメニューリストの移動間隔」を参照ください。                                    |
|           | (注28) 詳細については本書では記載しません。『伝の心取扱説明書』の「文                       |
|           | 字盤の拡大表示」を参照ください。                                            |

■ 読上設定画面:伝の心設定画面のメインメニューで[読上]を選択するとこの画面が表示されます。
▼読上設定メニュー

|      | **** | ••••• |     |           |          |       |    |    |   | 伝 |
|------|------|-------|-----|-----------|----------|-------|----|----|---|---|
|      | 読上   | . 優先  | 性別  | 剅         | 速度       | 高低    | 音量 | 呼音 | 戻 | 3 |
|      |      | 読上げ音  | ₫ : | 普通        | <u>ħ</u> |       |    |    |   |   |
|      |      | 声の高(  | 氏:  | 普通        | <u>ħ</u> |       |    |    |   |   |
|      |      | 読上げ速度 | 度 : | 普通        | <u></u>  |       |    |    |   |   |
|      |      | 声の性が  | 到 : | 女性        | ŧ        |       |    |    |   |   |
|      |      | 優先の選打 | 尺:  | (人-<br>読」 | キャノ音のた   | ))    |    |    |   |   |
|      |      | 読上(   | げ:  | 読」        | とげを行われ   | ない    |    |    |   |   |
|      |      |       |     | 伝の        | 心 設定     | (読上設) | 定) |    |   |   |
| 1.00 |      |       |     |           |          |       |    |    |   |   |

| 読上設定メニュー          | サブメニュー | 機能                        |
|-------------------|--------|---------------------------|
| 圭 ト(汁20)          |        | 読上選択画面を表示します。             |
| <b>武工 ()主29</b> ) |        | 読み上げの有無を設定できます。           |
| 偏失(注20)           |        | 読上方式選択画面を表示します。           |
| 愛元(注30)           |        | 読み上げ/スキャン間隔の優先の切替設定ができます。 |
| 性则(注21)           |        | 声の性別選択画面を表示します。           |
|                   |        | 読み上げる音声の性別を設定できます。        |
| <br>              |        | 読上速度選択画面を表示します。           |
| 还反(/132/          |        | 読み上げの速度を設定できます。           |
| <br>直任(注22)       |        | 声の高さ選択画面を表示します。           |
| 同吗()133)          |        | 読み上げる音声の高さを設定できます。        |
| →旱(汁24)           |        | 読上音量選択画面を表示します。           |
| 日里(江34)           |        | 読み上げる音声の大きさを設定できます。       |
| 呼音                |        | 🔔 呼び出し音を鳴らします。            |
| 戻る                |        | 伝の心設定画面に戻ります。             |

| <b>参照</b> | (注29) 詳細については本書では記載しません。『伝の心取扱説明書』の「読み<br>上げの設定」を参照ください。                                                                                 |
|-----------|----------------------------------------------------------------------------------------------------|
|           | <ul> <li>(注30) 詳細については本書では記載しません。『伝の心取扱説明書』の「読み<br/>上げ優先/スキャン間隔優先の切替」を参照ください。</li> <li>(注31) 詳細については本書では記載しません。『伝の心取扱説明書』の「声の</li> </ul> |
|           | 性別」を参照ください。<br>(注32)詳細については本書では記載しません。『伝の心取扱説明書』の「読み<br>上げ速度」を参照ください。                                                                    |
|           | (注33)詳細については本書では記載しません。『伝の心取扱説明書』の「声の<br>高さ」を参照ください。                                                                                     |
|           | (注34)詳細については本書では記載しません。『伝の心取扱説明書』の「声の<br>大きさ」を参照ください。                                                                                    |

# 支援者用設定画面: 伝の心設定画面で支援者用設定ボタンをマウスクリックするとこの画面が表示されます。

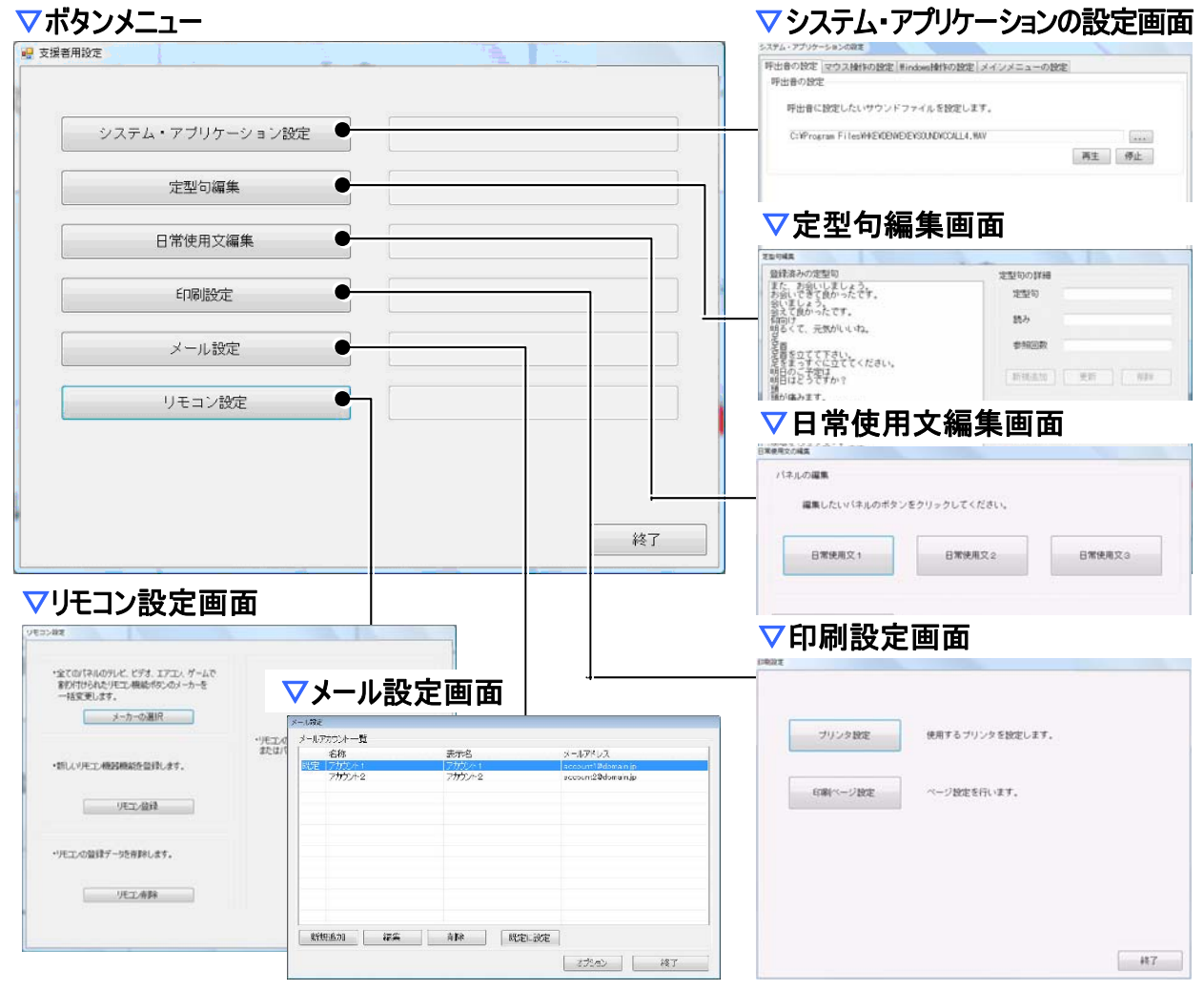

| ボタンメニュー         | サブメニュー | 機能                               |
|-----------------|--------|----------------------------------|
| システム・アプリケーション設定 |        | 🏷 システム・アプリケーション設定画面を表示します。(注 35) |
| 定型句編集           |        | ️ ▶ 定型句編集画面を表示します(注 35)          |
| 日常使用文編集         |        | 🍋日常使用文編集画面を表示します。(注 35)          |
| 印刷設定            |        | ◇印刷設定画面を表示します。(注 36)             |
| メール設定           |        | ∕≧メール設定画面を表示します。(注 37)           |
| リモコン設定          |        | ҈●リモコン設定画面を表示します。(注 38)          |
| 終了              |        | ≥支援者用設定画面を閉じます。                  |

|    | (注35)詳細については、『伝の心取扱説明書』の「伝の心を使いやすくする②-  |
|----|-----------------------------------------|
|    | 支援者用設定−」を参照ください。                        |
| -  | (注36)詳細については、『伝の心取扱説明書』の「文章をプリンタで印刷する」を |
| 参照 | 参照ください。                                 |
|    | (注37)詳細については、『伝の心メール・インターネット設定説明書』を参照くだ |
|    | さい。                                     |
|    | (注38)詳細については、『伝の心リモコン登録スタートガイド』を参照ください。 |

## 文字盤一覧

「伝の心」の文字盤は「伝の心」各画面から共通に呼び出せます。ここでは、その機能の一覧を記載します。

#### ■ ひらがな文字盤/カタカナ文字盤

| 句                | あ                | か      | さ      | た      | な           | は           | ま          | や                | <i>ら</i>              | わ                    |
|------------------|------------------|--------|--------|--------|-------------|-------------|------------|------------------|-----------------------|----------------------|
| 漢                | い                | き      | し      | ち      | 12          | ひ           | み          | Þ                | IJ                    | を                    |
| 削                | う                | <      | す      | っ      | な           | ふ           | む          | よ                | る                     | ん                    |
| 改                | え                | け      | せ      | て      | ね           | ~           | め          | •                | れ                     |                      |
| 声                | お                | J      | そ      | と      | の           | ほ           | も          | o                | ろ                     | 記                    |
| 戻                | 盤                | 移      | 編      | 削      | 時           | 頁           | 削          | 空                | 送                     |                      |
| ⇔                | ⇔                | ⇔      | ⇔      | ⇔      | ⇔           | ⇔           | ⇔          | ⇔                | ⇔                     | ⇔                    |
|                  |                  |        |        |        |             |             |            |                  |                       |                      |
|                  |                  |        |        |        |             |             |            |                  |                       |                      |
| 句                | ア                | カ      | サ      | タ      | ナ           | 11          | マ          | ヤ                | ラ                     | ワ                    |
| 句<br>漢           | アイ               | カ<br>キ | サシ     | タ<br>チ | ナニ          | ハ<br>ヒ      | <u> </u>   | ヤユ               | ラ<br>リ                | ワ<br>ヲ               |
| 句<br>漢<br>削      | ア<br>イ<br>ウ      | カキク    | サシス    | タチッ    | ナ<br>ニ<br>ヌ | ハ<br>ヒ<br>フ | マミム        | ヤユヨ              | ラ<br>リ<br>ル           | ワ<br>ヲ<br>ン          |
| 句<br>漢<br>削<br>改 | ア<br>イ<br>ウ<br>エ | カキクケ   | サシスセ   | タチッテ   | ナニヌネ        | ハヒフへ        | マミムメ       | ヤユヨ、             | ラ<br>リルレ              | ワ<br>ヲ<br>ン<br>ー     |
| 句漢削改声            | アイウェオ            | カキクケコ  | サシスセソ  | タチッテト  | ナニヌネノ       | ハヒフヘホ       | マミムメモ      | ヤ<br>ユ<br>ヨ<br>。 | ラ<br>リ<br>ル<br>レ<br>ロ | ワ<br>ヲン<br>記         |
| 句漢削改声戻           | アイウェオ<br>盤       | カキクケコ移 | サシスセソ編 | タチッテト削 | ナニヌネノ<br>時  | ハヒフへ木頁      | マミムメモ<br>削 | ヤユヨ、。空           | ラリルレロ                 | <mark>ワヲン</mark> ー記全 |

| ボタン<br>表示名 | サブメニュー       | 機能                                                                                     |
|------------|--------------|----------------------------------------------------------------------------------------|
| 句          |              | 未確定文字列が存在し、定型句候補が存在する場合、<br>定型句入力画面を表示します。(注 39)(注 46)<br>未確定文字列なし、定型句候補なしの場合は、何もしません。 |
| 漢          |              | 文字盤を漢字変換パネルへ切り替えます。(注 40)                                                              |
|            | 一文字削除 右(Del) | カーソルの右側の文字を1文字削除します。(Delete キー相当)                                                      |
|            | 一文字削除 左(BS)  | カーソルの左側の文字を1文字削除します。(BS キー相当)                                                          |
| 削          | 連続削除 右(Del)  | カーソルの右側の文字を次のスイッチ入力まで連続して削除し<br>ます。(Delete キー相当)                                       |
|            | 連続削除 左(BS)   | カーソルの左側の文字を次のスイッチ入力まで連続して削除し<br>ます。(BS キー相当)                                           |
|            | 元に戻す         | 編集操作の一つ前の状態に戻ります。                                                                      |
| 74         | 改行           | 改行を行います。段落の区切りのように、次の文字から行を変<br>えたい時に使います。未確定文字列がある場合は確定を行い<br>ます。                     |
| GX         | 改行2回         | 改行を2回行います。<br>未確定文字列がある場合は確定+改行を行います。                                                  |
|            | 戻る           | サブメニューを閉じます。                                                                           |

| ボタン            | サブメニュー     | 機能                                   |
|----------------|------------|--------------------------------------|
| 古              |            | <br>文字盤を読み トげパネルへ切り替えます。(注 41)(注 46) |
|                |            | 未確定文字列を確定して、文字盤を終了します。               |
| ⇔              |            | スキャン方向を切り替えます。(反転させる)                |
|                | 会話文字盤      | 文字盤を会話文字盤へ切り替えます。                    |
|                | ひらがな文字盤    | 文字盤をひらがな文字盤へ切り替えます。                  |
|                | カタカナ文字盤    | 文字盤をカタカナ文字盤へ切り替えます。                  |
|                | 英字文字盤      | 文字盤を英字文字盤へ切り替えます。                    |
|                | インターネット文字盤 | 文字盤をインターネット文字盤へ切り替えます。               |
| 盤              | 数字文字盤      | 文字盤を数字文字盤へ切り替えます。                    |
|                | 記号文字盤      | 文字盤を記号文字盤へ切り替えます。                    |
|                | 文字盤のサイズ変更  | 1回選択する毎に、大→中→小の順こ文字盤サイズを切り替えます。      |
|                | 立字般の投動     | 文字盤の表示位置を上下に切り替えます。                  |
|                | スナ盗の移動     | (ブラウザ操作画面と Windows 操作画面のみで機能します。)    |
|                | 戻る         | サブメニューを閉じます                          |
| 移              |            | 文字盤を移動パネルに切り替えます。(注 42)              |
| 編              |            | 文字盤を編集パネルへ切り替えます。(注 43)              |
| 吽              |            | 日時入力画面を表示します。(注 44)                  |
| н <del>л</del> |            | 現在のシステム日時を選択・入力できます。                 |
| 頁              |            | 改ページ記号(☞)を入力します。(注 46)               |
| 空              |            | スペースを入力します。                          |
| 送              |            | 一発メール送信画面を表示します。(注 45)               |
| 全              |            | 全角モードを半角モードに切り替えます。                  |
| 半              |            | 半角モードを全角モードに切り替えます。                  |
| 들고             | ?!!~.      | 表示文字を入力します。                          |
| āC             | 戻る         | サブメニューを閉じます。                         |

| 🎾 補足      | 表に記載されていないボタンは全て、ボタン表示文字を入力します。                                                                                                    |
|-----------|----------------------------------------------------------------------------------------------------|
| <b>参照</b> | <ul> <li>(注39) 定型句入力画面の詳細については本書では記載しません。『伝の心取扱説明書』を参照ください。</li> <li>(注40) 漢字変換パネルは後述の「漢字変換パネル機能一覧」を参照してください。</li> <li>(注41) 読み上げパネルは後述の「読み上げパネル機能一覧」を参照してください。</li> <li>(注42) 移動パネルは後述の「移動パネル機能一覧」を参照してください。</li> <li>(注43) 編集パネルは後述の「編集パネル機能一覧」を参照してください。</li> <li>(注44) 日時入力画面の詳細については本書では記載しません。『伝の心取扱説明書』を参照ください。</li> <li>(注45) [送]の機能は、文書画面のみ有効です。また、機能の詳細については本書では記載しません。『伝の心取扱説明書』を参照ください。</li> </ul> |
| 🎾 補足      | (注46)[句][声][頁]は、ブラウザ操作画面と Windows 操作画面では、無効で<br>す。                                                                                                    |
■ インターネット文字盤/会話文字盤

| 句                    | а                | f                   | k                   | р                                                                                          | u                                                                                                    | a                     | .co.jp           | .com                        | - 7                          | ,                     |
|----------------------|------------------|---------------------|---------------------|--------------------------------------------------------------------------------------------|----------------------------------------------------------------------------------------------------|-----------------------|------------------|-----------------------------|------------------------------|-----------------------|
| 削                    | b                | g                   |                     | q                                                                                          | V                                                                                                    | http://               | .ne.jp           | .net                        | :                            | •                     |
| 改                    | С                | h                   | m                   | r                                                                                          | W                                                                                                    | https://              | .go.jp           | .org                        | #                            |                       |
| 声                    | d                | i                   | n                   | S                                                                                          | X                                                                                                    | www.                  | .ac.jp           | .com                        | /                            | ?                     |
| IE                   | е                | j                   | 0                   | t                                                                                          | У                                                                                                    | .jp                   | .or.jp           | .edu                        | *                            | !                     |
| 戻                    | 盤                | 移                   | 編                   | 削                                                                                          | z                                                                                                    | ~                     |                  |                             | 1-5                          | 6-0                   |
| ⇔                    | ⇔                | ⇔                   | ⇔                   | ⇔                                                                                          | ⇔                                                                                                    | ⇔                     | ⇔                | ⇔                           | ⇔                            | ⇔                     |
|                      |                  |                     |                     |                                                                                            |                                                                                                    |                       |                  |                             |                              | .:                    |
|                      |                  |                     |                     |                                                                                            |                                                                                                    |                       |                  |                             |                              |                       |
|                      | ,                |                     |                     |                                                                                            |                                                                                                    |                       |                  |                             | _                            |                       |
| あ                    | か                | さ                   | t                   | : t                                                                                        | ا <i>ب</i>                                                                                                    | よ                     | ま                | や                           | 6                            | わ                     |
| あい                   | かき               | さし                  | たち                  | <u>:</u>                                                                                   |                                                                                                    | よ<br>ひ                | まのみ              | やゆ                          | らり                           | わを                    |
| あいう                  | か<br>き<br>く      | さ<br>し<br>す         | たちつ                 | : t;<br>5 1:<br>5 8                                                                        | は<br>こ<br>な<br>、                                                                                                    | は<br>ひ<br>ふ           | ま<br>み<br>む      | やゆよ                         | らりる                          | わをん                   |
| あいうえ                 | か<br>き<br>く<br>け | さ<br>し<br>す<br>せ    | たちつて                | - ta<br>5 (;<br>5 &<br>7 &                                                                 | は<br>こ<br>う<br>る<br>く                                                                                                | は<br>ひ<br>ふ<br>へ      | ま<br>み<br>む<br>め | やゆよ、                        | らりるれ                         | わをんー                  |
| あいうえお                | かきくけこ            | さしすせそ               | たちつてと               | - t<br>- 1:<br>- 8<br>- 1:<br>- 1:<br>- 1:<br>- 1:<br>- 1:<br>- 1:<br>- 1:<br>- 1:         | に<br>に<br>に<br>に<br>に<br>に<br>に<br>に<br>に<br>に<br>に<br>に<br>に<br>に                                                   | よ<br>ひ<br>ふ<br>て<br>ま | まみむめも            | やゆよ、。                       | らりるれろ                        | わ<br>を<br>ん<br>一<br>記 |
| あいうえお戻               | かきくけこ<br>盤       | さしす<br>せそ<br>声      | たちつてと削              | - ta<br>- 1:<br>- &<br>- &<br>- ta<br>- ta<br>- ta<br>- ta<br>- ta<br>- ta<br>- ta<br>- ta | は<br>に<br>な<br>い<br>つ<br>う<br>う<br>し<br>う<br>う<br>し<br>う<br>う<br>う<br>う<br>う<br>う<br>う<br>う<br>う<br>う<br>う<br>う<br>う | はひふく<br>ひふく<br>まり     | まみむめも顔           | やゆよ、。<br>空                  | ら<br>り<br>る<br>れ<br>ろ<br>1-5 | わをん<br>- 記<br>6-0     |
| <mark>あいうえお戻⇔</mark> | かきくけこ盤           | さしす<br>せそ<br>声<br>⇔ | たちつて<br>と<br>削<br>⇔ | - t<br>- t<br>- t<br>- t<br>- t<br>- t<br>- t<br>- t                                       | は<br>こ<br>し<br>こ<br>し<br>こ<br>し<br>し<br>し<br>し<br>し<br>し<br>し<br>し<br>し<br>し<br>し<br>し<br>し<br>し                     | は<br>ひふへま<br>な        | まみむめも顔<br>⇔      | やゆよ。<br>よ。<br>空<br>()<br>() | ら<br>りるれろ<br>1-5<br>⇔        | わをん<br>一記6-0          |

| ボタン表示名       | サブメニュー    |    |  | <b>-</b> ב |   | 機能                            |
|--------------|-----------|----|--|------------|---|-------------------------------|
| 1-5          | 1 2 3 4 5 |    |  | 4          | 5 | 表示文字を入力します。                   |
| (注 48)       | 戻る        |    |  |            |   | サブメニューを閉じます。                  |
| 6-0          | 6 7 8 9 0 |    |  | 9          | 0 | 表示文字を入力します。                   |
| (注 48)       | 戻る        |    |  |            |   | サブメニューを閉じます。                  |
|              | (*^.^*)   |    |  |            |   | 表示文字を入力します。(嬉しい)              |
|              | (#)       |    |  |            |   | 表示文字を入力します。(青筋)               |
| 顏            | (T_       | T) |  |            |   | 表示文字を入力します。(泣き顔)              |
| (注 49)       | (^o^)     |    |  |            |   | 表示文字を入力します。(笑顔)               |
|              | (;° ∇° )  |    |  |            |   | 表示文字を入力します。(驚き)               |
|              | 戻る        | 5  |  |            |   | サブメニューを閉じます。                  |
| 10           | 検索        |    |  |            |   | IE 画面の検索欄にカーソルを移動します。(注 47)   |
| IE<br>(注 50) | アド        | シス |  |            |   | IE 画面のアドレス欄にカーソルを移動します。(注 47) |
| (注 50) 厚     |           | 戻る |  |            |   | サブメニューを閉じます。                  |

|      | (注47)IE=インターネットエクスプローラ、       |
|------|-------------------------------|
| -    | ブラウザ操作画面の操作時のみ有効です。           |
| 🎾 補足 | (注48)インターネット文字盤と会話文字盤にのみあります。 |
| ·    | (注49)会話文字盤にのみあります。            |
|      | (注50)インターネット文字盤のみあります。        |
|      |                               |

## ■ 漢字変換パネル機能一覧

| 確定     | 文節を入  | 取消   |
|--------|-------|------|
| 次候補/変換 | 文節 右へ | 部分確定 |
| 前候補    | 文節 短く |      |
| 戻る     | 文節長く  |      |
| \$     | ¢     | ¢    |

| ボタン<br>表示名 | サブメニュー | 機能                                                     |
|------------|--------|--------------------------------------------------------|
| ⇔          |        | スキャン方向を切り替えます。(反転させる)                                  |
| 確定         |        | 入力・変換中の未確定文字列を確定し、元の文字盤に戻ります。                          |
| 次候補/変換     |        | 次の変換候補を表示します。次のスイッチ入力まで連続して、<br>次の変換候補へ順次カーソル移動していきます。 |
| 前候補        |        | 前の変換候補を表示します。次のスイッチ入力まで連続して、<br>前の変換候補へ順次カーソル移動していきます。 |
| 戻る         |        | 元の文字盤へ戻ります。                                            |
| 文節 左へ      |        | 変換対象を示す注目文節を前(左)の文節に移動します。                             |
| 文節 右へ      |        | 変換対象を示す注目文節を次(右)の文節に移動します。                             |
| 文節 短く      |        | 変換対象を示す注目文節を(右側から)短くします。                               |
| 文節 長く      |        | 変換対象を示す注目文節を(右側へ)長くします。                                |
| 取消         |        | 変換操作を取り消します。                                           |
| 部分確定       |        | 変換対象を示す注目文節のみ確定します。                                    |

| 漢字変換パネルの使用例は、本書では記載しません。『伝の心取扱説明書』の |
|-------------------------------------|
| 「詳細な漢字変換を行う(文節変換)」を参照ください。          |

## ■ 読み上げパネル機能一覧

| 開始/停止 |   |   |
|-------|---|---|
|       |   |   |
| 戻る    |   |   |
| ⇔     | ⇔ | ⇔ |

| ボタン<br>表示名 | サブメニュー | 機能                                                                               |
|------------|--------|----------------------------------------------------------------------------------|
| 開始/停止      |        | 入力中の未確定文字列を読み上げます。<br>未確定文字列が無い場合は、確定文字列を読み上げます。<br>再度スイッチ入力をする事によって、読み上げを中止します。 |
| 戻る         |        | 元の文字盤へ戻ります。                                                                      |

### ■ 移動パネル機能一覧

| ← (左) | · 連続 ← (左) | 文書先頭   |
|-------|------------|--------|
| → (右) | 連続 →(右)    | ←(行末)  |
| ↑ (上) | 連続 ↑(上)    | →│(行末) |
| ↓ (下) | 連続 ↓(下)    | 文書末尾   |
| 戻る    |            |        |
| ⇔     | ⇔          | ⇔      |

| ボタン     | サゴッー-  | +約8 台上                         |
|---------|--------|--------------------------------|
| 表示名     | リノメ_ユー | 1茂 形                           |
| ⇔       |        | スキャン方向を切り替えます。(反転させる)          |
| ←(左)    |        | 入力カーソルを左へ移動します。                |
| →(右)    |        | 入力カーソルを右へ移動します。                |
| ↑(上)    |        | 入力カーソルを上へ移動します。                |
| ↓(下)    |        | 入力カーソルを下へ移動します。                |
| 戻る      |        | 元の文字盤へ戻ります。                    |
| 連続 ←(左) |        | 次のスイッチ入力まで、入力カーソルを連続して左へ移動します。 |
| 連続 →(右) |        | 次のスイッチ入力まで、入力カーソルを連続して右へ移動します。 |
| 連続 ↑(上) |        | 次のスイッチ入力まで、入力カーソルを連続して上へ移動します。 |
| 連続 ↓(下) |        | 次のスイッチ入力まで、入力カーソルを連続して下へ移動します。 |
| 文書先頭    |        | 入力カーソルを文頭に移動します。               |
| ←(行頭)   |        | 入力カーソルを行頭に移動します。               |
| → (行末)  |        | 入力カーソルを行末に移動します。               |
| 文書末尾    |        | 入力カーソルを文末に移動します。               |

\_\_\_\_ 参照

移動パネルの使用例は、本書では記載しません。『伝の心取扱説明書』の「文字を削除する」を参照ください。

### ■ 編集パネル機能一覧

| コピー | 範連 ← | $\leftarrow$  | 連続 ← | 文書 先    |
|-----|------|---------------|------|---------|
| 切取り | 範連 → | $\rightarrow$ | 連続 → | ←(行)    |
| 貼付け | 範連 ↑ | 1             | 連続 ↑ | →   (行) |
| 元に戻 | 範連 ↓ | $\downarrow$  | 連続 ↓ | 文書 末    |
| 戻る  | 範囲 全 | 範 行頭          | 範 行末 |         |
| ⇔   | ¢    | ⇔             | ¢    | ⇔       |

| ボタン           | サブ   | 大松 谷と                               |
|---------------|------|-------------------------------------|
| 表示名           | メニュー | 1及日2                                |
| ₽             |      | スキャン方向を切り替えます。(反転させる)               |
| コピー           |      | 選択文字列をクリップボードにコピーします。               |
| 切取り           |      | 選択文字列をクリップボードにコピーし、本文中より削除します。      |
| 貼付け           |      | クリップボード内の情報を現カーソル位置に貼り付けます。         |
| 元に戻           |      | 編集操作前の状態に戻ります。                      |
| 戻る            |      | 元の文字盤へ戻ります。                         |
| 範連 ←          |      | 次のスイッチ入力まで、カーソルを連続して左へ移動して、範囲選択します。 |
| 範連 →          |      | 次のスイッチ入力まで、カーソルを連続して右へ移動して、範囲選択します。 |
| 範連 ↑          |      | 次のスイッチ入力まで、カーソルを連続して上へ移動して、範囲選択します。 |
| 範連 ↓          |      | 次のスイッチ入力まで、カーソルを連続して下へ移動して、範囲選択します。 |
| 範囲 全          |      | 文書全体を範囲選択します。                       |
| $\leftarrow$  |      | 入力カーソルを左へ移動します。                     |
| $\rightarrow$ |      | 入力カーソルを右へ移動します。                     |
| 1             |      | 入力カーソルを上へ移動します。                     |
| $\downarrow$  |      | 入力カーソルを下へ移動します。                     |
| 範 行頭          |      | 現カーソル位置から、行頭までを範囲選択します。             |
| 連続 ←          |      | 次のスイッチ入力まで、入力カーソルを連続して左へ移動します。      |
| 連続 →          |      | 次のスイッチ入力まで、入力カーソルを連続して右へ移動します。      |
| 連続 ↑          |      | 次のスイッチ入力まで、入力カーソルを連続して上へ移動します。      |
| 連続 ↓          |      | 次のスイッチ入力まで、入力カーソルを連続して下へ移動します。      |
| 範 行末          |      | 現カーソル位置から、行末までを範囲選択します。             |
| 文書 先          |      | 入力カーソルを文頭に移動します。                    |
| ←(行)          |      | 入力カーソルを行頭に移動します。                    |
| (行)→          |      | 入力カーソルを行末に移動します。                    |
| 文書 末          |      | 入力カーソルを文末に移動します。                    |

● 参照

編集パネルの使用例は、本書では記載しません。『伝の心取扱説明書』の「範 囲指定の操作方法」を参照ください。

# 電源を入れる/切る

### ■ 電源を入れる

(】) 周辺機器(プリンタやモニタ)の電源がすべて ON になっていることを確認します。

 $(\mathbf{2})$ 初めて使う場合や、機器の交換を行った場合は、正しく接続されているかご確認ください。

#### (3) システム装置の電源ボタンを押します。

ご使用になる「伝の心」の型式によって、電源ボタンの位置は違います。詳しくは、添付資料 (伝の心支援者向け 接続の仕方)をご覧ください。

(4) システム装置が起動し、伝の心が自動起動します。起動中は下記画面を表示します。

伝の心を起動しています。しばらくお待ちください。

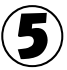

5 伝の心が起動すると、下記「伝の心」トップ画面が表示されます。

| 日常<br>使用文    | 文書   | 設定 |
|--------------|------|----|
| 会話           | リモコン | 呼音 |
| メール          | 応用操作 | 終了 |
| 伝 Ver. XX-XX |      |    |

|   | 制限 | ご使用の「伝の心」の設定によっては、表示されないメニューもあります。                                                                                                    |
|---|----|----------------------------------------------------------------------------------------------------|
| * | 痡足 | メニューの表示/非表示<br>メニューの表示/非表示の設定は、システム・アプリケーション設定画面にて行<br>います。<br>システム・アプリケーション設定画面の表示方法は「伝の心」トップ画面にて、<br>[設定]を選択し、伝の心設定画面にて支援者用設定ボタンをマウスクリック、<br>さらに支援者用設定画面にて、システム・アプリケーション設定ボタンをマウスク<br>リックして表示します。(詳細については、本書では記載しません。『伝の心取<br>扱説明書』を参照ください。) |

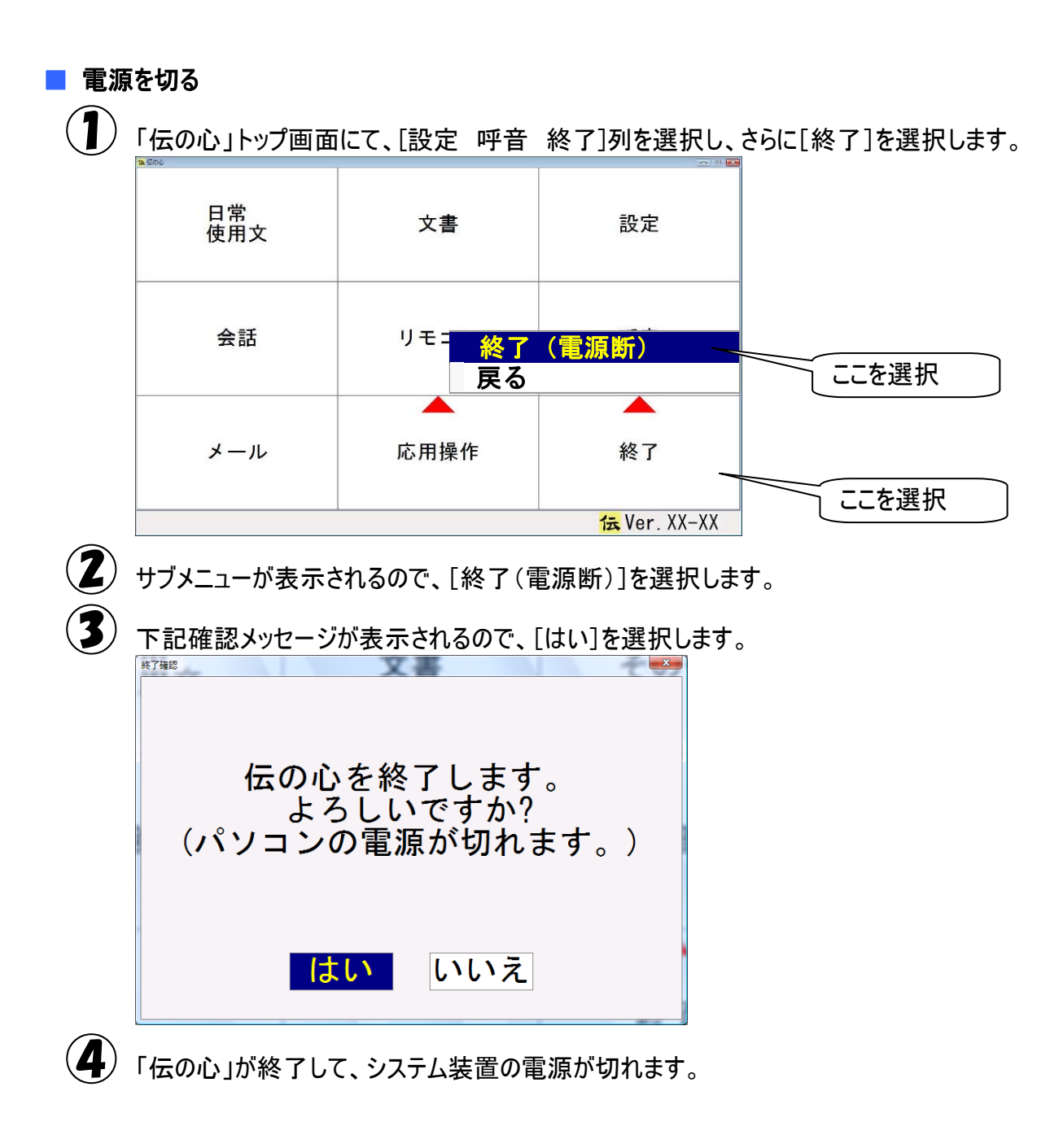

## 困ったときには

「伝の心」を取り扱う上で、操作を間違えたり、うまく動かないと思った場 合の対処法を説明します。

# 故障かなと思ったときには

スイッチで操作ができない

- ●スイッチは、なんでもスイッチ USB に正しく接続されていますか? ⇒なんでもスイッチ USB の1番のポートに接続します。 ケーブルを確認し、必要ならば「伝の心」の電源を切って、もう一度電源を入れて下さい。
- ●なんでもスイッチ USB はシステム装置の USB ポートに正しく接続されていますか?
  ⇒なんでもスイッチ USB の電源ランプ(青色)を確認してください。

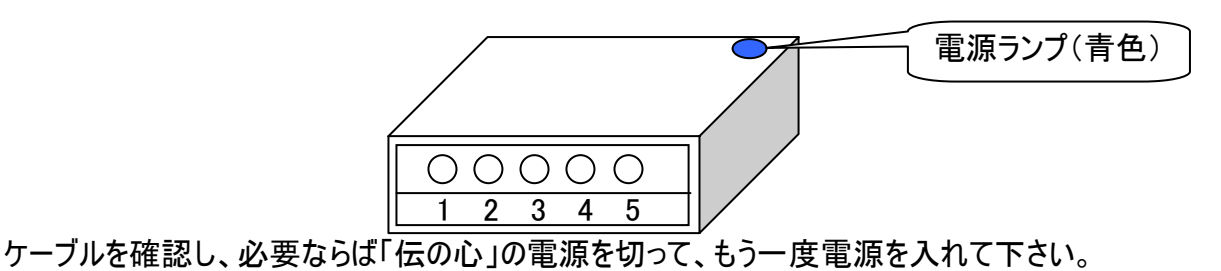

●なんでもスイッチ USB ユーティリティはタスクトレイにありますか?

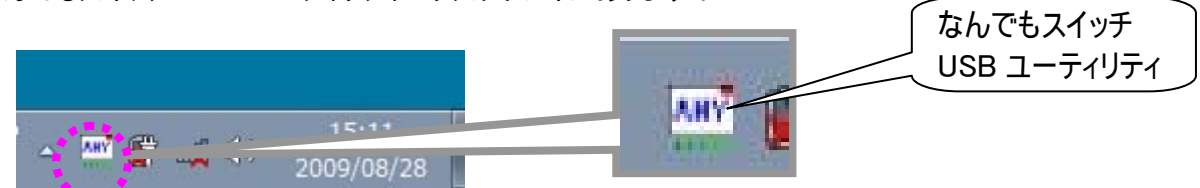

⇒[スタート]→[すべてのプログラム]→[なんでもスイッチ USB]→[なんでもスイッチ USB ユーティリティ] の順に選択して、なんでもスイッチ USB ユーティリティを起動させてください。

●動作テストは問題ありませんでしたか?

⇒タスクトレイのなんでもスイッチ USB ユーティリティをマウスで右クリックして、[動作テスト]を選択し てください。

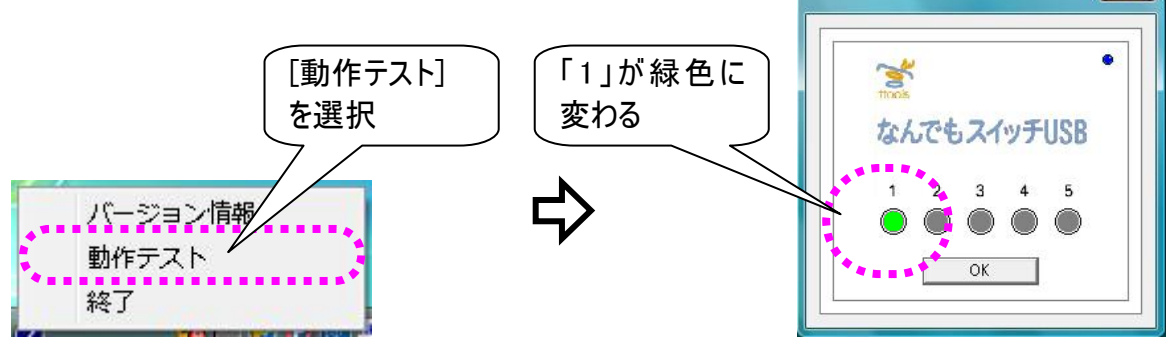

スイッチ入力すると「1」が緑色に変わることを確認してください。

問題がある場合は、ケーブルを確認し、必要ならば「伝の心」の電源を切って、もう一度電源を 入れて下さい。

- ●USB ケーブルを抜き差ししませんでしたか?
  - ⇒プラグ&プレイに対応していますが、短い間隔で抜き差しをおこなうと、まれに動作しないことがあ ります。ゆっくりと抜いてから挿しなおすと復帰します。それでもうまく動かない時は、「伝の心」の電 源を切って、もう一度電源を入れて下さい。

●パソコン側の USB ポートの故障かもしれません

⇒なんでもスイッチ USB は「伝の心」のどの USB ポートに接続しても動作可能になっています。今接続している USB ポートが故障している場合、別のポートに接続すると復帰します。

●お使いのスイッチは故障していませんか?

⇒なんでもスイッチ USB、USB ケーブル、パソコンに問題がない場合、なんでもスイッチ USB に接続 されているスイッチが故障していることも考えられます。故障の判断が付かない場合は、スイッチの ご購入先にご相談ください。

リモコンで機器の操作ができない

●「リモコンに問題が発生しました。接続を確認してください。」メッセージが表示されましたか? ⇒なんでもIRの電源ランプ(青色)を確認してください。

ケーブルを確認し、必要ならば「伝の心」の電源を切って、もう一度電源を入れて下さい。

●なんでもIRは正しく接続されていますか?

⇒なんでもIRの電源ランプ(青色)を確認してください。 ケーブルを確認し、必要ならば「伝の心」の電源を切って、もう一度電源を入れて下さい。

●リモコンの設定/登録は間違えていませんか? ⇒『伝の心リモコン登録スタートガイド』を参照して、設定や登録を確認してください。

●パソコン側の USB ポートの故障かもしれません

⇒なんでもIRは「伝の心」のどのUSB ポートに接続しても動作可能になっています。今接続している USB ポートが故障している場合、別のポートに接続すると復帰します。

●リモコンの電池が寿命かもしれません。

⇒なんでもIRの電池寿命は、使用状況にもよりますが、約2年です。 ご購入先にご連絡いただければ、専用電池のご購入が可能です。 ※電池交換によって、テレビ・ビデオ・学習した設定等が消えることはありません。

### ホームページの閲覧ができない

●インターネットの設定は間違えていませんか?

⇒ご使用のインターネットの設定を確認の上、正しい設定にして、必要ならば「伝の心」の電源を切 って、もう一度電源を入れて下さい。

インターネットの設定方法は『伝の心メール・インターネット設定説明書』を参照ください。

●インターネットエクスプローラの設定は間違えていませんか?
 ⇒ご使用のインターネットの接続設定を確認の上、正しい設定にして、必要ならば「伝の心」の電源を切って、もう一度電源を入れて下さい。
 インターネットの接続設定につきましては、ご契約先までお問い合わせください。

●ネットワークに接続できないことが原因かもしれません。 ⇒「ネットワークに接続できない」を参照してください。

### メールが送信/受信できない

●インターネットの設定は間違えていませんか?

⇒ご使用のインターネットの設定を確認の上、正しい設定にして、必要ならば「伝の心」の電源を切 って、もう一度電源を入れて下さい。

インターネットの設定方法は『伝の心メール・インターネット設定説明書』を参照ください。

●メールアカウントの設定は間違えていませんか?
 ⇒ご使用のメールアカウントの設定を確認の上、正しい設定にして、必要ならば「伝の心」の電源を切って、もう一度電源を入れて下さい。
 メールアカウントの設定方法は『伝の心メール・インターネット設定説明書』を参照ください。

●ネットワークに接続できないことが原因かもしれません。
 ⇒「ネットワークに接続できない」を参照してください。

●エラーメッセージが表示されませんでしたか?

⇒下記、対応表を参照してください。

| エラーメッセージ        | 原因/対策                          |
|-----------------|--------------------------------|
| アカウント"***"読み込み  | * * *はアカウント名、~はエラーの詳細です。       |
| 時にエラーが発生しました。~  | 【原因】                           |
|                 | アカウント設定ファイルが正しく設定されていない場合に発生   |
|                 | します。                           |
|                 | 【対策】                           |
|                 | 「伝の心」のメール設定画面から、メールアカウントを再登録し  |
|                 | てください。                         |
| アカウントが登録されていませ  | 【原因】                           |
| $h_{\circ}$     | メールアカウントが1つも作成されていません。         |
|                 | 【対策】                           |
|                 | 『伝の心メール・インターネット設定説明書』を参照して、メー  |
|                 | ルアカウントを登録してください。               |
| 受信に失敗しました。      | 【原因】                           |
| アカウントの設定を確認してくだ | アカウントの設定が間違えています。              |
| さい。             | 【対策】                           |
| 「送信に失敗しました。     | 『伝の心メール・インターネット設定説明書』を参照して、メー  |
| アカウントの設定を確認してくだ | ルアカウント、パスワードが正しく設定されているか確認してくだ |
| さい。             | さい。                            |
| 受信中、通信に失敗しました。  | 【原因】                           |
| 回線を確認してください。    | ネットワークにつながっていない場合などが考えられます。    |
| 送信中、通信に失敗しました。  | 【対策】                           |
| 回線を確認してください。    | 「ネットワークに接続できない」を参照してください。      |

| 原因/対策                                   |
|-----------------------------------------|
| *** は、エラー コードです。                        |
| 【原因】                                    |
| ネットワークにつながっていない、サーバーがダウンしている場合          |
| 等が考えられます。                               |
| 【対策】                                    |
| まず、「ネットワークに接続できない」を参照してください。            |
| 『伝の心メール・インターネット設定説明書』を参照し               |
| て、全ての項目が正しく設定されているか確認してください。            |
| サーバーがダウンしているかどうかの確認は、ご契約のインター           |
| ネット接続業者にお問い合わせください。                     |
| それでも解決しない場合は、ご購入先に、点検と修理をご相             |
| 談ください。                                  |
| 【原因】                                    |
| サーバーの設定を間違えている等が考えられます。                 |
| 【対策】                                    |
| 『伝の心メール・インターネット設定説明書』を参照して、全て           |
| の項目が正しく設定されているか確認してください。                |
| 【原因】                                    |
| ネットワークにつながっていない、サーバーの設定を間違えてい           |
| る等が考えられます。                              |
| 【対策】                                    |
| まず、「ネットワークに接続できない」を参照してください。            |
| 『伝の心メール・インターネット設定説明書』の「メールアカウン          |
| ト設定」を参照して、全ての項目が正しく設定されているか確            |
| 認してください。                                |
|                                         |
|                                         |
| 【原因】                                    |
| POPサーバーからのエラー応答です。                      |
| 【対策】                                    |
| 『伝の心メール・インターネット設定説明書』を参照して、メー           |
| ルアカウント、パスワードを正しく設定しているか確認してくださ          |
| い。                                      |
| それでも解決しない場合は、ご購入先に、点検と修理をご相 <br> 談ください。 |
|                                         |

| エラーメッセージ         | 原因/対策                          |
|------------------|--------------------------------|
| 送信中、サーバーからエラー応   | * * * は、エラー メッセージです。           |
| 答が返ってきました。       | 【原因】                           |
| * * *            | SMTP サーバーからのエラー応答です。           |
|                  | 【対策】                           |
|                  | 『伝の心メール・インターネット設定説明書』を参照して、メー  |
|                  | ルアカウント、パスワードを正しく設定しているか確認してくださ |
|                  | い。                             |
|                  | それでも解決しない場合は、ご購入先に、点検と修理をご相    |
|                  | 談ください。                         |
| ダイヤルアップに失敗しました。  | 【原因】                           |
| モデムの接続、"接続設定"の   | 電話回線が接続されていない、モデムが接続されていない、    |
| 設定、またはウィンドウズの"ダイ | "接続設定"で有効な接続を選択していない、などが考えら    |
| ヤルアップ"を確認してください。 | れます。                           |
|                  | 【対策】                           |
|                  | 「ネットワークに接続できない」を参照してください。      |

●Windows Live メールで接続できませんか?

⇒接続できるようならその設定を伝の心にも設定してください。

Windows Live メールの設定方法は『伝の心メール・インターネット設定説明書』の「Windows Live メールについて」を参照ください。

### ネットワークに接続できない

●ネットワークケーブルが外れていませんか?

⇒ケーブルを確認し、必要ならば「伝の心」の電源を切って、もう一度電源を入れて下さい。

●ケーブルが断線していませんか?

⇒ケーブルを交換し、必要ならば「伝の心」の電源を切って、もう一度電源を入れて下さい。

●ネットワークの設定を間違えていませんか?

⇒ご使用のネットワーク環境(モデム・ルーター・ハブ等)を確認の上、正しいネットワークの設定にし て、必要ならば「伝の心」の電源を切って、もう一度電源を入れて下さい。 各ネットワーク機器の設定につきましては、ご購入先までお問い合わせください。 ⇒キーボードからも音量の調整ができます。詳細は、ご使用のシステム装置の取扱説明書をご覧く ださい。

●Windows の音量が、消音設定になっていませんか?

⇒<u>タスクト</u>レイの音量をマウスでダブルクリックして、音量画面を表示させてください。

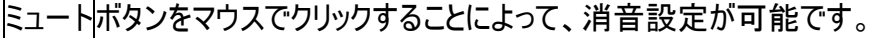

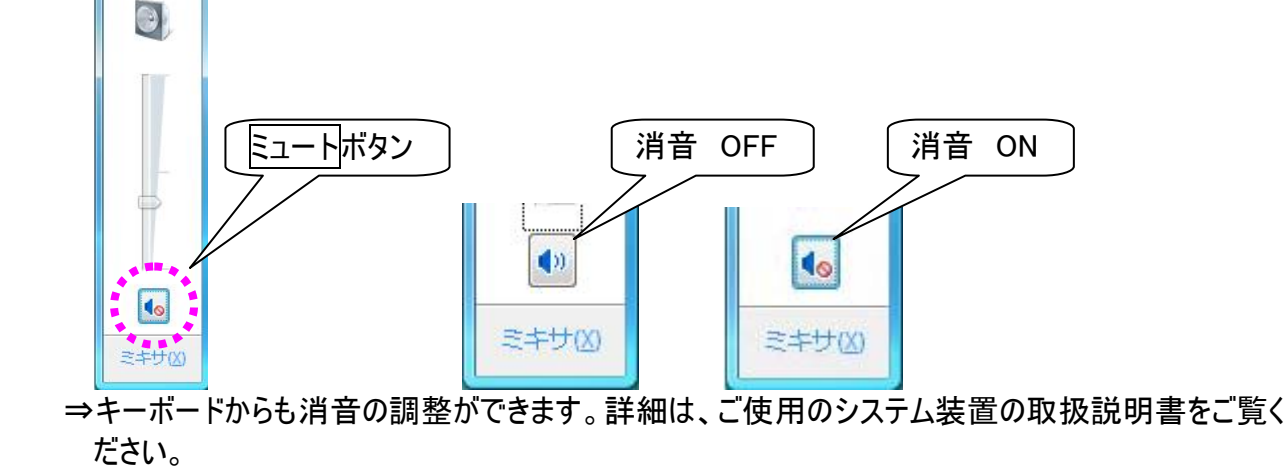

### 印刷ができない

●プリンタケーブルが外れていませんか? ⇒ケーブルを確認し、必要ならば「伝の心」の電源を切って、もう一度電源を入れて下さい。

●電源コードが外れていませんか?
 ⇒電源コードを確認し、必要ならば「伝の心」の電源を切って、もう一度電源を入れて下さい。

●プリンタの電源は入っていますか
 ⇒プリンタ電源を確認してください。

●「伝の心」で選択されているプリンタと、接続しているプリンタは一致していますか?
 ⇒『伝の心取扱説明書』の「印刷の設定」を参照して、プリンタを確認してください。

●プリンタに異常が発生していませんか?

⇒テストページの印刷を行うと、エラーが発生している場合はプリンタ情報画面が表示され、エラーの 詳細が表示されます。ご使用のプリンタの取扱説明書を参照して、対処してください。

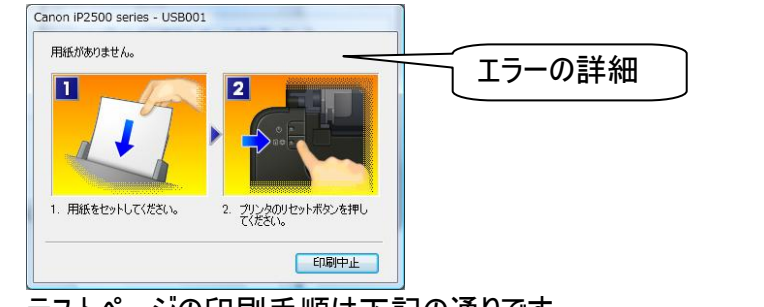

テストページの印刷手順は下記の通りです。 ①[スタート]→[デバイスとプリンター] を選択して、デバイスとプリンター画面を開きます。

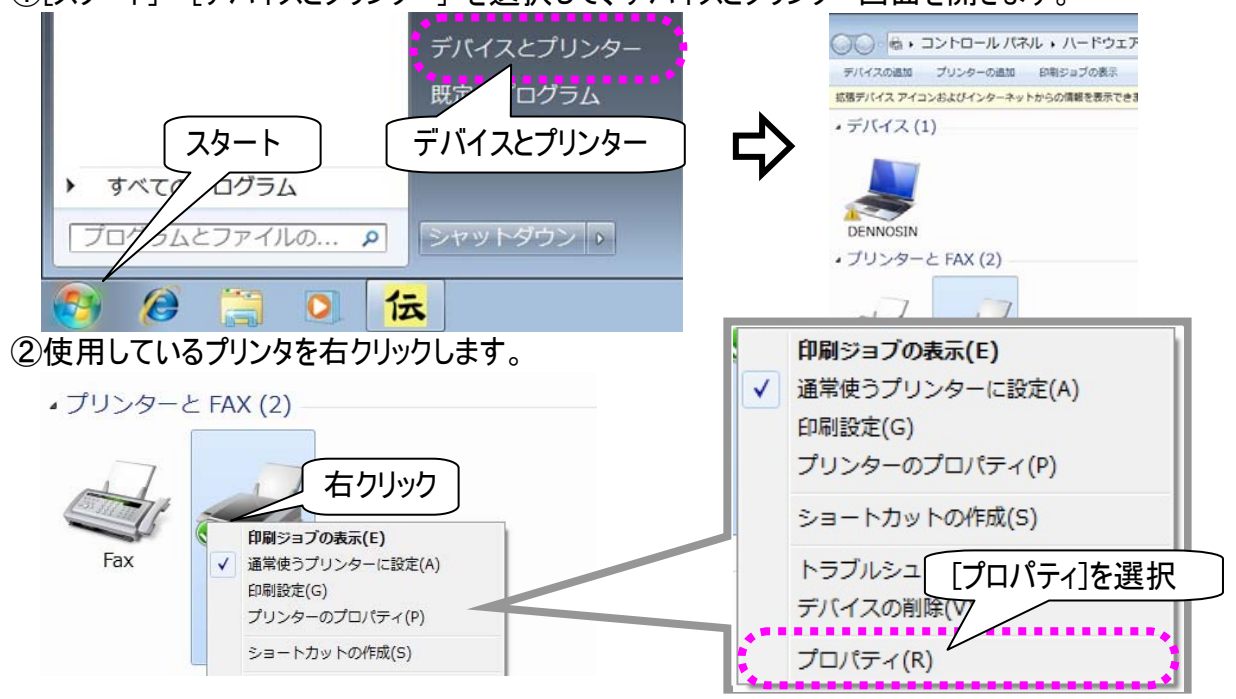

③メニューリストが表示されるので、[プロパティ]を選択すると、プリンタのプロパティ画面が表示されます。

 ④[全般]タブをクリックして、テストページの印刷ボタンをマウスでクリックすると、テストページが印 はされます。

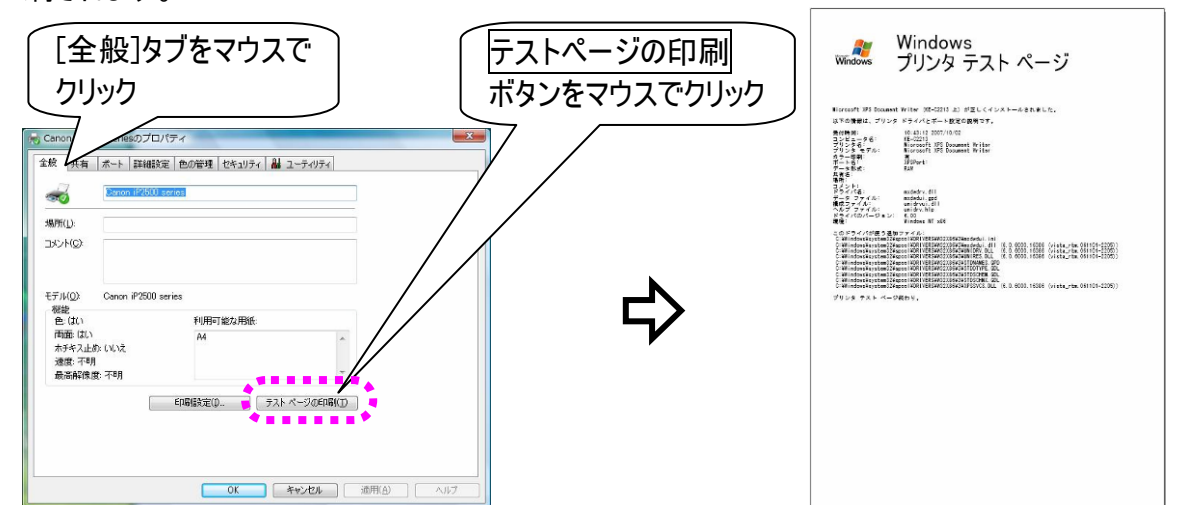

※プリンタのプロパティ画面は、「伝の心」のプリンタ設定画面のプロパティボタンをマウスでクリック することによっても、表示されます。

### 印刷がかすれる/違う色になる/インクが出ない

●プリンタヘッドが目詰まりしていませんか?
 ⇒ご使用のプリンタの取扱説明書を参照して、プリンタヘッドのクリーニングを行ってください。

●プリンタのインクが少なくなっている又はなくなっていませんか?

⇒ご使用のプリンタの取扱説明書を参照して、インク残量を確認してください。必要ならばインクカー トリッジの交換を行ってください。

### 文字盤で選択した文字が編集域に入力されない

●文字盤の操作をマウス操作で行っていませんか?

⇒[戻]を<u>マウス操作で</u>選択して、文字盤を一度終了させます。その後、<u>スイッチ操作で</u>再度文字盤 を表示させてください。

●日本語入力システムの入力モードが「ローマ字」になっていませんか?

- ⇒日本語入力システムの入力モードを確認してください。
  - ①[スタート]→[コントロールパネル] を選択して、コントロールパネルを開きます。

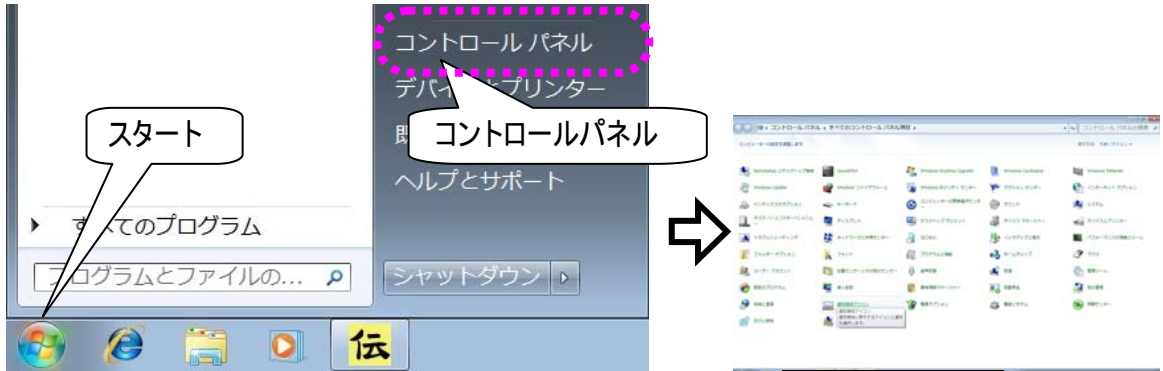

②[地域と言語]をクリックして地域と言語のオプション画面を開き、キーボードの変更ボタンをクリックします。

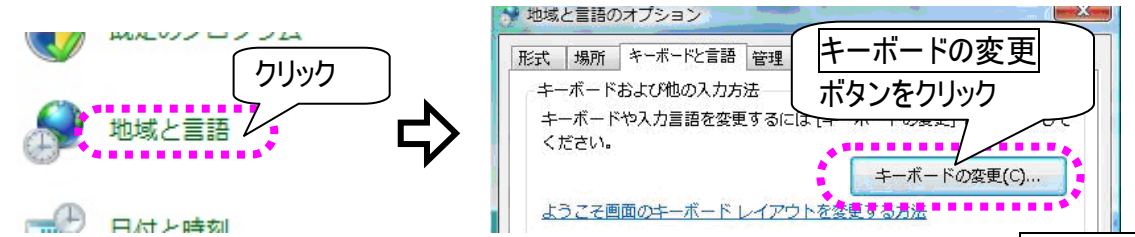

③テキストサービスと入力言語画面が表示されるので、「Microsoft IME」を選択して、プロパティ ボタンをクリックしてください。

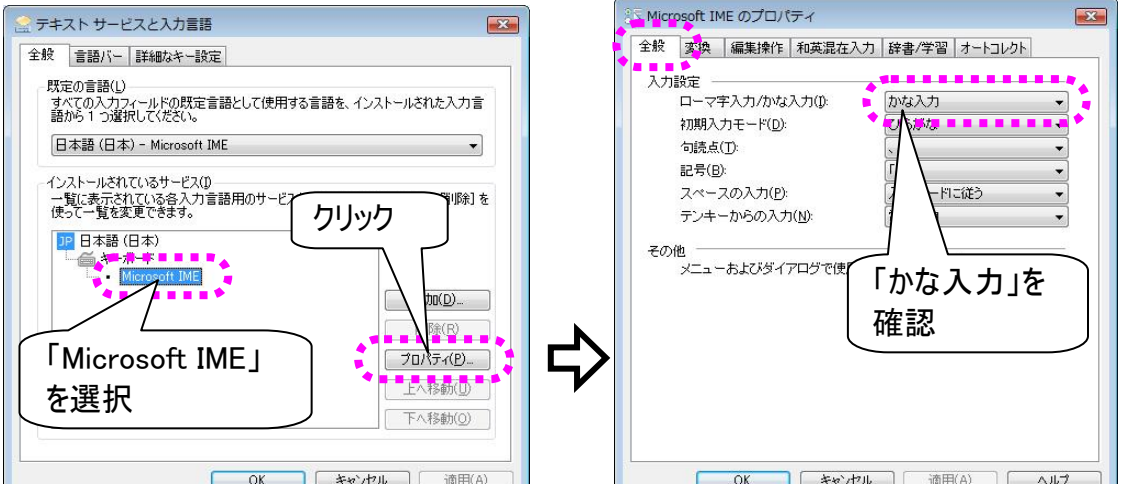

Microsoft IME のプロパティ画面が表示されるので、「全般」タブ選択後、「ローマ字/かな入力」を確認してください。

④「かな入力」になっていない場合は、「かな入力」に変更後、OKボタンをクリックしてください。

⑤Microsoft IME のプロパティ画面と、地域と言語のオプション画面は、共にOKボタンのクリックで 閉じてください。 システム装置の電源が入らない

●システム装置の電源コードが外れていませんか?
 ⇒電源コード、電源を確認してください。

●システム装置のランプは点灯していますか?
 ⇒システム装置の取扱説明書を参照して、電源ボタン、電源ランプを確認してください。

### 「伝の心」が起動しない

●システム装置の電源は入っていますか? ⇒システム装置の取扱説明書を参照して、電源ボタン、電源ランプを確認してください。

- ●システム装置の電源投入後、メッセージが表示されてそれから先に進まない
  ⇒システム装置の故障が考えられます。ご購入先に、点検と修理をご相談ください。
- ●Windows 起動画面で停止して、それから先に進まない。

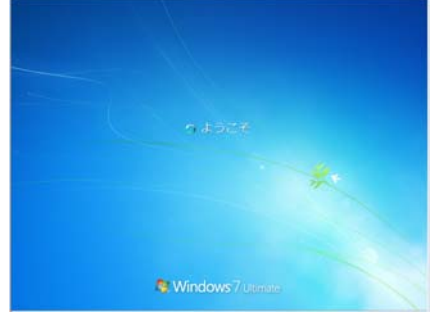

⇒システム装置の故障が考えられます。ご購入先に、点検と修理をご相談ください。

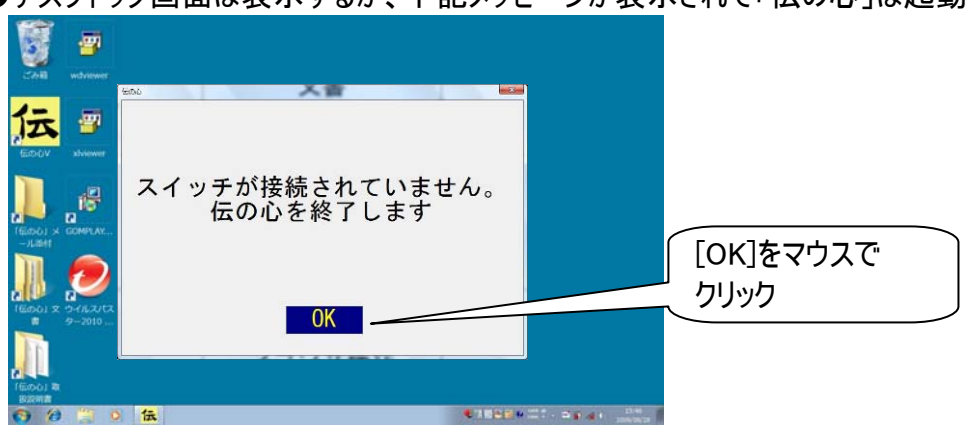

●デスクトップ画面は表示するが、下記メッセージが表示されて「伝の心」は起動しない。

⇒スイッチの接続がされていない状態で、システム装置を起動すると、「伝の心」は起動しません。 「スイッチで操作ができない」の項を参照して、スイッチの接続を確認してください。 デスクトップ画面の[伝の心 V]アイコンをダブルクリックして、「伝の心」を起動してください。

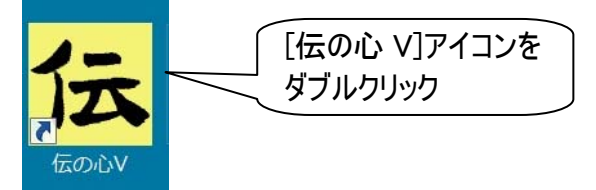

### 「伝の心」の操作ができなくなった ●スイッチでの入力はできていますか? ⇒80 ページの「スイッチで操作ができない」を参照して、スイッチ入力を確認してください。 ●「伝の心」が正常に動作しているか確認してみましょう。 ⇒キーボードのCtrlとShiftキーを押しながらEscキーを押して、タスクマネージャ画面を表示します。 Esc F12 Esc ボタン PrtSc Pause Ins SysRg Break ¥/全 漢字 Back Space Tab Enter Caps Lock 英教 Shift ボタン むShift ŵShift En Ctrl Ctrlボタン 面 Alt Alt Ctrl T Paup ₩ <sub>PgOn</sub> [アプリケーション]タグをクリックして、「伝の心」の[状態]を確認しましょう。 🍯 Windows タスク マネージャ ファイル(E) オプション(Q) 表示(Y) ウィンドウ(W) ヘルプ(H) アプリケーション プロセス サービス パフォーマンス ネットワーク ユーザー \$**1**5 . . . 法伝の心 [アプリケーション] 「伝の心」の[状態] × ボタンをクリックし タグをクリック を確認 て、タスクマネージャ 画面を終了 タスクの終了(E) 切り替え(S) 新しいタスク(N)... プロセス: 58 CPU 使用率: 7% 物理メモリ: 48%

「伝の心」が正常に動作している場合、「伝の心」の[状態]は「実行中」と表示されます。 この状態で「伝の心」から操作(スイッチ入力不可)ができなくなった場合は、ご使用のスイッチ、ケ ーブルの接続不良、なんでもスイッチ USB が認識されていないなどの原因が考えられます。 タスクマネージャ画面の左上×ボタンをマウスでクリックして、タスクマネージャ画面を終了させま す。 ●タスクマネージャ画面の「伝の心」の[状態]が「応答なし」になっていませんか?

⇒「伝の心」またはWindowsの再起動を行なう場合には、タスクマネージャ画面の<mark>タスクの終了</mark>ボ タンをマウスでクリックすると「伝の心」が終了し、デスクトップ画面に戻ります。

("このプログラムは応答しません。…"画面が表示された場合は<u>すぐに終了</u>ボタンをマウスでクリックすると、「伝の心」が終了します)

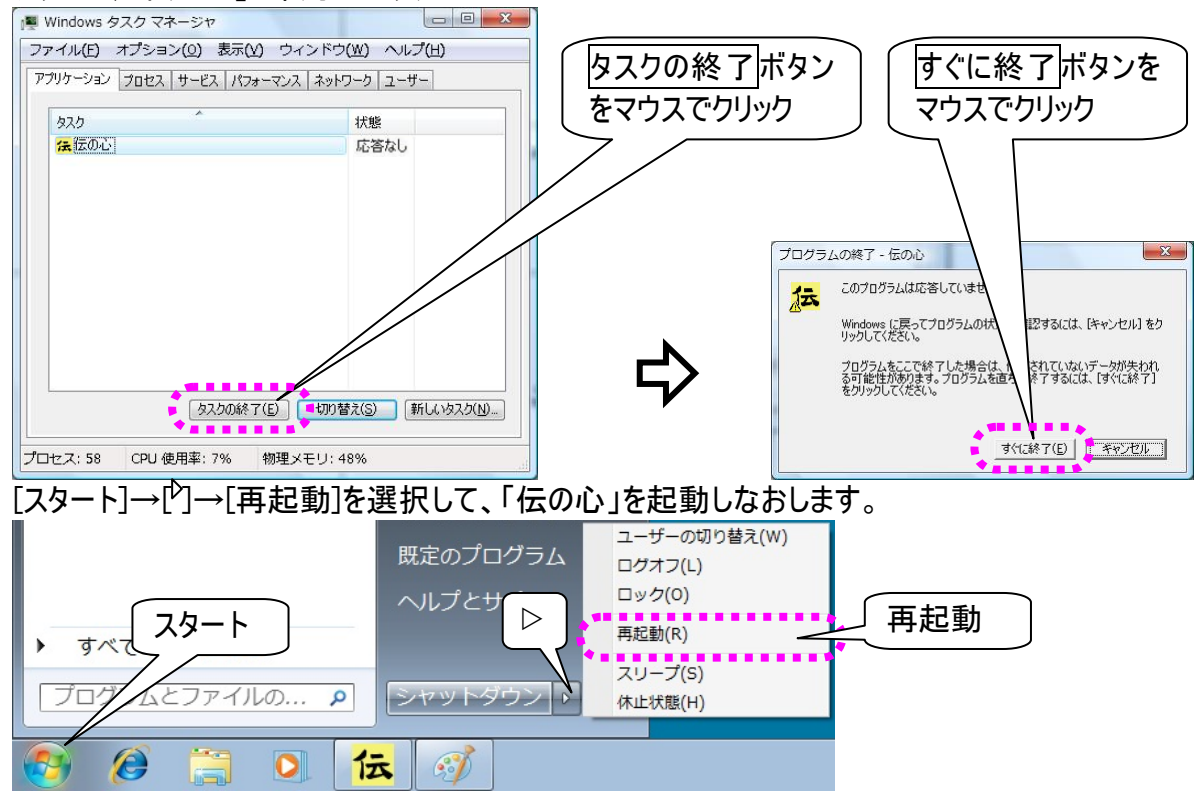

●タスクマネージャ画面も表示できないし、マウス操作もできない。

⇒システム装置のオペレーティングシステムに、何らかの問題が発生したと考えられます。

ハードディスクのアクセスランプが点灯していないのを確認し、電源を強制的に切断(電源ボタンを 3秒以上長押し)してください。

その後、1 分程度待って、再度電源を入れてください。

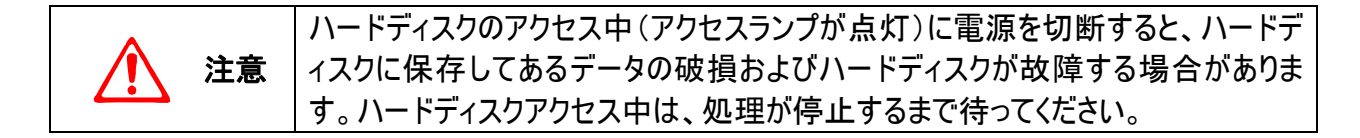

# 「伝の心」を終了できない スイッチでの入力はできていますか? ⇒80 ページの「スイッチで操作ができない」を参照して、スイッチ入力を確認してください。 タスクマネージャ画面は表示できますか? ⇒90 ページの「「伝の心」の操作ができなくなった」を参照して、タスクマネージャ画面を表示させ、「伝の心」を終了させます。 [スタート]→[シャットダウン]を選択して、システム装置の電源を切ります。 既定のプログラム ヘルプとサポート

すべ スタート
 シャットダウン
 ブログマ エンファイルの… P
 シャットダウン
 シャットダウン
 ご 伝

●タスクマネージャ画面も表示できないし、マウス操作もできない。

⇒システム装置のオペレーティングシステムに何らかの問題が考えられます。

ハードディスクのアクセスランプが点灯していないのを確認し、電源を強制的に切断(電源ボタンを 3秒以上長押し)してください。

再度電源を入れる場合、1分程度待ってから行ってください。

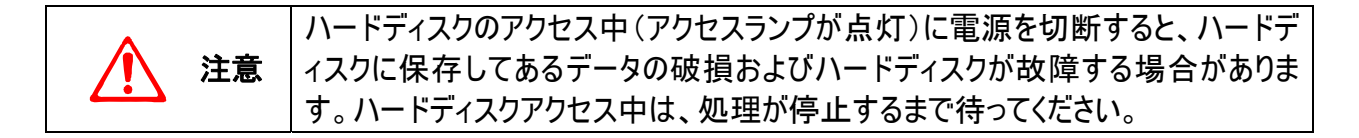

# 操作をまちがえてしまった時には

パネル/メニューの選択操作で、選択をまちがえてしまった

●まちがえたアイコンを選択してしまった場合は ⇒[戻る]または[終了]を選択して、前の画面に戻ります。

●まちがえた列を選択してしまった場合は

⇒しばらく待ちましょう。再度、列スキャンが始まります。

パネル/メニューの選択操作(スイッチ入力)で、マウス操作してしまった

●スキャンカーソルが消えてしまった場合は

⇒[戻る]または[終了]を<u>マウス操作で</u>選択して、前の画面に一度戻ります。その後、スイッチ操作で 再度画面を表示させてください。

●文字盤のマウス操作で、編集域に文字が入力されない場合は

- ⇒[戻]を<u>マウス操作で</u>選択して、文字盤を一度終了させます。その後、<u>スイッチ操作で</u>再度文字盤 を表示させてください。
- ●特に問題がなさそうな場合は ⇒速やかに、スイッチ操作に戻してください。

文書作成(編集パネル)で、間違えて文字列を切り取ってしまった

●[切取り]を選択した直後の場合は ⇒同じ列の[元に戻]を選択すると、文字列を切り取る前の状態に戻ります。

●[切取り]を選択した後、文字入力や漢字変換など文書編集をしてしまった場合は

⇒[切取り]の後行った文書編集に[コピー]や[切取り]が無かった場合は、元に戻せる場合があります。 文字列を戻したい位置にカーソルを移動させ、[貼付け]を選択すると、切り取った文字列がカー ソルの位置に挿入されます。

定型句/漢字入力等の候補選択でまちがえた候補を選択してしまった

●定型句リストの選択ミス

⇒『伝の心取扱説明書』の「定型句入力を間違えた時」または「定型句入力を中止したい時」を参 照してください。再選択または選択の中止ができます。

●漢字変換候補リストの選択ミス

⇒『伝の心取扱説明書』の「漢字入力の基本操作」を参照してください。再選択または選択の中 止ができます。

### 間違えて文書/メールを削除してしまった

●文書を削除してしまった場合は

⇒デスクトップのゴミ箱にあります。『伝の心取扱説明書』の「誤って文書を削除してしまった場合」」 を参照して元に戻すことができます。 ●メールを削除してしまった場合は

⇒「メールボックス」の「ごみ箱」に格納されています。 ただし、「ごみ箱」に格納されているメールを削除してしまった場合は、元に戻せません。

## 間違えてフォルダを開けてしまった

●文書画面やメール画面で選択したフォルダから移動したい

⇒リストには[上位フォルダへ]という項目があります。これをメニューの[↑][↓]等で選択して、[選択] を選択すると、一つ上のフォルダに戻ることができます。

# メッセージ画面が操作できない

「伝の心」をご使用中に、他のソフトからメッセージ画面が表示されることがあります。プリンターのエラー メッセージもそのひとつです。これらのメッセージ画面を閉じる場合は、「伝の心」の Windows 操作機能 をご使用ください。

下記は、プリンターのエラーメッセージ画面を閉じる方法です。

①「伝の心」のメインメニューから、[応用操作]を選択するとサブメニューが表示されるので、そこから [Windows 操作]を選択します。

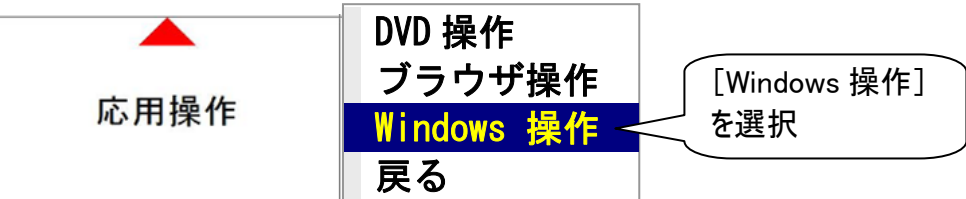

②Windows 操作画面がデスクトップ画面の左側に表示されるので、メニューより[基本マウス]を選択すると、マウスカーソルの位置にマウス操作盤が表示されます。

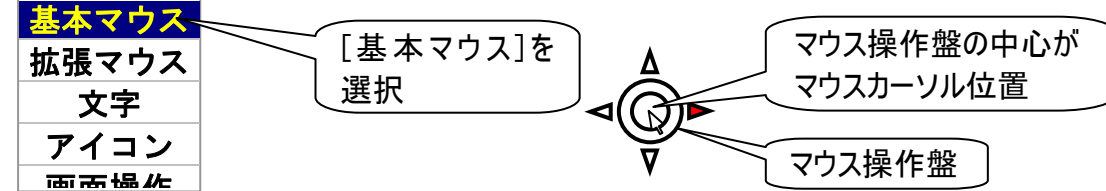

③『伝の心取扱説明書』の「マウスを操作する」を参照してマウスカーソルを画面右上の×ボタンに移動させて、マウスの[左クリック]を選択すると、メッセージ画面は閉じます。

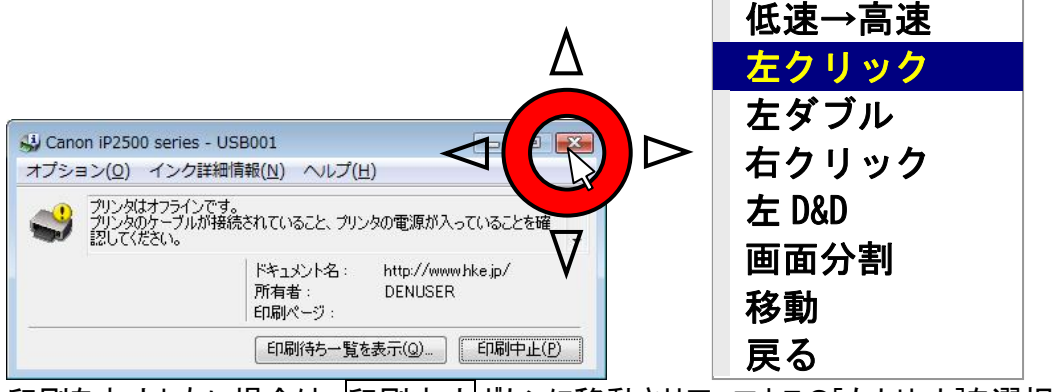

印刷を中止したい場合は、<u>印刷中止</u>ボタンに移動させて、マウスの[左クリック]を選択してください。 印刷が中止されて、メッセージ画面は閉じます。

その他

日常のお手入れや補足事項について説明します。

# 日常のお手入れ

- ●「伝の心」は汚れたら清掃を行ってください。やわらかい布で乾拭きします。乾拭きで汚れが取れないときは、中性洗剤または、水で濡らし固く絞った布で拭きます。水拭き後、乾拭きをして水気を 十分に取ってください。
- 研磨剤の入った洗剤は使わないでください。装置に傷がつきます。
- シンナーやベンジンなどの有機溶剤は使わないでください。すきまからしみこんで内部装置の故障の 原因になります。
- ●「伝の心」の設置場所、又はその周辺は定期的に清掃して下さい。
- 機械内部などは、本書で説明している部分以外の清掃は保守メンテナンス員にご相談ください。

## リモコンについて

- リモコンユニット(なんでも IR)の赤外線は先端から30°程度の範囲に懐中電灯の明かりのように 照射します。操作する機器の受光部がこの範囲に収まるように設置してください。
- 機器によって受光感度が異なります。仕様上は7mまで届くようになっておりますが、反応しない場合は距離等を調節してみてください。
- なお、電池交換をあらわす症状が出ていなくても、電池が消耗してくると赤外線の到達距離が短くなります。ご自身の判断にて電池交換をお願い致します。
- 赤外線リモコンは、屋外光や光度の高い照明器具などにより誤動作や操作不能の原因になる場合がありますので、リモコン操作・学習をする際は室内の環境にご注意ください。
- ※ 電池交換によって、テレビ・ビデオ・学習した設定等が消えることはありません。

## その他

「伝の心」をご購入時の状態に戻す

「伝の心」は、システム装置、意思伝達ソフトウェア、周辺機器で構成されております。

意思伝達ソフトウェアのリカバリーにより、「伝の心」のソフトウェアをご購入時の状態に戻すことはできま すが、システム装置や周辺機器の設定/調整が別途必要になります。

またリカバリーの際、お客様の大切な設定情報、保存ファイル(文章)やメール情報などが誤って削除されてしまう場合がございます。

このため、「伝の心」では、意思伝達ソフトウェアのリカバリーCDを同梱致しておりません。

「伝の心」をご購入時の状態に戻す場合は、ご購入先にお問い合わせください。 専門員(販売会社)がご訪問するか、または、工場に引き取りをさせていただき、作業を行わせて頂き ます。

### 保守について

「伝の心」の保守については、ご購入先にお問い合わせください。

●対象商品:「伝の心」および、その付属品一式

### 消耗品について

●なんでも IR:ニッケル水素電池 (市販されていませんので、ご購入先にお問い合わせください。)

### 有償部品について

消耗品以外に、破損、寿命等により部品交換する場合は、下記の部品を有償にて提供致します。 自分で部品交換、修理はしないでください。故障の際は、必ずご購入先にご連絡下さい。 システム装置の内部部品の交換の目安は、1 日 8 時間、1ヵ月 25 日使用時、約 5 年です。使用時 間が上記より長い場合は、その分寿命は短くなります。

また、液晶ディスプレイは、明るさが工場出荷時の約 1/2 に低下したときを寿命としています。長時間 連続で使用すると、寿命が早くなりますのでご注意ください。

詳細は、各装置の取扱説明書に記載されていますので、合わせてご確認ください。

### ●システム装置:バッテリー

ハードディスク DVDドライブ/FDD(「伝の心」の型式によっては無い機種もあります。) キーボード・マウス ファン AC アダプター メインボード 液晶ディスプレイ

## 意思伝達装置 伝の心 取扱説明書-簡易版-

第2版 2010年 12月

## 株式会社 日立ケーイーシステムズ

PC-DEN2AS-02

無断転載を禁止します 落丁・乱丁の場合はお取り替えいたします。